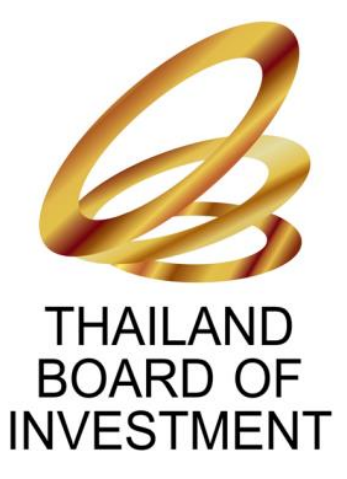

# คู่มือการใช้งานระบบสนับสนุนงานส่งเสริมการลงทุน (e-Investment Promotion)

# สำหรับผู้ใช้งานทั่วไป (User)

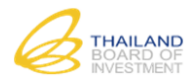

| สารบัญ |                                            |                                        |                                                           |    |  |  |  |
|--------|--------------------------------------------|----------------------------------------|-----------------------------------------------------------|----|--|--|--|
| 1      | คำแน                                       | นะนำในการใช้งานระบบ                    |                                                           |    |  |  |  |
|        | 1.1                                        | วิธีการเข้าใช้                         | ช้งานระบบ                                                 | 2  |  |  |  |
|        | 1.2                                        | ข้อมูลเกี่ยวก้                         | าับหน้าจอระบบ                                             | 3  |  |  |  |
|        |                                            | 1.2.1 สัเ                              | ญลักษณ์เครื่องมือในระบบ                                   | 3  |  |  |  |
|        |                                            | 1.2.2 กา                               | ารแนบไฟล์เอกสาร (Attach File)                             | 3  |  |  |  |
|        |                                            | 1.2.3 กา                               | ารใช้งานส่วนค้นหา                                         | 4  |  |  |  |
| 2      | การสม                                      | ม้ครสมาชิก                             |                                                           | 5  |  |  |  |
|        | 2.1                                        | วิธีการสมัคร                           | รสมาชิกเพื่อใช้งานระบบสนับสนุนงานส่งเสริมการลงทุน         | 5  |  |  |  |
|        |                                            | 2.1.1 กา                               | ารเข้าสู่เมนูการสมัครสมาชิก                               | 5  |  |  |  |
|        |                                            | 2.1.2 กา                               | ารสมัครสมาชิก ประเภทสมาชิกประเภทนิติบุคคล                 | 5  |  |  |  |
|        |                                            | 2.1.3 กา                               | ารสมัครสมาชิก ประเภทสมาชิกประเภทบุคลธรรมดา (ไทย/ต่างชาติ) | 10 |  |  |  |
| 3      | การกรอกคำขอและการยื่นคำขอผ่านช่องทางต่าง ๆ |                                        |                                                           | 14 |  |  |  |
| 4      | การติเ                                     | ารติดตามความคืบหน้า/ประวัติการยื่นคำขอ |                                                           | 36 |  |  |  |
|        | 4.1                                        | สถานะ "ร่า                             | งคำขอ"                                                    | 36 |  |  |  |
|        | 4.2                                        | สถานะ "รอ                              | เยื่นคำขอ"                                                | 37 |  |  |  |
|        | 4.3                                        | สถานะ "รอ                              | วตรวจสอบคำขอ"                                             | 37 |  |  |  |
|        | 4.4                                        | สถานะ "ยื่น                            | นเอกสารเพิ่มเติม"                                         | 38 |  |  |  |
|        | 4.5                                        | สถานะ "รอ                              | วนัดหมายชี้แจงโครงการ"                                    | 39 |  |  |  |
|        | 4.6                                        | สถานะ "นัด                             | จหมายชี้แจงโครงการ"                                       | 40 |  |  |  |
|        | 4.7                                        | สถานะ "อยุ                             | ยู่ระหว่างพิจารณาโครงการ"                                 | 40 |  |  |  |
|        | 4.8                                        | สถานะ "อน                              | រុរ័ติ"                                                   | 41 |  |  |  |
|        | 4.9                                        | สถานะ "ไม่                             | อนุมัติ"                                                  | 42 |  |  |  |
|        | 4.10                                       | สถานะ "รอ                              | วยืนยันยกเลิกคำขอ"                                        | 42 |  |  |  |
|        | 4.11                                       | สถานะ "ยก                              | าเลิกคำขอ"                                                | 43 |  |  |  |
|        | 4.12                                       | สถานะ "คืเ                             | นค้าขอ "                                                  | 43 |  |  |  |

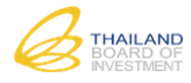

1

### คำแนะนำในการใช้งานระบบ

การใช้งานระบบสนับสนุนงานส่งเสริมการลงทุน (e-Investment Promotion) มีข้อแนะนำในการเข้าใช้งาน ดังนี้

### 1.1 วิธีการเข้าใช้งานระบบ

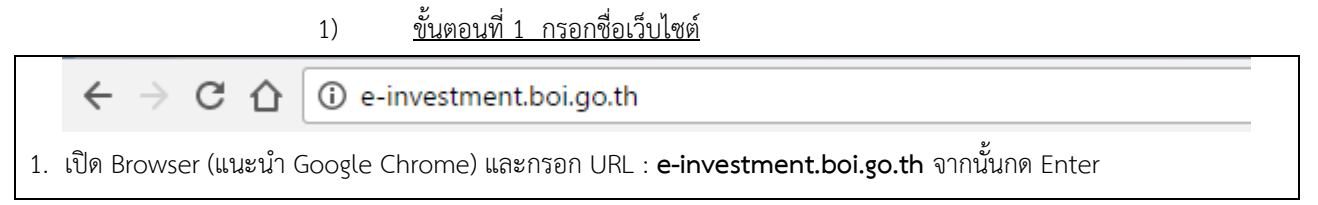

ขั้นตอนที่ 2 การลงชื่อเข้าสู่ระบบ 2) กรุณากรอกชื่อผู้ใช้งานและรหัสผ่านเพื่อเข้าสู่ระบบ บัญชีผู้ใช้งาน รหัสผ่าน เข้าสู่ระบบ ลงทะเบียนเข้าใช้งานระบบ ลืม Username/Password ? กรอกชื่อบัญชีผู้ใช้งานและรหัสผ่านให้ถูกต้องเพื่อเข้าสู่ระบบ 2.1 เข้าสู่ระบบ เพื่อเข้าใช้งานระบบ 2.2 กดปุ่ม <u>หมายเหตุ</u> 1. กรณีที่ยังไม่มีบัญชีผู้ใช้งาน กด ลงทะเบียนเข้าใช้งานระบบ เพื่อลงทะเบียนเข้าใช้งานระบบ ลืม Username/Password ? 2. กรณีที่ลืมรหัสผ่าน กด และกรอก E-mail ที่ใช้ลงทะเบียนเข้าใช้งานระบบเพื่อขอรับรหัสผ่าน

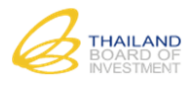

# 1.2 ข้อมูลเกี่ยวกับหน้าจอระบบ

# 1.2.1 สัญลักษณ์เครื่องมือในระบบ

| สัญลักษณ์เครื่องมือ        | ชื่อ                     | หน้าที่                                                        |
|----------------------------|--------------------------|----------------------------------------------------------------|
| 4                          | ປຸ່ม ເริ່มใหม่ (Refresh) | เลือกที่ปุ่มเพื่อแสดงหน้ารายชื่อผู้ขออนุญาตใหม่ กรณีที่ต้องการ |
| ι <sub>φ</sub> ,           |                          | ตรวจสอบมามีข้อมูลใหม่อัพเดท หรือไม่                            |
| 14                         | ปุ่ม กลับหน้าแรกสุด      | เลือกที่ ปุ่มเพื่อไปยังหน้าแรกสุดของตาราง                      |
| ~<4                        | ปุ่ม ไปหน้าก่อนหน้า      | เลือกที่ปุ่ม เพื่อไปยังหน้าก่อนหน้า                            |
|                            | ตัวแสดงหน้าปัจจุบันของ   | แสดงหน้าปัจจุบันของตาราง และสามารถพิมพ์เลขหน้าที่              |
| หน้า 2                     | ตาราง                    | ต้องการ และกดปุ่ม Enter บนคีย์บอร์ดเพื่อไปยังหน้าในตาราง       |
|                            |                          | ที่ต้องการ                                                     |
| 2                          | ตัวแสดงหน้าทั้งหมดของ    | แสดงจำนวนหน้าทั้งหมดของตาราง                                   |
| จาก 2                      | ตาราง                    |                                                                |
| •>                         | ปุ่ม ไปหน้าถัดไป         | เลือกที่ปุ่ม เพิ่มไปยังหน้าถัดไป                               |
| ÞI                         | ปุ่มไปหน้าสุดท้าย        | เลือกที่ปุ่ม เพื่อไปยังหน้าสุดท้าย                             |
| 10                         | ตัวเลือกแสดงผลลัพธ์      | ตัวเลือกแสดงผลลัพธ์ของตาราง ซึ่งสามารถแสดงผลลัพธ์ ได้          |
| 20<br>30                   |                          | เป็น 10 รายการ, 20 รายการ และ 30 รายการ                        |
|                            | ตัวแสดงผลลัพธ์           | แสดงจำนวนรายการที่แสดงผลปัจจุบันในตาราง จากจำนวน               |
| แสดง 1 - 10 จาก 11         |                          | รายการทั้งหมดในตาราง                                           |
|                            | หัวคอลัมน์               | เลือกที่หัวคอลัมน์ ระบบจะเรียงลำดับรายการในตารางตามหัว         |
| Doc No. 🔍 วันที่ยืนดำขอ    |                          | คอลัมน์ที่ได้ คลิกไป                                           |
| 0                          | ปุ่ม ซ่อนตาราง           | คลิกเพื่อซ่อนตาราง                                             |
| Doc No. 🔍 วันที่ย์         | เส้นแบ่งคอลัมน์          | เลือกที่เส้นแบ่งคอลัมน์ และลาก เมื่อได้ความกว้างที่ต้องการ     |
| 5800078 13/1               |                          | จากนั้นให้ปล่อย เพื่อปรับการแสดงผลของคอลัมน์ในตาราง            |
| <u>5800077</u> <u>09/1</u> |                          |                                                                |
| 5800073 30/1               |                          |                                                                |
| 5800072 30/1               |                          |                                                                |

# 1.2.2 การแนบไฟล์เอกสาร (Attach File)

| การแนบไฟล์ในหน้าข้อมูล |                                                 |  |  |  |
|------------------------|-------------------------------------------------|--|--|--|
| รูปภาพ                 | Choose Files                                    |  |  |  |
|                        | ขนาดไฟลไม่เกิน 10.00 MB                         |  |  |  |
|                        | เฉพาะไฟล์นามสกุล: .jpg, .gif, .png, .jpeg, .bmp |  |  |  |
|                        |                                                 |  |  |  |

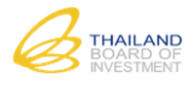

| ขั้นตอน | ขั้นตอนที่การใช้งาน                                                                                                    |  |  |  |  |  |  |
|---------|----------------------------------------------------------------------------------------------------|--|--|--|--|--|--|
| 1.      | เลือกปุ่ม Choose Files เพื่อแนบไฟล์                                                                                                    |  |  |  |  |  |  |
| 2.      | ระบบจะแสดง Pop up ให้เลือกไฟล์ที่ต้องการ                                                                                                    |  |  |  |  |  |  |
|         | Select file to upload by 192.168.1.123         Look in       Desktop         Why Documents       DTAM Flocktype         Why Computer       DTAM flocktype         Why Computer       DTAM flocktype         Why Documents       DTAM flocktype         Why Computer       DTAM flocktype         Why Computer       DTAM flocktype         Why Computer       DTAM flocktype         Why Computer       DTAM flocktype         Why Computer       DTAM flocktype         Why Documents       DTAM flocktype         Why Documents       DTAM flocktype         Why Documents       DTAM flocktype         Why Documents       DTAM flocktype         Why Documents       DTAM flocktype         Why Documents       DTAM flocktype         Why Documents       DTAM flocktype         Whole Firefore       DTam flocktype         Whole Firefore       Drug Winguegenerer_DTAM         ProverTSO       DCalands 2011 Nueston Plan         Calands 2011 Nueston Plan       Plan         File name       Dpen         Files of type:       Al Flec [*]       Cancel |  |  |  |  |  |  |
| 3.      | เลือกปุ่ม 🔽 Open เพื่อบันทึกการแนบไฟล์                                                                                                    |  |  |  |  |  |  |
| 4.      | เมื่อเลือกไฟล์เสร็จแล้ว ระบบจะทำการอัพโหลดไฟล์จากเครื่องคอมพิวเตอร์เข้าสู่ระบบ<br>กรณีที่ต้องการลบไฟล์ กดป่ม 😣                                                                                                    |  |  |  |  |  |  |

1.2.3 การใช้งานส่วนค้นหา

| <b>การค้นหาข้อมูล :</b> สามารถค้นหาข้อมูลในแต่ละส่วนของระบบงานได้ โดยข้อมูลจะปรากฏในรายการข้อมูล (Grid View) ในแต่ละ |                                                                                                    |         |   |       |           |  |
|----------------------------------------------------------------------------------------------------|----------------------------------------------------------------------------------------------------|---------|---|-------|-----------|--|
| ส่วนของระบบ                                                                                                    |                                                                                                    |         |   |       |           |  |
| ด้นหา -                                                                                                    | <mark>ค้นหา</mark> ทั้งหมด ▼                                                                                  |         |   |       |           |  |
| วันที่ยื่นเ                                                                                                    | คำขอ                                                                                                    |         |   | ถึง   |           |  |
| วันที่รับค                                                                                                    | จำขอ                                                                                                    |         |   | ถึง   |           |  |
| ช่องทาง                                                                                                    | 3                                                                                                    | ทั้งหมด | ¥ | สถานะ | ทั้งหมด 🔻 |  |
|                                                                                                    | ขั้นตอนที่การใช้งาน                                                                                           |         |   |       |           |  |
| 1.                                                                                                    | เลือกคำค้นหา โดยระบบจะตั้งค่าเริ่มต้นไว้ที่ " ทั้งหมด" ผู้ใช้งานสามารถเลือกจำกัดคำค้นหาได้ตามเหมาะสม          |         |   |       |           |  |
| 2.                                                                                                    | กรอกคำค้นหาในช่องกรอก                                                                                         |         |   |       |           |  |
| 3.                                                                                                    | กด "Enter" จากคีย์บอร์ดหรือกดที่ปุ่ม "ค้นหา" ที่หน้าจอของระบบ                                                 |         |   |       |           |  |
| 4.                                                                                                    | กรณีที่ต้องการคืนค่าผลการค้นหาทั้งหมดเลือกที่ปุ่ม "เริ่มใหม่"                                                 |         |   |       |           |  |
| 5.                                                                                                    | กรณีที่ต้องการคืนหาเพิ่มเติมที่มีความเฉพาะยิ่งขึ้นในแต่ละข้อมูลเลือก "ค้นหาขั้นสูง" และระบบจะแสดงตัวเลือก การ |         |   |       |           |  |
|                                                                                                    | ค้นหา เช่น วันที่เริ่มต้น – สิ้นสุด การกรองตามสถานะต่างๆ เป็นต้น                                              |         |   |       |           |  |

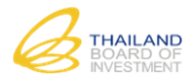

### 2 การสมัครสมาชิก

การสมัครสมาชิกเพื่อใช้งานระบบสนับสนุนงานส่งเสริมการลงทุน สามารถแบ่งประเภทผู้สมัครออกเป็น 3 ประเภท คือ ประเภทสมาชิกนิติบุคคล, ประเภทสมาชิกบุคคลธรรมดา (ไทย) และ ประเภทสมาชิกบุคคลธรรมดา (ต่างชาติ) มีขั้นตอนการสมัคร สมาชิกเพื่อใช้งานระบบสนับสนุนงานส่งเสริมการลงทุน ดังนี้

### 2.1 วิธีการสมัครสมาชิกเพื่อใช้งานระบบสนับสนุนงานส่งเสริมการลงทุน

- 2.1.1 การเข้าสู่เมนูการสมัครสมาชิก
  - 1) <u>ขั้นตอนที่ 1 เปิด Browser และเข้าสู่ระบบ e-Investment Promotion</u>
  - <u>ขั้นตอนที่ 2 เข้าสู่เมนูการสมัครสมาชิก</u>

|                             | กรุณากรอกชื่อผู้ใช้งานและรหัสผ่านเพื่อเข้าสู่ระบบ |                                    |
|-----------------------------|---------------------------------------------------|------------------------------------|
|                             | บัญชีผู้ใช้งาน                                    |                                    |
|                             | รหัสผ่าน                                          |                                    |
|                             | เข้าสู่ระบบ                                       |                                    |
|                             | ลงทะเบียนเข้าใช้งานระบบ                           |                                    |
|                             | āu Username/Password ?                            |                                    |
| กดปุ่ม "ลงทะเบียนเข้าใช้งาน | ระบบ" เพื่อเข้าสู่เมนูการสมัครสมาชิก จากนั้นระ    | บบจะนำเข้าสู่หน้าเลือกประเภทสมาชิก |

# 2.1.2 การสมัครสมาชิก ประเภทสมาชิกประเภทนิติบุคคล

1) <u>ขั้นตอนที่ 1 การเลือกประเภทสมัครสมาชิก</u>

|                          | เลือกประเภทสมาชิก<br>1.1 | n                         |
|--------------------------|--------------------------|---------------------------|
|                          | ประเภ <b>ท</b> สมาชิก    | O นิตีบุคคล               |
|                          |                          | 🔍 บุคคลธรรมดา (ไทย)       |
|                          |                          | 🔍 บุคคลธรรมดา (ต่างช่าติ) |
|                          | < nău                    | 1.2<br>ciəlu ≯            |
| 1.1 เลือกรายการประเภทสมา | าชิกที่ต้องการสมัครเป็   | ใน "นิติบุคคล"            |
| 1.2 กดปุ่ม 💼 เพื่อเข้    | าสู่หน้าการยอมรับเงื่อ   | วนไงและข้อตกลงในการสมัคร  |

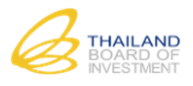

ขั้นตอนที่ 2 การยอมรับเงื่อนไงและข้อตกลงในการสมัครสมาชิก

|                                                                                                    | ข้อตกลงในการสมัครสมาชิกระบบ e-Investment Promotion                                                                                                    |
|----------------------------------------------------------------------------------------------------|----------------------------------------------------------------------------------------------------|
| ข้อ<br>โครงการ<br>ขอออกบัด<br>ถ้วนและต<br>หาก<br>ข้อมูลนั้น<br>ข้อ<br>บุคคลอื่น<br>อิเล็กทรอ<br>ผู้รับ<br>ละเมิด ผู้รั | ๑ ข้อตกลงนี้เป็นข้อตกลงฝ่ายเดียวมิใช่สัญญา และใช้สำหรับการยื่นขอรับการส่งเสริมการลงทุน ยื่นขออนุญาตแก้ไข<br>ยื่นขอตอบรับการส่งเสริม ยื่นขอขยายเวลาตอบรับการส่งเสริม ยื่นขอขยายเวลาส่งหลักฐานการออกบัตรส่งเสริม และยื่น<br>เรส่งเสริม ที่ได้รับจากผู้ให้บริการผ่านระบบอิเล็กทรอนิกส์ที่ผู้ให้บริการหรือผู้ที่ได้รับมอบหมายจัดเตรียมไว้ให้<br>๒ ในการขอใช้บริการผ่านระบบอิเล็กทรอนิกส์ ผู้รับบริการต้องกรอกข้อมูลตามแบบคำขอที่ผู้ให้บริการกำหนดให้ถูกต้องครบ<br>รงตามความเป็นจริงทุกประการ ในระหว่างที่ยังมีการใช้บริการผ่านระบบอิเล็กทรอนิกส์<br>ผู้ให้บริการต้องการข้อมูลใดของผู้รับบริการเพิ่มเติม เพื่อประโยชน์ที่เกี่ยวข้องกับการให้บริการ ผู้รับบริการตกลงว่าจะแจ้ง<br>ให้แก่ผู้ให้บริการ โดยไม่ชักข้าหรือภายในระยะเวลาที่ผู้ให้บริการกำหนด<br>๓ เพื่อประโยชน์ในการรักษาความปลอดภัยของระบบอิเล็กทรอนิกส์และข้อมูลต่าง ๆ ทั้งของผู้รับบริการ ผู้ให้บริการ และ<br>ผู้รับบริการตกลงว่าจะเก็บริกษา รหัสผ่านสำหรับการใช้งาน (Password) ของผู้รับบริการ ซึ่งใช้สำหรับบริการผ่านระบบ<br>นิกส์สำหรับบุคคลไว้เป็นความลับเฉพาะตน โดยจะไม่เปิดเผยข้อมูลดังกล่าวต่อบุคคลภายนอกอย่างเด็ดขาด<br>บริการจะไม่นำระบบระบบงานส่งเสริมการลงทุนด้วยระบบอิเล็กทรอนิกส์ นี้ไปใช้เพื่อประโยชน์ของผู้อื่น และหากได้มีการ<br>เขาบริการจะด้องรับผิดชอบต่อความเสียหายที่เกิดขึ้น |
| ** กรุณาเล็ส<br>** ทางสำนั                                                                                             | <br>อก "ยอมรับเงื่อนไข" เพื่อยืนยันการรับทราบและยอมรับเงื่อนไขในการสมัครสมาชิกระบบ e-Investment Promotion<br>กงานคณะกรรมการส่งเสริมการลงทุนขอสงวนสิทธิในการปรับปรุง เปลี่ยนแปลง ข้อตกลงในการให้บริการโดยมิต้องแจ้งล่วงหน้า<br>2.1                                                                                                    |
|                                                                                                    | 🔲 ยอมรับเงื่อนไข                                                                                                    |
| < กลับ                                                                                                    | 2.2<br>ต่อไป >                                                                                                    |
| 2.1 ทำ                                                                                                    | เครื่องหมายถูกที่กล่อง "ยอมรับเงื่อนไข" เพื่อยืนยันการรับทราบและยอมรับเงื่อนไขในการสมัครสมาชิก                                                                                                    |
| 2.2 กด                                                                                                    | ปุ่ม 🔎 เพื่อเข้าสู่หน้ากรอกข้อมูลการสมัครสมาชิก                                                                                                    |

| <i><u> </u></i>              |                                                                                |
|------------------------------|--------------------------------------------------------------------------------|
| ข้อมูลการสมัครสมาชิก         |                                                                                |
| ช้อมูลนิติบุกกล              |                                                                                |
| ประเภทการสมัครสมาชิก *       | 3.1<br>● จุดทะเบียนที่กรมพัฒนาธุรกิจการค้า ── จุดทะเบียนที่หน่วยงานอื่น<br>3.2 |
| 3.3 ประเภทนิดิบุคคล *        | ® กรรมการผู้มีอำนาจสมัครด้วยตนเอง                                              |
| เถขที่จดทะเบียนนิดิบุคคล *   |                                                                                |
| ดำนำหน้า <b>*</b>            | โปรดเลือก 🔹                                                                    |
| ขื่อกิจการ (ไทย) *           |                                                                                |
| ชื่อกิจการ (อังกฤษ) <b>*</b> |                                                                                |
| เบอรโทรศัพท์*                |                                                                                |
| เว็บไซต์ *                   |                                                                                |
|                              |                                                                                |

<u>ขั้นตอนที่ 3 การกรอกข้อมูลสมัครสมาชิก ประเภทสมาชิกนิติบุคคล</u>

หน้ากรอกข้อมูลสมัครสมาชิกประเภทนิติบุคคล ให้ท่านกรอกข้อมูลให้ครบถ้วน ดังนี้

### <u>ข้อมูลนิติบุคคล</u>

- 3.1 เลือกประเภทการสมัครสมาชิก
  - กรณีเลือก "จดทะเบียนที่กรมพัฒนาธุรกิจการค้า" ข้อมูลเลขที่จดทะเบียนนิติบุคคลและรายชื่อกรรมการผู้มี
     อำนาจตามหนังสือรับรองที่ได้บันทึกเข้าสู่ระบบจะถูกส่งไปตรวจสอบที่ระบบอัตโนมัติของกรมพัฒนาธุรกิจการค้า

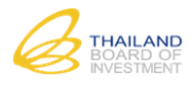

- กรณีเลือก "จดทะเบียนที่หน่วยงานอื่น" ข้อมูลเลขที่จดทะเบียนนิติบุคคลจะไม่ถูกส่งไปตรวจสอบที่ระบบ อัตโนมัติของกรมพัฒนาธุรกิจการค้า
- 3.2 เลือกประเภทนิติบุคคล
  - กรณีเลือก "กรรมการผู้มีอำนาจสมัครด้วยตนเอง" ระบบจะดึงเฉพาะข้อมูลส่วนที่ใช้สำหรับกรอกข้อมูลในกรณีที่ เป็นกรรมการผู้มีอำนาจสมัครด้วยตนเอง
  - กรณีเลือก "เป็นผู้รับมอบหมาย" ระบบจะดึงเฉพาะข้อมูลส่วนที่ใช้สำหรับกรอกข้อมูลในกรณีที่เป็นผู้รับ มอบหมาย
- 3.3 กรอกข้อมูลต่าง ๆ ดังนี้

### ข้อมูลกรรมการผู้มีอำนาจ (ระบุเฉพาะกรรมการผู้มีอำนาจตามหนังสือรับรอง)

| ช้อมูลกรรมการผู้มีอำนาจ (ระบุเฉพาะกรรมการผู้มีอำนาจตามหนังสือรับรอง) |                                 |  |  |  |  |
|----------------------------------------------------------------------|---------------------------------|--|--|--|--|
|                                                                      | 3.4<br>╋ เพิ่มกรรมการผู้มีอำนาจ |  |  |  |  |
| กรรมการผู้มีอำนาจคนที่ 1                                             | 3.5                             |  |  |  |  |
| เลขที่บัตรประชาชน/หนังสือเดินทาง *                                   |                                 |  |  |  |  |
| คำนำหน้า                                                             | ©นาย ©นาง ©นางสาว ⊛อื่น ๆ       |  |  |  |  |
| ไทย *                                                                |                                 |  |  |  |  |
| อังกฤษ                                                               |                                 |  |  |  |  |
| ชื่อ (ไทย) *                                                         |                                 |  |  |  |  |
| นามสกุล (ไทย) *                                                      |                                 |  |  |  |  |
| ชื่อ (อังกฤษ)                                                        |                                 |  |  |  |  |
| นามสกุล (อังกฤษ)                                                     |                                 |  |  |  |  |

3.4 กดปุ่มเพิ่ม "กรรมการผู้มีอำนาจ"

3.5 กรอกข้อมูลกรรมการผู้มีอำนาจตามหนังสือรับรอง

### <u>ข้อมูลผู้สมัคร</u>

| ข้อมูลผู้สมัคร | 3.6                                  |                           |
|----------------|--------------------------------------|---------------------------|
|                | เลขที่บัตรประชาชน/หนังสือเดินทาง *   |                           |
|                | ดำนำหน้า                             | ⊂นาย ⊂นาง ⊂นางสาว ⊂อื่น ๆ |
|                | ชื่อ (ไทย) *                         |                           |
|                | นามสกุล (ไทย) *                      |                           |
|                | ชื่อ (อังกฤษ)                        |                           |
|                | นามสกุล (อังกฤษ)                     |                           |
|                | อีเมล์ที่ใช้ในการสมัครสมาชิก *       |                           |
|                | ยืนยันอีเมล์ที่ใช้ในการสมัครสมาชิก * |                           |

3.6 กรอกข้อมูลผู้สมัคร (เจ้าของบัญชีผู้ใช้งานนี้)

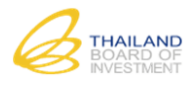

| <u>เอกสาร/หลักฐาน</u> |                                                |                                       |          |
|-----------------------|------------------------------------------------|---------------------------------------|----------|
| เอกสาร/หลักฐาน        | 3.7                                            |                                       |          |
|                       | หนังสือรับรองนิดิบุคคล *                       | Choose Files                          |          |
|                       |                                                | ขนาดไฟล์ไม่เกิน 10.00 MB              |          |
|                       | หนังสือมอบอำนาจ *                              | Choose Files                          |          |
|                       |                                                | ขนาดไฟล์ไม่เกิน 10.00 MB              |          |
|                       | สำเนาบัตรประจำตัวประชาชนของผู้มอบอำนาจ *       | Choose Files                          |          |
|                       |                                                | ขนาดไฟล์ไม่เก็น 10.00 MB              |          |
|                       | สำเนาบัตรประจำตัวประชาชนของผู้รับมอบอำนาจ *    | Choose Files                          |          |
|                       |                                                | ขนาดไฟล์ไม่เกิน 10.00 MB              |          |
| 3.7 กรณีที่เลือ       | วก "ประเภทการสมัครสมาชิก" เป็น "เป็นผู้รับมอง  | บอำนาจ" ระบบจะแสดงหน้าต่างสำหรับแนบไฟ | ล์เอกสาร |
| เฉพาะส่วนของผู้รับมอ  | อบอำนาจ ทั้งนี้ต้องมีไฟล์เอกสารแนบตามรายการทั่ | ,<br>งหมด                             |          |

 เอกสาร/หลักฐาม
 3.8

 หนังสือรับรองนิดิบุคคล \*
 Choose Files

 บนาดไฟล์ไม่เกิน 10.00 MB
 สำเนาบัตรประจำดัวประชาชน \*

 แม่วดไฟล์ไม่เกิน 10.00 MB
 บนาดไฟล์ไม่เกิน 10.00 MB

3.8 กรณีที่เลือก "ประเภทการสมัครสมาชิก" เป็น "กรรมการผู้มีอำนาจสมัครด้วยตนเอง" ระบบจะแสดงหน้าต่างสำหรับ แนบไฟล์เอกสารเฉพาะส่วนของกรรมการผู้มีอำนาจสมัครด้วยตนเอง ทั้งนี้ต้องมีไฟล์เอกสารแนบตามรายการทั้งหมด

<u>ข้อมูลบัญชีผู้ใช้งานและรหัสผ่าน</u>

| ุลบัญชีผู้ใช้งานและรหัสผ่าน  | 3.9                          |                                                    |
|------------------------------|------------------------------|----------------------------------------------------|
|                              | ชื่อบัญชีผู้ใช้งาน *         |                                                    |
|                              | รหัสผ่าน *                   |                                                    |
|                              | ยืนยันรหัสผ่าน *             |                                                    |
|                              |                              | กรอกรหัสผ่านข้ำอีกครั้ง                            |
|                              |                              | <mark>3.10</mark><br>< กลับ <mark>⊨ี บันทึก</mark> |
| 3.9 กรอกข้อมูลบัญชีผู้ใช้งาเ | มและรหัสผ่าน                 |                                                    |
| 3.10 กดปุ่ม "บันทึก" ระบบ    | เจะนำเข้าสู่หน้ายืนยันข้อมูล | หลังจากยืนยันการสมัครสมาชิกแล้ว ระบบจะตรวจสอบข้อมุ |

ของท่านกับกรมพัฒนาธุรกิจการค้า (กรณีจดทะเบียนที่กรมพัฒนาธุรกิจการค้าเท่านั้น) เมื่อดำเนินการเสร็จสิ้น ระบบจะส่ง Link

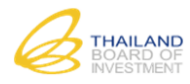

| สำหรับยืนยันการสมัครสมาร | ซิก ดังภาพ                                                                                                  |   |
|--------------------------|----------------------------------------------------------------------------------------------------|---|
|                          |                                                                                                    | 1 |
|                          | การลงทะเบียนของท่านใกล้ส่ำเร็จแล้ว กรุณายืนยันข้อมูลการสมัคร<br>ผ่านทาง Link ในอีเมล์ที่ท่านได้ลงทะเบียนไว้ |   |
|                          | กลับหน้าแรก                                                                                                 |   |

# 4) <u>การยื่นยันการสมัครสมาชิก</u>

| จดหมาย ∗                                | •                 | C เพิ่ม                                                                                                    | มเดิม ∽                                                                                                    |                                                                                            | 1–50 จาก                       | n 156 ແຄວ < 🗲 🥅 👻               |
|-----------------------------------------|-------------------|----------------------------------------------------------------------------------------------------|----------------------------------------------------------------------------------------------------|--------------------------------------------------------------------------------------------|--------------------------------|---------------------------------|
| เขียน                                   | 4.1               |                                                                                                    | 🏩 โซเซียล                                                                                                    | 🐌 โปรโมข้น                                                                                 | +                              |                                 |
| ก <mark>ถ่องจดหมาย (1)</mark><br>ติดดาว | 🗌 🕁 ระบ           | บบ e-Investment P                                                                                                    | romot. ยืนยันด้วดนการสมัครสม                                                                                                    | มาชิกระบบ e-investment Prom                                                                | notion - ຈະນນ e-Investment Pro | omotion ท่านได้ทำการสมัครเพื่อเ |
| ให้ท่านเข้าสู่อีเมล์จ์                  | กี่ใช้ในการสมัเ   | ารสมาชิก                                                                                                    |                                                                                                    |                                                                                            | đa cara i                      |                                 |
| 4.1 តែ២វាខ                              | าเมสงากระบ        | u e-investn                                                                                                    | nent Promotion (01                                                                                                    | งอถึเห Jnuk Rox ม                                                                          | เรย Spam mail                  |                                 |
| ยืนยันตัวตนศ                            | าารสมัครสมาร      | ชิกระบบ e-In                                                                                                    | vestment Promotion                                                                                                    | กล่องจดหมาย X                                                                              |                                | ē Ø                             |
| <b>ธา</b> ระบบ ต<br>ถึง ฉัน             | e-Investment F    | Promotion <pr< th=""><th>ojectcenter@emworkgro</th><td>up.com&gt;</td><td>09:26 (18 นาทีที่ผ่าน</td><td>เมา) 🛧 🔺 🔻</td></pr<> | ojectcenter@emworkgro                                                                                                    | up.com>                                                                                    | 09:26 (18 นาทีที่ผ่าน          | เมา) 🛧 🔺 🔻                      |
|                                         |                   |                                                                                                    | ຈະນນ e-Investmen                                                                                                    | t Promotion                                                                                |                                |                                 |
|                                         | หลัง              | ท่านได้ทำก<br>ของจ<br>การยืนยันแล้วท่                                                                                         | ารสมัครเพื่อเข้าใช้งานระบบ<br>ส่งน้องมูลคณะกรรมการส่งเส<br><u>4.2</u><br><u>Link สำหรับการยืนยันกา</u><br>ว่านสามารถเข้าใช้งานระบบ | e-Investment Promotic<br>เริ่มการลงทุน (BOI)<br><u>รลงทะเบียน</u><br>e-Investment Promotio | on<br>n ได้ทันที               |                                 |
| 4.2 กดเลีย                              | วกที่ "Link สํ    | าหรับการยืน                                                                                                    | ยันการลงทะเบียน" เทิ                                                                                                    | ขื่อยื่นยันการสมัครสม                                                                      | มาซิก                          |                                 |
|                                         |                   |                                                                                                    | ยืนยันการสมัครสมา<br>ท่านสามารถลงชื่อเ                                                                                             | ชิกเรียบร้อยแล้ว <mark>4</mark><br>ข้าสู่ระบบได้ <mark>ที่นี่</mark>                       | .3                             |                                 |
| 4.3 กดเลี้ย                             | วก "ที่นี่" เพื่อ | วลงชื่อเข้าสู่ <b>ร</b>                                                                                                    | ะบบต่อไป                                                                                                    |                                                                                            |                                |                                 |

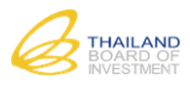

### 2.1.3 การสมัครสมาชิก ประเภทสมาชิกประเภทบุคลธรรมดา (ไทย/ต่างชาติ)

1) <u>ขั้นตอนที่ 1 การเลือกประเภทสมัครสมาชิก</u>

|                  | เลือกประเภทสมาชิก                                                     |  |
|------------------|-----------------------------------------------------------------------|--|
|                  | 1.1<br>ประเภทสมาชิก ● นิดีบุคคล                                       |  |
|                  | <ul> <li>บุคคลธรรมดา (ไทย)</li> <li>บุคคลธรรมดา (ต่างชาติ)</li> </ul> |  |
|                  | 1.2<br>C pău                                                          |  |
|                  |                                                                       |  |
| 1.1 เลือกรายการ  | รประเภทสมาชิกที่ต้องการสมัครเป็น "บุคลธรรมดา (ไทย)"                   |  |
| 1.2 กดปุ่ม ต่อไป | ▶ เพื่อเข้าสู่หน้าการยอมรับเงื่อนไงและข้อตกลงในการสมัคร               |  |

# 2) ขั้นตอนที่ 2 การยอมรับเงื่อนไงและข้อตกลงในการสมัครสมาชิก

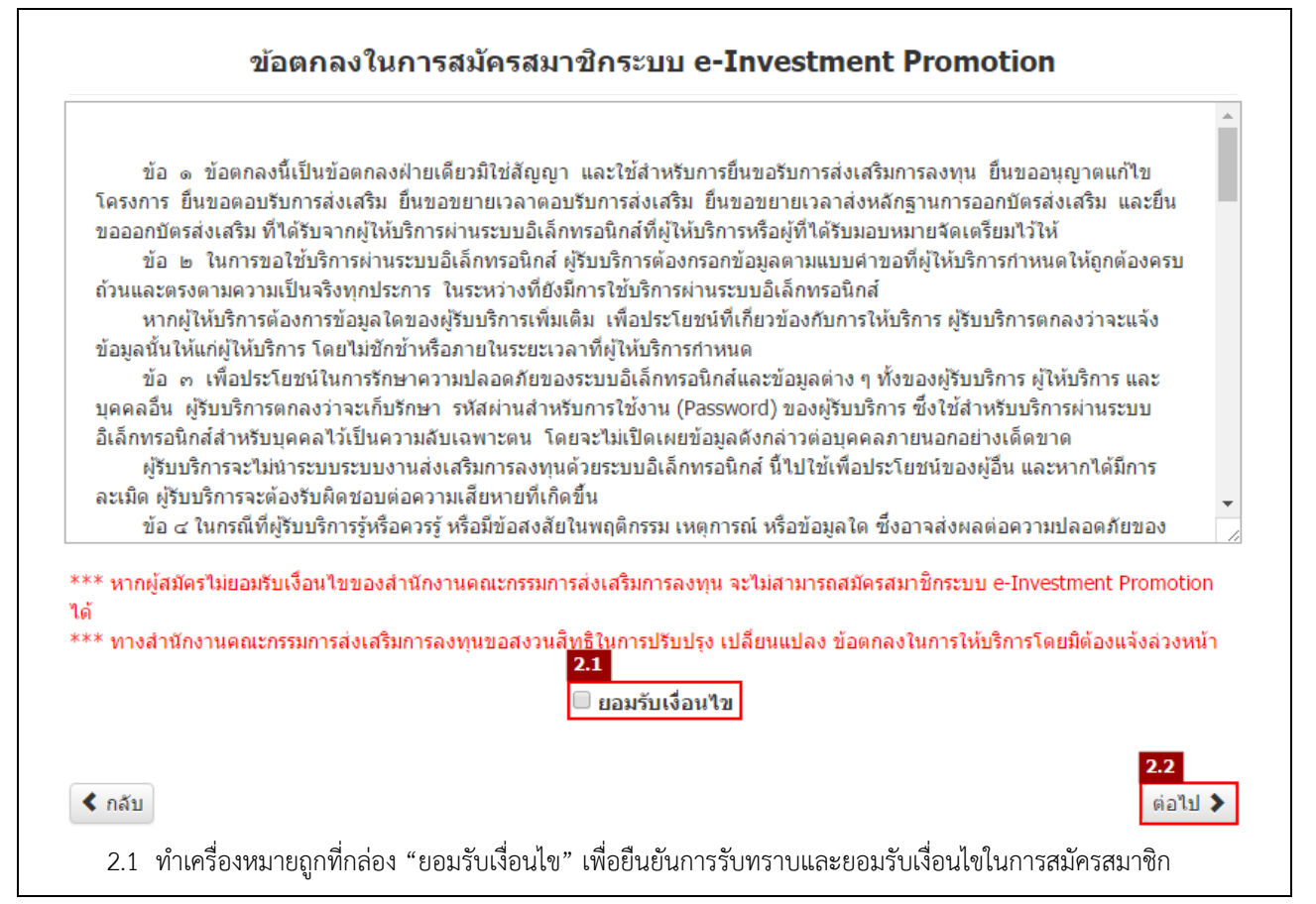

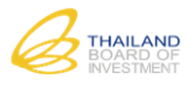

2.2 กดปุ่ม 🧔 ต่อไป 🕽

3)

# เพื่อเข้าสู่หน้ากรอกข้อมูลการสมัครสมาชิก

<u>ขั้นตอนที่ 3 การกรอกข้อมูลสมัครสมาชิก ประเภทสมาชิกบุคลธรรมดา (ไทย)</u>

| <b>้อมู</b> ลการสมัครสมาชิก       |                                           |
|-----------------------------------|-------------------------------------------|
| ข้อมูลการสมัครสมาชิก              |                                           |
|                                   | 3.1                                       |
| <u>3.2</u> ประเภทการสมัครสมาชี    | ก * 🕑 สมัครด้วยตนเอง ─ เป็นผู้รับมอบอำนาจ |
| เลขที่บัตรประชาชน/หนังสือเดินทา   | N *                                       |
| ด้าน้ำเ                           | หน้า ◯นาย ◯นาง ◯นางสาว ๏ิอื่น ๆ           |
| ไท                                | u *                                       |
| <b>ວັ</b> ง <i>ເ</i>              | រក្មម                                     |
| ชื่อ (ไทย                         | ı) * []                                   |
| นามสกุล ('ไทย                     | ı) *                                      |
| ชื่อ (อังก                        | אָן)                                      |
| นามสกุล (อังก                     | אָן)                                      |
| อีเมล์ที่ใช้ในการสมัครสมาชิ       | n*                                        |
| ยืนยันอีเมล์ที่ใช้ในการสมัครสมาชิ | n*                                        |
| เบอรโทรศัพ                        | ท์*                                       |

หน้ากรอกข้อมูลสมัครสมาชิกประเภทบุคลธรรมดา (ไทย/ต่างชาติ) ให้ท่านกรอกข้อมูลให้ครบถ้วน ดังนี้

<u>ข้อมูลการสมัครสมาชิก (กรณีเลือก "สมัครด้วยตนเอง" : กรอกข้อมูลการสมัครสมาชิกของตนเองเท่านั้น)</u>

- 3.1 เลือกประเภทการสมัครสมาชิก "สมัครด้วยตนเอง"
- 3.2 กรอกข้อมูลตามรายละเอียดหัวข้อที่ปรากฏ

### ข้อมูลการสมัครสมาชิก

| ข้อมูลการสมัครสมาชิก               |                                              |
|------------------------------------|----------------------------------------------|
| 3.4 ประเภทการสมัครสมาชิก *         | 3.3<br>◯ สมัครด้วยตนเอง 💿 เป็นผู้รับมอบอำนาจ |
| เถขที่บัตรประชาชน/หนังสือเดินทาง * |                                              |
| คำนำหน้า                           | ⊖นาย ⊃นาง ⊃นางสาว ๏อื่น ๆ                    |
| ไทย *                              |                                              |
| อังกฤษ                             |                                              |
| ชื่อ (ไทย) *                       |                                              |
| นามสกุล (ไทย) *                    |                                              |
| ชื่อ (อังกฤษ)                      |                                              |
| นามสกุล (อังกฤษ)                   |                                              |
| เบอร์โทรศัพท์*                     |                                              |

<u>ข้อมูลการสมัครสมาชิก (กรณีเลือก "เป็นผู้รับมอบอำนาจ" : กรอกข้อมูลการสมัครสมาชิกของเจ้าของบัญชี และข้อมูลของผู้รับ</u> <u>มอบอำนาจ)</u>

3.3 เลือกประเภทการสมัครสมาชิก "เป็นผู้รับมอบอำนาจ" ระบบจะแสดงรายการข้อมูลที่ผู้สมัครต้องกรอก

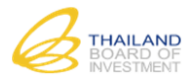

# 3.4 กรอกข้อมูลตามรายละเอียดหัวข้อที่ปรากฏ (ข้อมูลผู้สมัครและข้อมูลผู้รับมอบอำนาจ)

## <u>ข้อมูลผู้รับมอบอำนาจในการสมัครสมาชิก</u>

| ข้อมูลพู้รับมอบอำนาจในการสมัครสมาชิก |                            |                        |    |
|--------------------------------------|----------------------------|------------------------|----|
| 3.5                                  |                            |                        |    |
| เลขที่บัตรประชา                      | ชน/หนังสือเดินทาง *        |                        |    |
|                                      | ดำนำหน้า                   | ⊖นาย ⊝นาง ⊙นางสาว ๏อื่ | นๆ |
|                                      | ไทย *                      |                        |    |
|                                      | อังกฤษ                     |                        |    |
|                                      | ชื่อ (ไทย) *               |                        |    |
|                                      | นามสกุล (ไทย <b>)</b> *    |                        |    |
|                                      | ชื่อ (อังกฤษ)              |                        |    |
|                                      | นามสกุล (อังกฤษ)           |                        |    |
| อีเมล์ที่ใช่                         | ้ในการสมัครสมาชิก <b>*</b> |                        |    |
| ยืนยันอีเมล์ที่ใช่                   | ้ในการสมัครสมาชิก <b>*</b> |                        |    |
|                                      | เบอร์โทรศัพท์ *            |                        |    |

# 3.5 กรอกข้อมูลผู้รับมอบอำนาจให้ครบถ้วน

### <u>เอกสาร/หลักฐาน</u>

|                  | สำเนาบัตรประจำดัวประชาชน                                                                   | * Choose Files<br>ขนาดไฟล์ไม่เกิน 10.00 MB                         |
|------------------|--------------------------------------------------------------------------------------------|--------------------------------------------------------------------|
| 3.6 กรณีเลือกประ | แภทการสมัครสมาชิก "สมัครด้วยตนเอง" ต้องมีไพ                                                | ไล์เอกสารแนบสำเนาบัตรประจำตัวประช <sup>ะ</sup>                     |
|                  |                                                                                            |                                                                    |
| อสารให้จัดสาม    |                                                                                            |                                                                    |
| กลาร/กลาญาน      | 3.7                                                                                        |                                                                    |
|                  | หนังสือมอบอำนาจ *                                                                          | Choose Files                                                       |
|                  |                                                                                            | ขนาดไฟลไม่เก็น 10.00 MB                                            |
|                  | ส่วนมานักธุรโรงสำคัญโรงสาสเมตา หนังวานส่วนกา *                                             | Choose Files                                                       |
|                  | ต แห่ง เป็ญว่า ว่ะ ส เพ่งประมีเป็นหมืองที่ที่9,117,14                                      |                                                                    |
|                  | ต แน เบตรวรฯ เตระระบบรองผูมอบราหาง *                                                       | ขนาดไฟลไม่เก็น 10.00 MB                                            |
|                  | ต แน เบตรบระจ เต เบระช เชนของผู้มอบอำนาจ *<br>ถ้าเนาบัตรประจำตัวประชาชนของผู้รับมอบอำนาจ * | ขนาดไฟลไม่เกิน 10.00 MB<br>Choose Files                            |
|                  | ต แน เบตรบระจ เต เบระช เชนของผู้มือบอำนาจ *<br>สำเนาบัตรประจำตัวประชาชนของผู้รับมอบอำนาจ * | ขนาดไฟลไม่เกิน 10.00 MB<br>Choose Files<br>ขนาดไฟลไม่เกิน 10.00 MB |

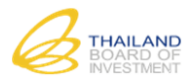

| _                                     |                        |                                       |                  |
|---------------------------------------|------------------------|---------------------------------------|------------------|
| ช้อมูลบัญชีพู้ใช้งานและรหัสพ่าน       | 0                      |                                       |                  |
|                                       | .0                     |                                       |                  |
|                                       | ชื่อบัญชีผู้ใช้งาน *   |                                       |                  |
|                                       | รหัสผ่าน *             |                                       |                  |
|                                       | ยืนยันรหัสผ่าน *       |                                       |                  |
|                                       |                        | กรอกรหัสผ่านซ้ำอีกครั้ง               |                  |
|                                       |                        | <mark>3.9</mark><br>< กลับ ⊨ี บันทึก  |                  |
|                                       |                        |                                       |                  |
| 3.8 กรอกข้อมูลบัญชีผู้ใช้งานและรหัสผ่ | าน                     |                                       |                  |
| 3.9 กดป่ม "บันทึก" ระบบจะนำเข้าส่ห    | หน้ายืนยันข้อมล ห      | เล้งจากยืนยันการสมัครสมาชิกแล้ว ระบบจ | ะส่ง Link สำหรับ |
|                                       | ີ                      |                                       |                  |
| ยินยันการสมัครสมาชิก ดังภาพ           |                        |                                       |                  |
|                                       |                        |                                       |                  |
|                                       |                        |                                       |                  |
| การลงทะเบีย                           | มนของท่านใกล้สำเร็จเ   | แล้ว กรุณายืนยันข้อมูลการสมัคร        |                  |
| ria                                   | านทาง Link ในอีเมล์ที่ | ี่ท่านได้ลงทะเบียนไว้                 |                  |
|                                       | กลับหา                 | ้าแรก                                 |                  |
|                                       |                        |                                       |                  |
|                                       |                        |                                       |                  |

# <u>การยื่นยันการสมัครสมาชิก</u>

| จดหมาย •           | □ · C เพิ่มเดิม ·                                                                                                    | 1–50 จาก 156 แถว < 🗲 🥅 👻                 |
|--------------------|----------------------------------------------------------------------------------------------------|------------------------------------------|
| เขียน              | 📮 หลัก 🤽 โซเซียล 🔖 โปรโมชัน<br>4.1                                                                                                    | +                                        |
| กลองจดหม<br>ติดดาว | ย (1) 📄 🚖 ระบบ e-investment Promot. ยืนยันดัวดนการสมัครสมาชิกระบบ e-investment Promotion - ระบบ e-inve                                                                | stment Promotion ท่านได้ทำการสมัครเพื่อเ |
| ให้ท่านเข้         | าสู่อีเมล์ที่ใช้ในการสมัครสมาชิก                                                                                                    |                                          |
| 4                  | ้ 1 เลือกอีเมล์จากระบบ e-Investment Promotion (อาจอยู่ใน Junk Box หรือ Spam m                                                                                         | nail                                     |
| ยืนเ               | ันดัวตนการสมัครสมาชิกระบบ e-Investment Promotion กล่องจดหมาย ×                                                                                                    | ÷ 0                                      |
| <b>E</b>           | ระบบ e-Investment Promotion <projectcenter@emworkgroup.com> 09:26 (18 น<br/>ถึง ฉัน ๔</projectcenter@emworkgroup.com>                                                 | าทีที่ผ่านมา) ☆ 🔸 💌                      |
|                    | ระบบ e-Investment Promotion                                                                                                    |                                          |
|                    | ท่านได้ทำการสมัครเพื่อเข้าใช้งานระบบ e-Investment Promotion<br>ของส่ <mark>อนักราม</mark> คณะกรรมการส่งเสริมการลงทุน (BOI)<br><u>Link สำหรับการยืนยันการลงทะเบียน</u> |                                          |
|                    | หลังการยืนยันแล้วท่านสามารถเข้าใช้งานระบบ e-Investment Promotion ได้ทันที                                                                                             |                                          |
| 4                  | 2 กดเลือกที่ "Link สำหรับการยืนยันการลงทะเบียน" เพื่อยื่นยันการสมัครสมาชิก                                                                                            |                                          |

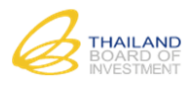

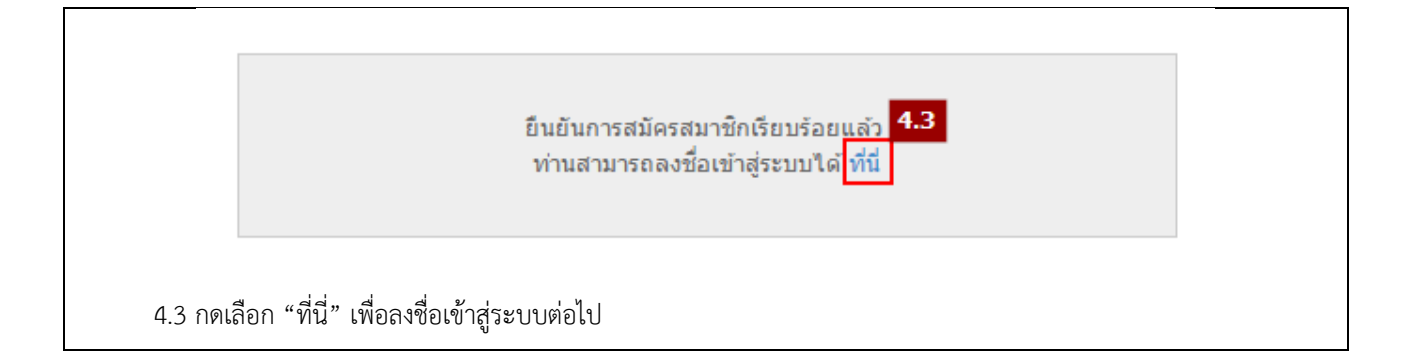

# 3 การกรอกคำขอและการยื่นคำขอผ่านช่องทางต่าง ๆ

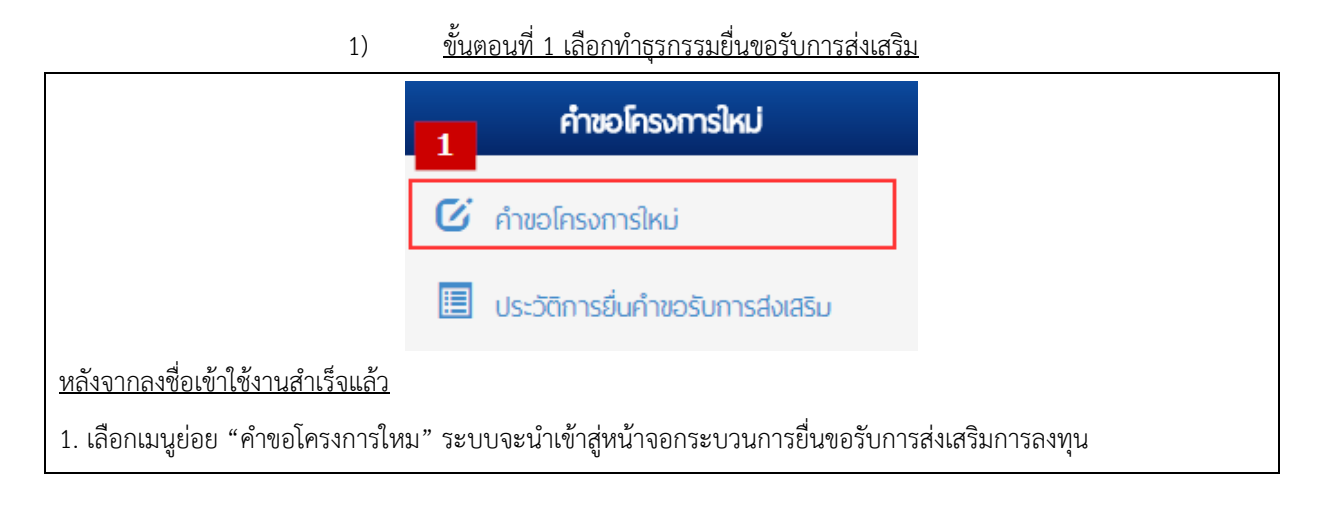

# 2) ขั้นตอนที่ 2 เลือกขนาดของธุรกิจที่จะยื่นขอรับการส่งเสริมการลงทุน

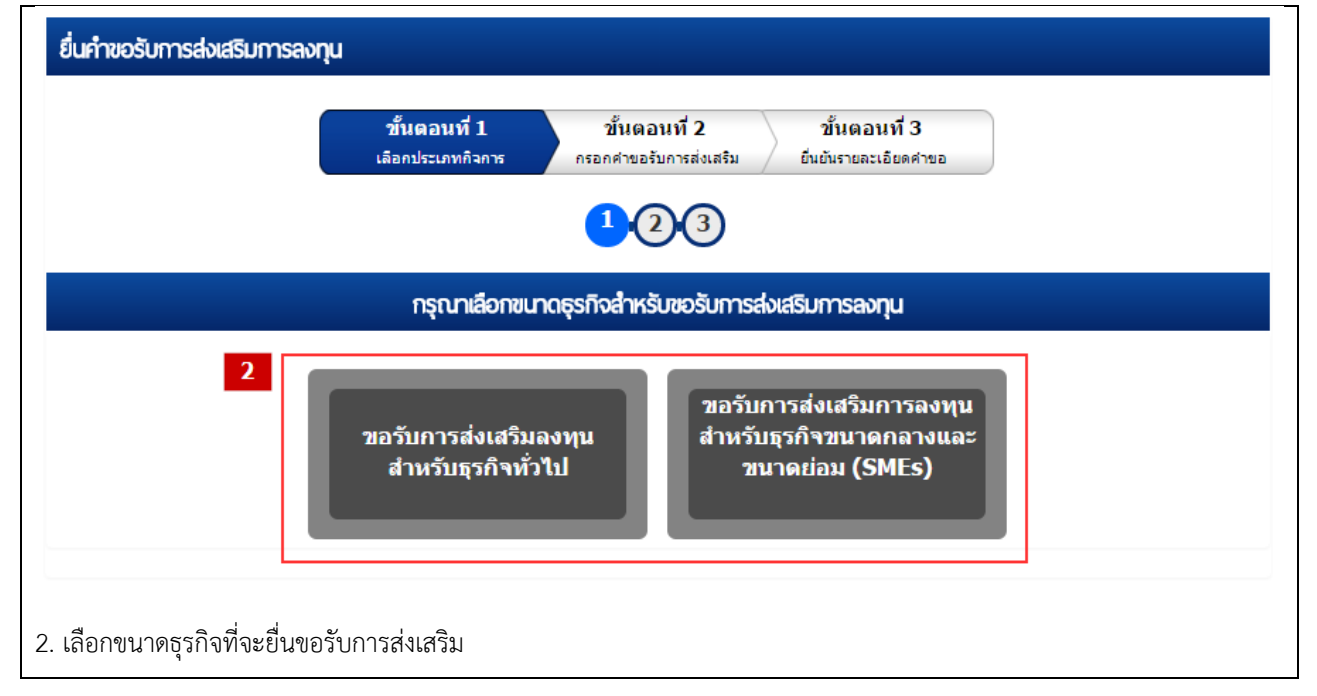

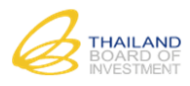

3)

# <u>ขั้นตอนที่ 3 เลือกประเภทกิจการที่ต้องการยื่นขอรับการส่งเสริม</u>

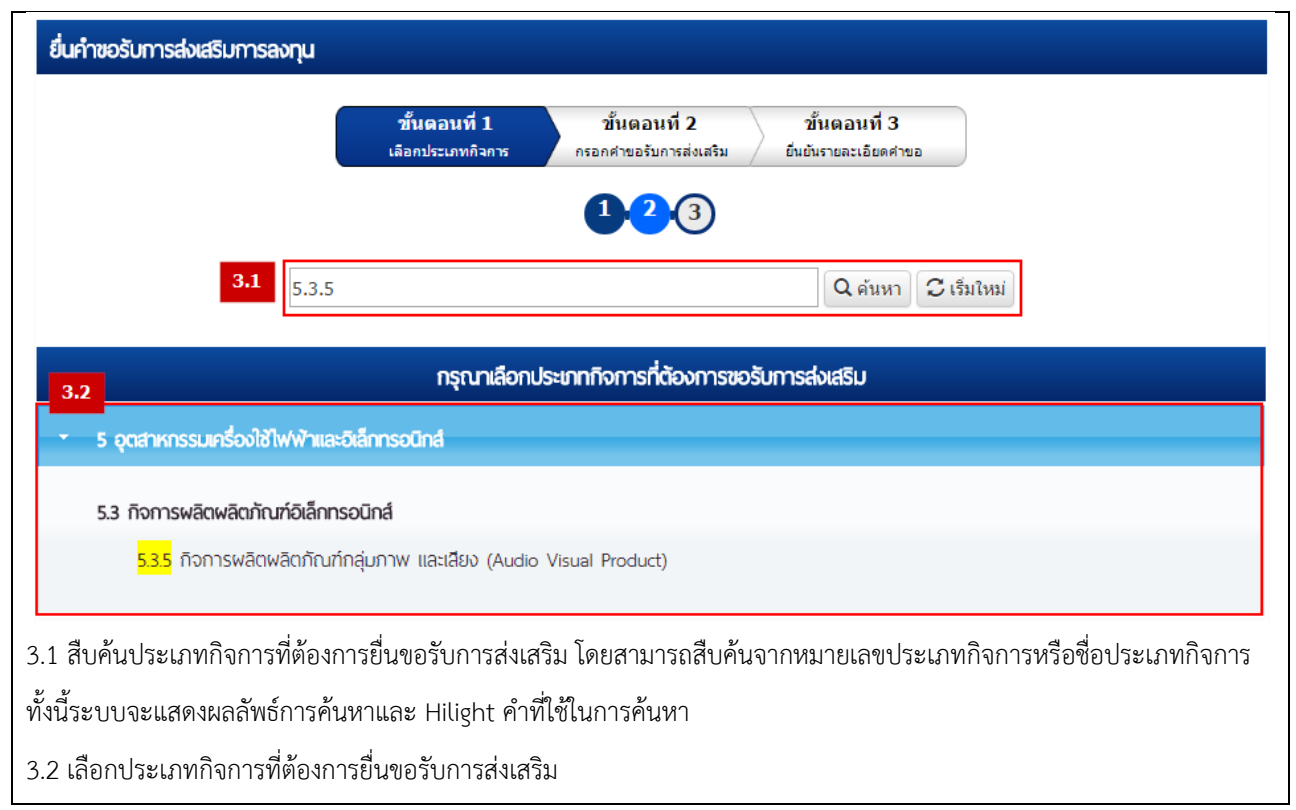

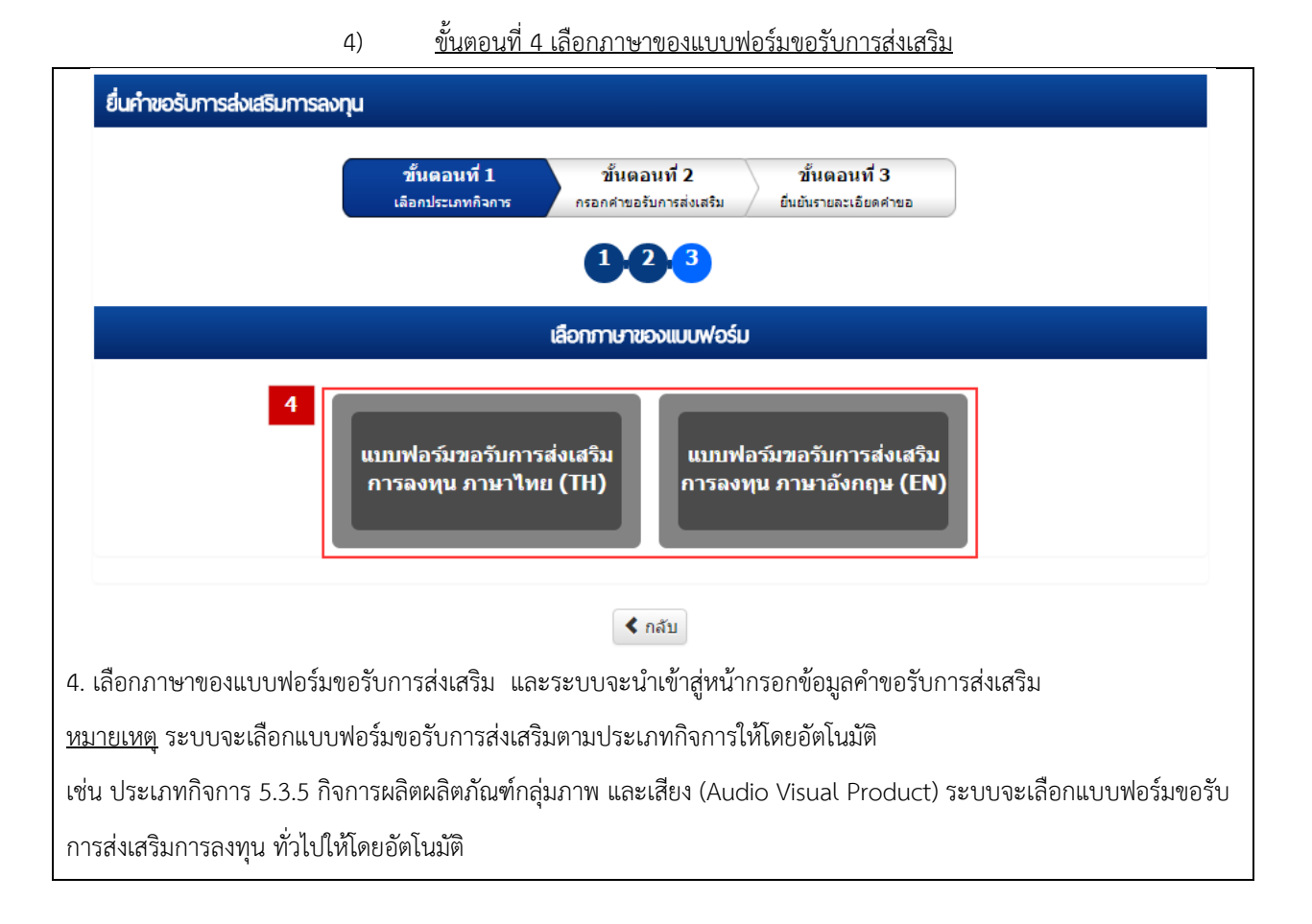

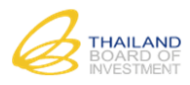

# 5) ขั้นตอนที่ 5 กรอกแบบฟอร์มคำขอรับการส่งเสริม ข้อที่ 1. ผู้ขอรับการส่งเสริม

| ยื่นคำขอรับการส่งเสริมการลงทุน                                                                 |                                                                                                    |
|------------------------------------------------------------------------------------------------|----------------------------------------------------------------------------------------------------|
| ขั้นตอนที่ 1<br>เลือกประเภทกิจการ<br>1 - 2 - 3 - 4                                             | ชั้นตอนที่ 2<br>กรอกคำขอรับการส่งเสริม<br>-5 - 6 - 7 - 8 - 9 - 10 - 11                                                                                                    |
| คำขอ                                                                                           | รับการส่งเสริมการลงทุนทั่วไป                                                                                                    |
| สำหรับประเภท 5.3.5. กิจการผล้                                                                  | จิตผลิตภัณฑ์กลุ่มภาพ และเสียง (Audio Visual Product)                                                                                                    |
| 1. พัขอรับการส่งเสริม                                                                          |                                                                                                    |
|                                                                                                |                                                                                                    |
| 11 กรณียิ่งไม่จัดตั้งนี้ตีบุคคล 🕧                                                              |                                                                                                    |
| 12 กรณีจัดตั้งนิติบุคคลแล้ว 🕡                                                                  |                                                                                                    |
| คำนำหน้านิติบุคคล *                                                                            | บริษัท ▼                                                                                                    |
| ชื่อนิดิบุคคลภาษาไทย                                                                           | เมตตา กรุ๊ป จำกัด                                                                                                    |
| ชื่อนิติบุคคลภาษาอังกฤษ                                                                        | METTA GROUP CO.,LTD.                                                                                                    |
| ทะเบียนบริษัทเลขที่                                                                            | 0105546055559                                                                                                    |
| วันที่จดทะเบียน                                                                                | 29/04/2546                                                                                                    |
| ทุนจดทะเบียน                                                                                   | 5,000,000.00 บาท                                                                                                    |
| เรียกข่าระแล้ว *                                                                               | 5,000,000.00 ทาน                                                                                                    |
| ที่อยู่สำนักงานใหญ่                                                                            | 295 ถนนรัชดาภิเษก                                                                                                    |
| จังหวัด *                                                                                      | กรุงเทพมหานคร ▼                                                                                                    |
| เขต/อำเภอ *                                                                                    | เขตห้วยขวาง ▼                                                                                                    |
| แขวง/ตำบล                                                                                      | ห้วยขวาง ▼                                                                                                    |
| โทรศัพท์*                                                                                      | 053-122-5555                                                                                                    |
| โทรศัพท์มือถือ                                                                                 | 089-555-5125                                                                                                    |
| โทรสาร                                                                                         | 053-123-5559                                                                                                    |
| E-mail *                                                                                       | adctech@adc.co.th                                                                                                    |
| Website                                                                                        | www.adctech.co.th                                                                                                    |
| หนงสอรบรอง *<br>งบการเงินปีล่าสุด                                                              | <ul> <li>CHOOSE FILES</li> <li>โ.หนังสือรับรอง.jpg</li> <li>ขนาด ไฟล์ไม่เกิน 5.00 MB</li> <li>เฉพาะไฟล์นานสกุล: .jpeg, .png, .pdf, .docx, .xlsx, .pptx, .vsd, .jpg เท่านั้น</li> <li>Choose Files</li> <li>S.งบการเงินปีล่าสุด.jpg</li> <li>ขนาด ไฟล์ไม่เกิน 5.00 MB</li> <li>เฉพาะไฟล์นานสกุล: .jpeg, .png, .pdf, .docx, .xlsx, .pptx, .vsd, .jpg เท่านั้น</li> </ul> |
| หมายเหตุ : โปรดแนบหนังสือรับรองและบัญชีรายชื่อผู้ถือหุ้นที่ออกโดยเ<br>กรุณากรอกเครื่องหมาย "-" | ารมพัฒนาธุรกิจการค้ากระทรวงพาณิชย์ และงบการเงินปีล่าสุด-ถ้ามี หากไม่มีข้อมูล                                                                                                    |

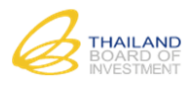

 กรอกคำขอรับการส่งเสริม ข้อที่ "1.ผู้ขอรับการส่งเสริม" โดยระบบจะแสดงหน้าจอสำหรับให้กรอกข้อมูลตามประเภทบัญชี ผู้ใช้งาน ดังนี้

ข้อที่ 1.1 กรณียังไม่จัดตั้งนิติบุคคล หรือ 1.2 กรณีจัดตั้งนิติบุคคลแล้ว

- กรณีบัญชีผู้ใช้งานประเภท "บุคคลทั่วไป" : กรอกข้อมูลเฉพาะข้อที่ "1.1 กรณียังไม่จัดตั้งนิติบุคคล"
- กรณีบัญชีผู้ใช้งานประเภท "นิติบุคคล" : กรอกข้อมูลเฉพาะข้อที่ "1.2 กรณีจัดตั้งนิติบุคคลแล้ว"
- ในขั้นตอนนี้จำเป็นต้องแนบไฟล์เอกสาร/หลักฐาน เช่น หนังสือรับรองนิติบุคคล, บัญชีรายชื่อผู้ถือหุ้น งบการเงินปีล่าสุด หากเอกสาร/หลักฐานแต่ละฉบับมีมากกว่า 1 ไฟล์ กรุณารวมให้เป็นไฟล์เดียว

## ข้อที่ 1.3 รายละเอียดผู้ขอรับการส่งเสริม

| มรีบังแม่/ออ่ามรับบัง *                 | เอดีซี เวิร์ล จำกั | ວັດ                                                  |
|-----------------------------------------|--------------------|------------------------------------------------------|
| บรายหนมากสุมบรายห                       |                    |                                                      |
| ก่อตั้งเมื่อ *                          | 05/03/2549         |                                                      |
| ดำเนินธุรกิจ *                          | กลุ่มภาพและเสี     | รียง                                                 |
| บริษัทแม่ตั้งอยู่เมือง *                | Washington D       | ).C.                                                 |
| ประเทศ *                                | U.S.A              | T                                                    |
| บริษัทแม่/กลุ่มบริษัท มีการจ้างงานรวม * | 900                | คน                                                   |
| ในปีที่ผ่านมามีรายได้ *                 | 10,000.00          | ล้านบาท                                              |
| ประวัติและรายละเอียดธุรกิจที่ผ่านมา     | Choose File        | les                                                  |
|                                         | ขนาดไฟลไม่เกื      | กิน 5.00 MB                                          |
|                                         | เฉพาะไฟล์นาน       | เสกล: .ineannandf .docx .xlsx .nntx .vsdina เท่านั้น |

### <u>1.4 ชื่อตัวแทนสำหรับการติดต่อ</u>

| ชื่อ (ภาษาไทย) *    | ລຸດນ                |
|---------------------|---------------------|
| นามสกุล (ภาษาไหย) * | มานะไกร             |
| ที่อยู่ *           | 46/3 ม.8 ถ.บ้านลาด  |
| จังหวัด *           | นครราชสีมา ▼        |
| เขต/อำเภอ *         | เมือง 🔻             |
| แขวง/ตำบล           | ในเมือง 🔻           |
| รหัสไปรษณีย์*       | 63200               |
| โทรศัพท์*           | 053-122-5555        |
| โทรศัพท์มือถือ *    | 089-556-8788        |
| โทรสาร              | 053-122-5559        |
| E-mail *            | udom.krai@gmail.com |
|                     |                     |

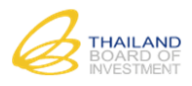

| บุคคล/นิติบุคคลผู่มัสญชาติไทยร่อยละ * 50.00          บุคคล/นิติบุคคลต่างด้าว       สัญชาติ       JAPAN       ▼       ร้อยละ       30.0         สัญชาติ       LAOS       ▼       ร้อยละ       20.0         สัญชาติ       LAOS       ▼       ร้อยละ       20.0         สัญชาติ       LAOS       ▼       ร้อยละ       20.0         สัญชาติ       โAOS       ▼       ร้อยละ       20.0         สัญชาติ       โAOS       ▼       ร้อยละ       20.0         สัญชาติ       โAOS       ▼       ร้อยละ       20.0         สัญชาติ       โAOS       ▼       ร้อยละ       20.0         สัญชาติ       โออะ       0.00       1       1         ยเทต : กรอกข้อมูล โดยอ่างอิงตามเอกสาร บอจ.5       5       5       1       1         ชื่อผู้ถือหุ้น/ผู้ร่วมลงทุน       สัญชาติ       ถือน       1       1         ชื่อผู้ถือหุ้น/ผู้ร่วมลงทุน       สัญชาติ       ถือน       1       1 | <ul> <li>ร้อยละ 30.00</li> <li>ร้อยละ 20.00</li> <li>+ เพิ่มข</li> </ul> |
|----------------------------------------------------------------------------------------------------|--------------------------------------------------------------------------|
| <ul> <li>บุคคล/นัติบุคคลตางดาว สญขาต JAPAN ▼ รอยละ 30.0<br/>สัญขาติ LAOS ▼ ร้อยละ 20.0<br/>สัญขาติอื่นๆ ร้อยละ 0.00</li> <li>อผู้ถือหุ้น/ผู้ร่วมลงทุน เรียงลำดับการถือหุ้นจากมากไปน้อย เฉพาะที่ถือหุ้นดั้งแต่ร้อยละ 10 ขึ้นไป</li> <li>อแหตุ : กรอกข้อมูลโดยอ้างอิงตามเอกสาร บอจ.5</li> <li>ชื่อผู้ถือนุ้น/ผู้ร่วมลงทุน สัญชาติ ถือน</li> </ul>                                                                                                    | <ul> <li>รอยละ 30.00</li> <li>ร้อยละ 20.00</li> <li>+ เท่มน</li> </ul>   |
| สัญชาติอื่นๆ ร้อยละ 0.00<br>อผู้ถือทุ้น/ผู้ร่วมลงทุน เรียงลำดับการถือทุ้นจากมากไปน้อย เฉพาะที่ถือทุ้นดั้งแต่ร้อยละ 10 ขึ้นไป<br>ขเหตุ : กรอกข้อมูล <i>โดยอ้างอิงตามเอกสาร บอจ.5</i><br><mark>ชื่อผู้ถือนุ้น/ผู้ร่วมลงทุน สัญชาติ ถือน</mark>                                                                                                    | + เพิ่มข                                                                 |
| อผู้ถือทุ้น/ผู้ร่วมลงทุน เรียงลำดับการถือทุ้นจากมากไปน้อย เฉพาะที่ถือทุ้นตั้งแต่ร้อยละ 10 ขึ้นไป<br>ข <i>แหตุ : กรอกข้อมูลโดยอ้างอิงตามเอกสาร บอจ.5</i><br><mark>ชื่อผู้ถือหุ้น/ผู้ร่วมลงทุน สัญชาติ ถือห</mark>                                                                                                    | + เช่นข                                                                  |
| ขเหตุ : กรอกข้อมูลโดยอ้างอิงตามเอกสาร บอจ.5<br>ชื่อผู้ถือหุ้น/ผู้ร่วมลงหุน สัญชาติ ถือน                                                                                                    | + เพิ่มข                                                                 |
| ชื่อผู้ถือหุ้น/ผู้ร่วมลงทุน สัญชาติ ถือห                                                                                                    | + เพิ่มข                                                                 |
| ชื่อผู้ถือหุ้น/ผู้ร่วมลงทุน สัญชาติ ถือห                                                                                                    |                                                                          |
|                                                                                                    | สัญชาติ ถือหุ้นร้อยละ                                                    |
| ท เอดช ดอม เพเนนท จากด THAILAND 🔹                                                                                                    | ▼ 50.00                                                                  |
| ทาโตชิสึ จำกัด JAPAN ▼                                                                                                    | ▼ 30.00                                                                  |
| <ul> <li>เนกรณฑมผูถอหุนตางชาตมากกวา 2 สญชาต เหระบุอตราสวนของผูถอหุนทมสดสวนมากทสุด 2 ลาดบ<br/>จะคำนวณอัตราส่วนที่เหลือของผู้ถือหุ้นสัญชาติอื่น ๆ ให้โดยอัตโนมัติ</li> <li>ผู้ใช้งานสามารถกรอกรายชื่อผู้ถือหุ้นได้หลายรายการโดยกดที่ปุ่ม + เพิ่มข่อมูล</li> <li>กรณีที่ต้องการลบรายชื่อผู้ถือหุ้น กดป่ม </li> </ul>                                                                                                    |                                                                          |
| <ul> <li>เนกรณฑมผูถอหุนตางชาตมากกวา 2 สญชาต เหระบุอตราสวนของผูถอหุนทมสดสวนมากทสุด 2 ลาดบ<br/>จะคำนวณอัตราส่วนที่เหลือของผู้ถือหุ้นสัญชาติอื่น ๆ ให้โดยอัตโนมัติ</li> <li>ผู้ใช้งานสามารถกรอกรายชื่อผู้ถือหุ้นได้หลายรายการโดยกดที่ปุ่ม  (พิมพ์อมุล)</li> <li>กรณีที่ต้องการลบรายชื่อผู้ถือหุ้น กดปุ่ม </li> <li>กรณีที่ต้องการลบรายชื่อผู้ถือหุ้น กดปุ่ม </li> </ul>                                                                                                    |                                                                          |
| <ul> <li>ในกรณฑมผูถอหุนตางชาตมากกวา 2 สญชาต เหระบุอตราสวนของผูถอหุนฑมสดสวนมากทสุด 2 ลาดบ<br/>จะคำนวณอัตราส่วนที่เหลือของผู้ถือหุ้นสัญชาติอื่น ๆ ให้โดยอัตโนมัติ<br/>ผู้ใช้งานสามารถกรอกรายชื่อผู้ถือหุ้นได้หลายรายการโดยกดที่ปุ่ม <b>(พิมช์ฮมุล</b>)<br/>กรณีที่ต้องการลบรายชื่อผู้ถือหุ้น กดปุ่ม </li> <li>กรณีที่ต้องการลบรายชื่อผู้ถือหุ้น กดปุ่ม </li> <li>กรณีที่ต้องการลบรายชื่อผู้ถือหุ้น กดปุ่ม </li> <li><u>กรณีที่ต้องการลบรายชื่อผู้ถือหุ้น กดปุ่ม</u> </li> <li><u>กรณีที่ต้องการลบรายชื่อผู้ถือหุ้น กดปุ่ม</u> </li> <li><u>กรณีที่ต้องการลบรายชื่อผู้ถือหุ้น กดปุ่ม</u> </li> <li><u>กรณีที่ต้องการลบรายชื่อผู้ถือหุ้น กดปุ่ม</u> </li> </ul>                                                                                                    |                                                                          |
| <ul> <li>ในกรณฑมผูถอหุนตางชาตมากกวา 2 สญชาต เหระบุอตราสวนของผูถอหุนฑมสดสวนมากทสุด 2 ลาดบ<br/>จะคำนวณอัตราส่วนที่เหลือของผู้ถือหุ้นสัญชาติอื่น ๆ ให้โดยอัตโนมัติ<br/>ผู้ใช้งานสามารถกรอกรายชื่อผู้ถือหุ้นได้หลายรายการโดยกดที่ปุ่ม <b>(พิมพ์อมุต</b>)<br/>กรณีที่ต้องการลบรายชื่อผู้ถือหุ้น กดปุ่ม </li> <li>กรณีที่ต้องการลบรายชื่อผู้ถือหุ้น กดปุ่ม </li> <li>ถิติการจ้างงานของบริษัทที่มีอยู่เดิม 3 ปีย้อนหลัง</li> <li><b>16 สกิติการจ้างงานของบริษัทที่มีอยู่เดิม 3 ปีย้อนหลัง</b></li> </ul>                                                                                                    |                                                                          |
| <ul> <li>เนกรณทมผูถอหุนตางชาตมากกวา 2 สญชาต เหระบุอตราสวนของผูถอหุนทมสดสวนมากทสุด 2 ลาดป<br/>จะคำนวณอัตราส่วนที่เหลือของผู้ถือหุ้นสัญชาติอื่น ๆ ให้โดยอัตโนมัติ<br/>ผู้ใช้งานสามารถกรอกรายชื่อผู้ถือหุ้นได้หลายรายการโดยกดที่ปุ่ม</li></ul>                                                                                                    | м.я.<br>2557 2558                                                        |
| <ul> <li>เนกรณฑมผูถอหุนตางชาตมากกวา 2 สญชาต เหระบุอตราสวนของผูถอหุนฑมสดสวนมากทสุด 2 ลาดบ<br/>จะคำนวณอัตราส่วนที่เหลือของผู้ถือหุ้นสัญชาติอื่น ๆ ให้โดยอัตโนมัติ<br/>ผู้ใช้งานสามารถกรอกรายชื่อผู้ถือหุ้นได้หลายรายการโดยกดที่ปุ่ม <b>*</b>เพิ่มข้อมูล<br/>กรณีที่ต้องการลบรายชื่อผู้ถือหุ้น กดปุ่ม <sup>3</sup></li> <li>กรณีที่ต้องการลบรายชื่อผู้ถือหุ้น กดปุ่ม <sup>3</sup></li> <li><u>โต้การจ้างงานของบริษัทที่มีอยู่เดิม 3 ปีย้อนหลัง</u><br/><u>โต้การจ้างงานของบริษัทที่มีอยู่เดิม 3 ปีย้อนหลัง</u><br/><u>โพ.ศ. * 2558 •</u><br/><u>โทรจ้างงาน</u></li> </ul>                                                                                                    | <mark>м.я.</mark><br>2557 2558<br>150 175                                |

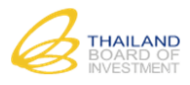

| ป พ.ศ.         ผลิตภิณฑ์         ป         ปรีมาณ/ปรีมาณ         มูลค่า         ปรีมาณ         มูลค่า           2558         Heading Machine         939,419 ขึ้น         939,419 ขึ้น         10,000         10,000.00         939,419         70.9           Pick Up Unit         22,953,047 ขึ้น         22,953,047 ขึ้น         10,000         10,000.00         22,953,047         2,302.8           Image: State State Sta | ป พ.ศ.         ผลิตภณฑ์         ป         ปรีมาณผลิตจิรัง         ปรีมาณ         มูลค่า         ปรีมาณ         มูลค่า           2558         Heading Machine         939,419 ขึ้น         939,419 ขึ้น         10,000         10,000.00         939,419         70.9           Pick Up Unit         22,953,047 ขึ้น         22,953,047 ขึ้น         22,953,047 ขึ้น         10,000         10,000.00         22,953,047         2,302.8           2557         Heading Machine         1,661,863 ขึ้น         1,661,863 ขึ้น         1,661,863 ขึ้น         10,000         10,000.00         16,61,863         144.2           Pick Up Unit         1,661,863 ขึ้น         1,661,863 ขึ้น         1,661,863 ขึ้น         10,000         10,000.00         25,840,241         42.6           E         E <th></th> <th></th> <th>กำลังการผลิตเต็มที่ต่อ</th> <th></th> <th>ยอดขายใ</th> <th>นประเทศ</th> <th>ยอดขาย</th> <th>ส่งออก</th>                                                                                                    |                                                                                   |                                                                                                    | กำลังการผลิตเต็มที่ต่อ                                                   |                                                 | ยอดขายใ                          | นประเทศ                   | ยอดขาย                                   | ส่งออก              |
|----------------------------------------------------------------------------------------------------|----------------------------------------------------------------------------------------------------|-----------------------------------------------------------------------------------|----------------------------------------------------------------------------------------------------|--------------------------------------------------------------------------|-------------------------------------------------|----------------------------------|---------------------------|------------------------------------------|---------------------|
| 2558       Heading Machine       939,419 Ñu       939,419 Ñu       10,000       10,000.00       939,419       70.5         Pick Up Unit       22,953,047 Ñu       22,953,047 Ñu       10,000       10,000.00       22,953,047       2,302.8         2557       Heading Machine       1,661,863 Ñu       1,661,863 Ñu       10,000       10,000.00       1,661,863       144.2         Pick Up Unit       1,661,863 Ñu       1,661,863 Ñu       10,000       10,000.00       25,940,241       42.6         Pick Up Unit       1,661,863 Ñu       1,661,863 Ñu       10,000       10,000.00       25,940,241       42.6         Pick Up Unit       1,661,863 Ñu       1,661,863 Ñu       1,661,863 Ñu       10,000       10,000.00       25,940,241       42.6         Pick Up Unit       1,661,863 Ñu       1,661,863 Ñu       1,661,863 Ñu       10,000       10,000.00       25,940,241       42.6         Pick Up Unit       1,661,863 Ñu       1,661,863 Ñu       10,000       10,000.00       25,940,241       42.6         Pick Up Unit       1,661,863 Ñu       1,661,863 Ñu       10,000       10,000       10,000       10,000       10,000         Pick Up Unit       1,661,863 Ñu       1,661,863 Ñu       1,661,863       1,661,863                                                                                                    | <ul> <li>2558 Heading Machine</li> <li>939,419 ขึ้น</li> <li>939,419 ขึ้น</li> <li>10,000</li> <li>10,000.00</li> <li>939,419</li> <li>70.5</li> <li>Pick Up Unit</li> <li>22,953,047 ขึ้น</li> <li>22,953,047 ขึ้น</li> <li>10,000</li> <li>10,000.00</li> <li>22,953,047</li> <li>2,302.8</li> <li>2557 Heading Machine</li> <li>1,661,863 ขึ้น</li> <li>1,661,863 ขึ้น</li> <li>1,661,863 ขึ้น</li> <li>1,661,863 ขึ้น</li> <li>10,000</li> <li>10,000.00</li> <li>1,661,863</li> <li>144.2</li> <li>Pick Up Unit</li> <li>1,661,863 ขึ้น</li> <li>1,661,863 ขึ้น</li> <li>1,661,863 ขึ้น</li> <li>1,661,863 ขึ้น</li> <li>1,661,863 ขึ้น</li> <li>1,661,863 ขึ้น</li> <li>10,000</li> <li>10,000.00</li> <li>25,840,241</li> <li>42.6</li> <li>2556</li> <li>2556</li> <li>2556</li> <li>2556</li> <li>2556</li> <li>2556</li> <li>256</li> <li>257</li> <li>257</li> <li>255</li> <li>256</li> <li>257</li> <li>257</li> <li>257</li> <li>257</li> <li>257</li> <li>255</li> <li>255</li></ul>                                                                                                    | ปีพ.ศ.                                                                            | ผลิตภัณฑ์                                                                                                    | ปี                                                                       | ปรีมาณผลิตาริง                                  | ปริมาณ                           | มูลค่า                    | ปริมาณ                                   | มูลค่า              |
| Pick Up Unit       22,953,047 ที่น       22,953,047 ที่น       10,000       10,000.00       22,953,047       2,302.8         2557       Heading Machine       1,661,863 ที่น       1,661,863 ที่น       10,000       10,000.00       1,661,863       144.2         Pick Up Unit       1,661,863 ที่น       1,661,863 ที่น       10,000       10,000.00       1,661,863       144.2         Pick Up Unit       1,661,863 ที่น       1,661,863 ที่น       10,000       10,000.00       25,840,241       42.6         2556       Image: State State St                                                                                                | <ul> <li>Pick Up Unit</li> <li>22,953,047 ขึ้น</li> <li>22,953,047 ขึ้น</li> <li>22,953,047 ขึ้น</li> <li>10,000</li> <li>10,000.00</li> <li>22,953,047</li> <li>2,302.6</li> <li>2557</li> <li>Heading Machine</li> <li>1,661,863 ขึ้น</li> <li>1,661,863 ขึ้น</li> <li>10,000</li> <li>10,000.00</li> <li>1,661,863</li> <li>144.2</li> <li>10,000</li> <li>10,000.00</li> <li>1,661,863</li> <li>144.2</li> <li>10,000</li> <li>10,000.00</li> <li>1,661,863</li> <li>144.2</li> <li>144.2</li> <li>144.4</li> <li>144.4<td>✓ 2558</td><td>Heading Machine</td><td>939,419 ขึ้น</td><td>939,419 ขึ้น</td><td>10,000</td><td>10,000.00</td><td>939,419</td><td>70.9</td></li></ul> | ✓ 2558                                                                            | Heading Machine                                                                                                    | 939,419 ขึ้น                                                             | 939,419 ขึ้น                                    | 10,000                           | 10,000.00                 | 939,419                                  | 70.9                |
| ≥2557       Heading Machine       1,661,863 𝑥̃u       1,661,863 𝑥̃u       10,000       10,600,00       1,661,863       144.2         Pick Up Unit       1,661,863 𝑥̃u       1,661,863 𝑥̃u       10,000       10,000,00       25,840,241       42.6         2556                                                                                                    | <ul> <li>2557 Heading Machine 1,661,863 ขึ้น 1,661,863 ขึ้น 10,000 10,000.00 1,661,863 144.2</li> <li>Pick Up Unit 1,661,863 ขึ้น 1,661,863 ขึ้น 10,000 10,000.00 25,840,241 42.6</li> <li>2556 2556 2556 2556 2556 2556 2556 2556</li></ul>                                                                                                    |                                                                                   | Pick Up Unit                                                                                                    | 22,953,047 ขึ้น                                                          | 22,953,047 ขึ้น                                 | 10,000                           | 10,000.00                 | 22,953,047                               | 2,302.8             |
| Pick Up Unit       1,661,863 ทั้น       1,661,863 ทั้น       10,000       10,000.00       25,840,241       42.6         •       •       •       •       •       •       •       •       •       •       •       •       •       •       •       •       •       •       •       •       •       •       •       •       •       •       •       •       •       •       •       •       •       •       •       •       •       •       •       •       •       •       •       •       •       •       •       •       •       •       •       •       •       •       •       •       •       •       •       •       •       •       •       •       •       •       •       •       •       •       •       •       •       •       •       •       •       •       •       •       •       •       •       •       •       •       •       •       •       •       •       •       •       •       •       •       •       •       •       •       •       •       •       •       •       •       •                                                                                                    | Pick Up Unit 1,661,863 ขึ้น 1,661,863 ขึ้น 10,000 10,000.00 25,840,241 42.6          2556       2556         ทนายเหตุ : ยอดขายในประเทศ รวมส่งออกทางอ่อมด้วย         ระบบจะบังคับให้กรอกข้อมูลปี พ.ศ. ล่าสุด ซึ่งจำเป็นต้องกรอกข้อมูลให้ครบทุกคอลัมน์ จำนวน อย่างน้อย 1 แล                                                                                                    | ₫ 2557                                                                            | Heading Machine                                                                                                    | 1,661,863 ขึ้น                                                           | 1,661,863 ขึ้น                                  | 10,000                           | 10,000.00                 | 1,661,863                                | 144.2               |
| 2556                                                                                                    | <ul> <li>2556</li> <li>หมายเหตุ : ยอดขายในประเทศ รวมส่งออกทางอ่อมด้วย</li> <li>ระบบจะบังคับให้กรอกข้อมูลปี พ.ศ. ล่าสุด ซึ่งจำเป็นต้องกรอกข้อมูลให้ครบทุกคอลัมน์ จำนวน อย่างน้อย 1 แถ<br/>ดังนั้น เป็นที่ เป็นต้องกรอกข้อมูลให้ครบทุกคอลัมน์ จำนวน อย่างน้อย 1 แถ<br/>ดังนั้น เป็นต้องกรอกข้อมูลให้ครบทุกคอลัมน์ จำนวน อย่างน้อย 1 แถ<br/>ดังนั้น เป็นต้องกรอกข้อมูลให้ครบทุกคอลัมน์ จำนวน อย่างน้อย 1 แถ</li></ul>                                                                                                    |                                                                                   | Pick Up Unit                                                                                                    | 1,661,863 ขึ้น                                                           | 1,661,863 ขึ้น                                  | 10,000                           | 10,000.00                 | 25,840,241                               | 42.6                |
| ายเหตุ : ยอดขายในประเทศ รวมส่งออกทางอัอมด้วย                                                                                                    | ระบบจะบังคับให้กรอกข้อมูลปี พ.ศ. ล่าสุด ซึ่งจำเป็นต้องกรอกข้อมูลให้ครบทุกคอลัมน์ จำนวน อย่างน้อย 1 แผ                                                                                                    | 2556                                                                              |                                                                                                    |                                                                          |                                                 |                                  |                           |                                          |                     |
| กรณีในปีที่ไม่มีการผลิต/ผลการดำเนินงาน สามารถเลือก 🔎 เพื่อข้ามการกรอกข้อมูลของปีนี้ได้                                                                                                    |                                                                                                    | <sup>หม<i>ายเหคุ : ยอค</i><br/>ระบบจะ<br/>กรณีในเ</sup>                           | ข <i>ายในประเทศ รวมส่งออกทางผ</i><br>:บังคับให้กรอกข้อมูลบี<br>1ที่ไม่มีการผลิต/ผลกา                                                   | <sub>อ้อมด้วย</sub><br>ปี พ.ศ. ล่าสุด ซึ่งจำเป็น<br>รดำเนินงาน สามารถเสี | ต้องกรอกข้อมูลให้ค<br>ออก 🔲 เพื่อข้ามกา         | ารบทุกคอ <i>ล้</i><br>ารกรอกข้อ: | ม้มน์ จำนว<br>มูลของปีนี่ | ่าน อย่างน้อ<br>ปีได้                    | ງຍ 1 ແຄ             |
| กรณีในปีที่ไม่มีการผลิต/ผลการดำเนินงาน สามารถเลือก 🔲 เพื่อข้ามการกรอกข้อมูลของปีนี้ได้<br>ะถอบการสทธิ 3 ปีย้อบหลัง                                                                                                    | มประกอบการสทธิ 3 ปีย้อบหลัง                                                                                                    | <sup>หมายเหลุ</sup> : ยอด<br>ระบบจะ<br>กรณีในโ                                    | ข <i>ายในประเทศ รวมส่งออกทางผ</i><br>ะบังคับให้กรอกข้อมูลบี<br>ไที่ไม่มีการผลิต/ผลกา<br>บร <i>ส</i> ทธิ 3 ปีย้อบหลัง                   | <i>ฉ่อมด้วย</i><br>ปี พ.ศ. ล่าสุด ซึ่งจำเป็น<br>รดำเนินงาน สามารถเสี     | ต้องกรอกข้อมูลให้ค<br>iอก 🗖 เพื่อข้ามกา         | ารบทุกคอล้<br>ารกรอกข้อว         | ัมน์ จำนว<br>มูลของปีนี่  | อน อย่างน้อ<br>ปีได้                     | าย 1 แถ             |
| กรณีในปีที่ไม่มีการผลิต/ผลการดำเนินงาน สามารถเลือก 🗖 เพื่อข้ามการกรอกข้อมูลของปีนีได้<br><u>เะกอบการสุทธิ 3 ปีย้อนหลัง</u><br>แนะความกระกรี <b>3 ปีย้อนห</b> ลัง                                                                                                    | <u>เประกอบการสุทธิ 3 ปีย้อนหลัง</u>                                                                                                    | <sup>หมายเหตุ</sup> : ยอด<br>ระบบจะ<br>กรณีในโ<br><u>ประกอบกา</u><br>8 (4915-2001 | ข <i>ายในประเทศ รวมส่งออกทางผ</i><br>ะบังคับให้กรอกข้อมูลนี<br>ปที่ไม่มีการผลิต/ผลกา<br><u>กรสุทธิ 3 ปีย้อนหลัง</u>                    | <i>อ้อมด้วย</i><br>ปี พ.ศ. ล่าสุด ซึ่งจำเป็น<br>รดำเนินงาน สามารถเสี     | ต้องกรอกข้อมูลให้ค<br>iอก 🗖 เพื่อข้ามกา         | ารบทุกคอล้<br>ารกรอกข้อร         | ัมน์ จำนว<br>มูลของปีนี่  | อน อย่างน้อ<br>ปีได้                     | วย 1 แถ             |
| กรณีในปีที่ไม่มีการผลิต/ผลการดำเนินงาน สามารถเลือก 🗖 เพื่อข้ามการกรอกข้อมูลของปีนีได้<br><u>ะกอบการสุทธิ 3 ปีย้อนหลัง</u><br>พ <mark>ลประกอบการสุกธิ 3 บีย้อนหลัง</mark>                                                                                                    | าประกอบการสุทธิ 3 ปีย้อนหลัง<br>18 พลประกอบการสุทธิ 3 ปีย้อนหลัง                                                                                                    | หม <i>ายเหตุ : ยอด</i><br>ระบบจะ<br>กรณีในเวิ<br>ประกอบกา<br>8 waประกอบ           | ขายในประเทศ รวมส่งออกทางผ<br>เบ้งคับให้กรอกข้อมูลบี<br>ไที่ไม่มีการผลิต/ผลกา<br>กรสุทธิ 3 ปีย้อนหลัง<br>การสุทธิ 3 ปีย้อนหลัง          | <i>ฉ่อมด้วย</i><br>ปี พ.ศ. ล่าสุด ซึ่งจำเป็น<br>รดำเนินงาน สามารถเลี     | ต้องกรอกข้อมูลให้ค<br>iอก 🗖 เพื่อข้ามกา         | ารบทุกคอล้<br>ารกรอกข้อ:         | ัมน์ จำนว<br>มูลของปีนี่  | มน อย่างน้อ<br>ปีได้                     | วย 1 แส             |
| กรณีในปีที่ไม่มีการผลิต/ผลการดำเนินงาน สามารถเลือก 🗖 เพื่อข้ามการกรอกข้อมูลของปีนีได้<br><u>เะกอบการสุทธิ 3 ปีย้อนหลัง</u><br>พ <mark>ลประกอบการสุกธิ 3 ปีย้อนหลัง</mark><br>(มูลค่า : ล้านบา                                                                                                    | ประกอบการสุทธิ 3 ปีย้อนหลัง<br>18 พลประกอบการสุกธิ 3 ปีย้อนหลัง<br>(มูลค่า : ด้านบา                                                                                                    | <sup>หมายเหตุ</sup> : ยอด<br>ระบบจะ<br>กรณีในจิ<br>ประกอบกา<br>8 waประกอบ         | ข <i>ายในประเทศ รวมส่งออกทางผ</i><br>ะบังคับให้กรอกข้อมูลบี<br>ป่ที่ไม่มีการผลิต/ผลกา<br>กรสุทธิ 3 ปีย้อนหลัง<br>การสุทธิ 3 ปีย้อนหลัง | <i>ฉ่อมด้วย</i><br>ปี พ.ศ. ล่าสุด ซึ่งจำเป็น<br>รดำเนินงาน สามารถเสี     | ต้องกรอกข้อมูลให้ค<br>iอก 🗖 เพื่อข้ามกา         | ารบทุกคอล่                       | ัมน์ จำนว<br>มูลของปีนี่  | วน อย่างน้อ<br>ปีได้<br>(มูลค่า          | วย 1 แล<br>: ล้านบา |
| กรณีในปีที่ไม่มีการผลิต∕ผลการดำเนินงาน สามารถเลือก                                                                                                    | ประกอบการสุทธิ 3 ปีย้อนหลัง<br>8 พลประกอบการสุทธิ 3 ปีย้อนหลัง<br>(มูลค่า : ล้านบา<br>ปี พ.ศ. 2556 2557 2558                                                                                                    | เข <i>ายเหตุ : ยอค</i><br>ระบบจะ<br>กรณีในจิ<br><u>ประกอบกา</u><br>8 wadsะกอบ     | ขายในประเทศ รวมส่งออกทางผ<br>เบ้งคับให้กรอกข้อมูลบี<br>1ที่ไม่มีการผลิต/ผลกา<br>15สุทธิ 3 ปีย้อนหลัง<br>การสุทธิ 3 ปีย้อนหลัง          | <i>ฉ่อมด้วย</i><br>ปี พ.ศ. ล่าสุด ซึ่งจำเป็น<br>รดำเนินงาน สามารถเลี     | ต้องกรอกข้อมูลให้ค<br>iอก 🗖 เพื่อข้ามกา<br>2556 | ารบทุกคอล้<br>เรกรอกข้อ:<br>2557 | ัมน์ จำนว<br>มูลของปีนี่  | มน อย่างน้อ<br>ปี้ได้<br>(มูลค่า<br>2558 | 2ย 1 แส<br>: ล้านบา |

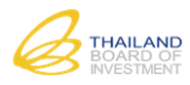

# ชั้นตอนที่ 6 กรอกแบบฟอร์มคำขอรับการส่งเสริม ข้อที่ 2. แผนการเงินและแผนการลงทุน

| ยื่นกำขอรับการส่งเสริมการลงทุน                                                                                                    |                                                                         |                                                |                       |
|----------------------------------------------------------------------------------------------------|-------------------------------------------------------------------------|------------------------------------------------|-----------------------|
| ขั้นดอนที่ 1                                                                                                    | ขั้นตอนที่ 2 ขั้น                                                       | มตอนที่ 3                                      |                       |
| เดือกประเภทกิจการ                                                                                                    | กรอกคำขอรับการส่งเสริม ยืนยันรา                                         | ายละเอียดคำขอ                                  |                       |
| <b>1</b> -2-3-4                                                                                                    | 56789                                                                   | 9-10-11                                        |                       |
| 2 แพนการเงินและแพนการลงกุน                                                                                                    |                                                                         |                                                |                       |
| 21 แพนการเงิน                                                                                                    |                                                                         |                                                |                       |
| 2.1.1 เงินกมอดกะเบียน                                                                                                    |                                                                         |                                                |                       |
|                                                                                                    |                                                                         |                                                |                       |
| เงินทุนจดทะเบียน *                                                                                                    | ◯ นิติบุคคลจัดตั้งใหม่ ® นิติบ                                          | บุคคลเดิมและมีผลประกอบการ                      | ແລ້ວ                  |
| มีทุนจดทะเบียน *                                                                                                    | 🛛 ใช้เงินจากกำไรสะสม                                                    | ล้านบา                                         | И                     |
|                                                                                                    | จะเพมทุนจดทะเบยนอก<br>โดยใช้เงินค่าหุ้นที่จะเรียกช่าระ                  | 188.00 ลานบา<br>188.00 ล้านบาง                 | 1                     |
| หมายเหตุ : หากไม่มีข้อมูลกรุณาใส่ "0"                                                                                                |                                                                         |                                                |                       |
| 212 ເຈັນຖັ                                                                                                    |                                                                         |                                                |                       |
| เงินถ้องเป็นประเมส                                                                                                    | 0.00 ຄ້ານນ                                                              | ארו                                            |                       |
| เงินกู้ภายในประเทศ                                                                                                    | 0.00 ล้านบ                                                              | ארו                                            |                       |
| สินเชื้อผ้จำหน่ายสินค้าในประเทศ                                                                                                    | 0.00 ล้านบ                                                              | ארנ                                            |                       |
| สินเชื่อผู้จำหน่ายสินด้าต่างประเทศ                                                                                                   | 0.00 ล้านบ                                                              | ארנ                                            |                       |
| รวม (เท่ากับรวมเงินลงทุนทั้งสิ้นในข้อ 2.2)                                                                                           |                                                                         | <u>188.00 ล้านบาท</u>                          |                       |
|                                                                                                    |                                                                         |                                                |                       |
| 22 แพนการลงทุน                                                                                                    |                                                                         |                                                |                       |
| 1) ค่าก่อสร้างหรือค่าเช่าระยะเวลามากกว่า 3 ปี                                                                                        | 156.00 ล้านบ                                                            | ארנ                                            |                       |
| 2) ค่าเครื่องจักรหรือค่าเช่าระยะเวลามากกว่า 1 ปี                                                                                     |                                                                         |                                                |                       |
| 2.1) เครื่องจักรใหม่ ในประเทศ                                                                                                    | 1.10 ล้านบ                                                              | ארנ                                            |                       |
| 2.2) เครื่องจักรใหม่ นำเข้าจากด่างประเทศ                                                                                             | 4.70 ล้านบ                                                              | ארנ                                            |                       |
| 2.3) เครื่องจักรใช้แล้ว นำเข้าจากต่างประเทศ                                                                                          |                                                                         | <u>13.40 ล้านบาท</u>                           |                       |
| 2.3.1) อายุไม่เกิน 5 ปี                                                                                                    | 10.10 ล้านบ                                                             | ארנ                                            |                       |
| 2.3.2) ອາຍຸເກີນ 5 ປີ ແຜ່ໃນ່ເກີນ 10 ປີ                                                                                                | 0.00 ล้านบ                                                              | ארנ                                            |                       |
| 2.3.3) อายุเกิน 10 ปี (กรณีย้ายฐานการผลิตเท่านั้น)                                                                                   | 3.30 ล้านบ                                                              | ארנ                                            | 4                     |
| 3) ค่าติดดัง                                                                                                    | 0.00 ລ້ານນ                                                              | ארנ                                            | เงอนเข                |
| 4) คาทดลองเครอง<br>เงินองหน้าน่อวยอ่าที่อินและหนุนหน้ายน                                                                             | 0.00 4111                                                               | 175.20 ล้านบาท                                 |                       |
| (โครงการขยาย)                                                                                                    |                                                                         |                                                |                       |
| 5) ค่าใช้จ่ายก่อนเปิดดำเนินการ                                                                                                    | 0.00 ล้านบ                                                              | ארנ                                            |                       |
| 6) มูลค่าสินทรัพย์อื่น ๆ                                                                                                    | 0.60 ล้านบ                                                              | ארנ                                            |                       |
| เงินลงทุนไม่รวมค่าที่ดินและทุนหมุนเวียน<br>(โครงการริเริ่ม)                                                                          |                                                                         | <u>175.80 ล้านบาท</u>                          |                       |
| 7) ค่าที่ดิน                                                                                                    | 0.00 ล้านบ                                                              | ארנ                                            |                       |
| 8) ค่าวิชาการ                                                                                                    | 0.00 ล้านบ                                                              | ארנ                                            |                       |
| 9) เงินทุนหมุนเวียน                                                                                                    | 12.20 ล้านบ                                                             | ארנ                                            |                       |
| รวมเงินลงทุนทั้งสิ้น                                                                                                    |                                                                         | <u>188.00 ล้านบาท</u>                          |                       |
| หมายเหตุ : 1) ค่าก่อสร้าง ค่าเตรื่องจักร ค่าใช้จ่ายก่อนเป็ดค่าเนินการ แ<br>2) ค่าวิชาการ ให้หมายความถึง ค่าสิทธิบัตร ค่าสืบสิทธิ์ Ki | ละมูลค่าสินทรัพส์อื่น ดูความหมายตา<br>าow-How ค่าเครื่องหมายการค้า และเ | ามประกาศ สำนักงานที่ ป. 1/2545<br>สิทธิการผลิต |                       |
| เกคำขอรับการส่งเสริม ข้อที่ "2. แผนการเงินและเ                                                                                       | เผนการลงทุน" (ระบบ                                                      | เคำนวณจำนวนรวมข                                | องแต่ละประเภทให้อัตโ  |
| งื่อนไขสำคัญ คือ รวมเงินของแผนการเงินในข้อ 2.                                                                                        | 1 <u>ต้องเท่ากับ</u> รวมเงินส                                           | ลงทุนทั้งสิ้นในข้อ 2.2                         |                       |
| -<br>                                                                                                    |                                                                         | i and i                                        |                       |
| อกข้อมลเสร็จแล้ว กดป่ม 🏼 👘 เพื่อบันทึ                                                                                                | ึกข้อมูล หรือกดปุ่ม 🅒                                                   | 凹 🗾 เพื่อบันทึกจ่                              | ข้อมูลและไปยังขันตอนต |

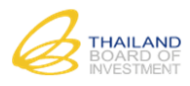

# 7) ขั้นตอนที่ 7 กรอกแบบฟอร์มคำขอรับการส่งเสริม ข้อที่ 3. ที่ตั้งโรงงาน/สถานประกอบการ

| ในทำขอรับการส่งเสริมการลงทุน                                                                                                    |
|----------------------------------------------------------------------------------------------------|
| ชั้นตอนที่ 1 ชั้นตอนที่ 2 ชั้นตอนที่ 3<br>เลือกประเภทกิจการ กรอกศาขอรับการส่งเสริม ยืนยันรายละเอียดต่าขอ                                |
|                                                                                                    |
| ). ที่ตั้งโรงงาน / สถานประกอบการ                                                                                                    |
| + เพิ่มข้อมูล                                                                                                    |
| ที่ตั้งโรงงาน/สถานประกอบการ ลำดับที่ 1 🛛 🔀                                                                                              |
| ประเภท * 		◎ สำนักงาน 		○ พื้นที่โครงการ                                                                                                |
| จังหวัด * นครราชสีมา ▼                                                                                                    |
| เขต/อำเภอ * เมือง ▼                                                                                                    |
| แขวง/ดำบล ในเมือง ▼                                                                                                    |
| นิคม/เขตอุตสาหกรรม โปรดเลือก ▼                                                                                                    |
| เนื้อที่ 15 ไร่                                                                                                    |
|                                                                                                    |
| กรอกข้อมูลสถานที่ตั้งโรงงาน/สถานประกอบการ สามารถเพิ่มได้หลายที่ตั้ง โดยกดปุ่ม 🕇 เพิ่มข้อมุล                                             |
| <ul> <li>กรณี <u>มีที่ตั้งโรงงานหลายแห่ง</u> กรุณาระบุสถานที่ตั้งของโรงงานหลักให้อยู่ในรายการลำดับที่ 1</li> </ul>                      |
| <ul> <li>กรณี <u>กิจการที่ที่ตั้งไม่แน่นอน</u> เช่น กิจการเดินเรือ กิจการเดินอากาศ ให้กรอกข้อมูลที่อยู่ของสถานประกอบการ ดังภ</li> </ul> |
| ประเภท *   ๏ สำนักงาน   ◯ พื้นที่โครงการ                                                                                                |
| • กรณีที่ต้องการลบสถานที่ตั้งโรงงาน/สถานประกอบการ กดปุ่ม 😢                                                                              |
| อกรอกข้อมูลเสร็จแล้ว กดปุ่ม 🗭 มันทีกร่าง เพื่อบันทึกข้อมูล หรือกดปุ่ม 🖬 เพื่อบันทึกข้อมูลและไปยังขั้นตอนต่อ                             |

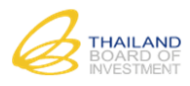

8)

# <u>ขั้นตอนที่ 8 กรอกแบบฟอร์มคำขอรับการส่งเสริม ข้อที่ 4. รายละเอียดโครงการ</u>

|                                                                                                    | + เพิ่มข้อ                                                                                                  |
|----------------------------------------------------------------------------------------------------|----------------------------------------------------------------------------------------------------|
| ผลิตภัณฑ์และกำลังการผลิต                                                                                                    | 8                                                                                                    |
| ชื่อผลิตภัณฑ์ (ภาษาไทย)                                                                                                    | หัวอ่านแปลงสัญญาณภาพ                                                                                        |
| ชื่อผลิตภัณฑ์ (ภาษาอังกฤษ) *                                                                                                    | Heading Machine                                                                                             |
| กำลังผลิตเต็มที่ต่อปี *                                                                                                    | 23,000,000                                                                                                  |
| หน่วย (เช่น ขึ้น, แผ่น, เครื่อง เป็นต้น) *                                                                                                    | য্ন ▼                                                                                                    |
| เวลาทำงาน *                                                                                                    |                                                                                                    |
| เวลาท่างาน *                                                                                                    | 348 วัน/ปี                                                                                                  |
| ผลิตภัณฑ์และกำลังการผลิต                                                                                                    | 8                                                                                                    |
| ชื่อผลิตภัณฑ์ (ภาษาไทย)                                                                                                    | ขึ้นส่วนของ Pick Up Unit                                                                                    |
| ชื่อผลิตภัณฑ์ (ภาษาอังกฤษ) *                                                                                                    | Pick Up Unit                                                                                                |
| กำลังผลิตเต็มที่ต่อปี *                                                                                                    | 37,094,000                                                                                                  |
| หน่วย (เช่น ขึ้น, แผ่น, เครื่อง เป็นต้น) *                                                                                                    | ีขึ้น ▼                                                                                                    |
| เวลาทำงาน *                                                                                                    | 20 ชั่วโมง/วัน                                                                                              |
| เวลาทำงาน *                                                                                                    | 348 วัน/ปี                                                                                                  |
| หมายเหตุ : 1) ก่าลังการผลิตเต็มที่ต่อปี ค่านวณตามก่าลังการผลิตเต็ม                                                                                                    | ที่ของเครื่องจักรหลักตามที่ระบุให้ข้อ 4.4 ตามเวลาท่างานที่ระบุข้างต้น                                       |
| กรอกข้อมูลผลิตภัณฑ์และกำลังการผลิต ดังนี้                                                                                                    |                                                                                                    |
| <u>เที่ 4.1 ผลิตภัณฑ์และกำลังการผลิต</u>                                                                                                    |                                                                                                    |
| <ul> <li>สามารถเพิ่มผลิตภัณฑ์ได้หลายรายการ โดยก</li> </ul>                                                                                                    | เดปุ่ม 🛨 เพิ่มข้อมูล                                                                                        |
| م م م م                                                                                                    | •                                                                                                    |
| หมายเหตุ ขอมลผลตภณฑทกรอกในขนตอน                                                                                                    | นี้จะถกนำไปแสดงในข้อ 7.2 และ 8.2 โดยอัตโนมัติ                                                               |
| <u>พมายเพตุ</u> ขอมูลผลตภณฑทกรอกเนขนตอน                                                                                                    | นี้จะถูกนำไปแสดงในข้อ 7.2 และ 8.2 โดยอัตโนมัติ                                                              |
| <u>พมายเหตุ</u> ขอมูลผลตภณฑทกรอกเนขนตอน<br>• กรณีที่ต้องการลบผลิตภัณฑ์ กดปุ่ม 😢                                                                                                    | นี้จะถูกนำไปแสดงในข้อ 7.2 และ 8.2 โดยอัตโนมัติ                                                              |
| <ul> <li><u>พมายเหตุ</u> ขอมูลผลตภณฑทกรอกเนขนตอน</li> <li>กรณีที่ต้องการลบผลิตภัณฑ์ กดปุ่ม</li> </ul>                                                                                                    | นี้จะถูกนำไปแสดงในข้อ 7.2 และ 8.2 โดยอัตโนมัติ                                                              |
| <ul> <li><u>พมายเหตุ</u> ขอมูลผลตภณฑทกรอกเนขนตอน</li> <li>กรณีที่ต้องการลบผลิตภัณฑ์ กดปุ่ม</li> <li><u>เที่ 4.2 ผลิตภัณฑ์สำเร็จรูปหรือผลพลอยได้</u></li> </ul>                                                                                                    | นี้จะถูกนำไปแสดงในข้อ 7.2 และ 8.2 โดยอัตโนมัติ                                                              |
| <ul> <li><u>พมายเหตุ</u> ขอมูลผลตภณฑทกรอกเนขนตอน</li> <li>กรณีที่ต้องการลบผลิตภัณฑ์ กดปุ่ม</li> <li><sup>1</sup> <u>ที่ 4.2 ผลิตภัณฑ์สำเร็จรูปหรือผลพลอยได้</u></li> <li><b>2 ผลิตภัณฑ์สำเร็จรูปหรือผลพลอยได้</b> (กับ)</li> </ul>                                                                                                    | นี้จะถูกนำไปแสดงในข้อ 7.2 และ 8.2 โดยอัตโนมัติ                                                              |
| <ul> <li><u>พมายเหตุ</u> ขอมูลผลตภณฑทกรอกเนขนตอน</li> <li>กรณีที่ต้องการลบผลิตภัณฑ์ กดปุ่ม</li> <li><u>เที่ 4.2 ผลิตภัณฑ์สำเร็จรูปหรือผลพลอยได้</u></li> <li><b>2 ผลิตภัณฑ์สำเร็จรูปหรือผลพลอยได้</b> (กัามี)</li> </ul>                                                                                                    | นี้จะถูกนำไปแสดงในข้อ 7.2 และ 8.2 โดยอัตโนมัติ                                                              |
| <ul> <li><u>พมายเหตุ</u> ขอมูลผลตภณฑทกรอกเนขนตอน</li> <li>กรณีที่ต้องการลบผลิตภัณฑ์ กดปุ่ม</li> <li>เที่ 4.2 ผลิตภัณฑ์สำเร็จรูปหรือผลพลอยได้</li> <li>นลิตภัณฑ์สำเร็จรูปหรือผลพลอยได้ (กาม)</li> </ul>                                                                                                    | นี้จะถูกนำไปแสดงในข้อ 7.2 และ 8.2 โดยอัตโนมัติ<br>+ เพิ่มข้อมุ                                              |
| <ul> <li><u>พมายเหตุ</u> ขอมูลผลตภณฑฑกรอกเนขนตอน</li> <li>กรณีที่ต้องการลบผลิตภัณฑ์ กดปุ่ม</li> <li><u>เที่ 4.2 ผลิตภัณฑ์สำเร็จรูปหรือผลพลอยได้</u></li> <li><b>2 ผลิตภัณฑ์สำเร็จรูปหรือผลพลอยได้</b> (กับบี)</li> </ul>                                                                                                    | นี้จะถูกนำไปแสดงในข้อ 7.2 และ 8.2 โดยอัตโนมัติ<br>+ เพิ่มข้อมุ<br>                                          |
| <ul> <li><u>พมายเหตุ</u> ขอมูลผลตภณฑฑกรอกเนขนตอน</li> <li>กรณีที่ต้องการลบผลิตภัณฑ์ กดปุ่ม</li> <li>ภที่ 4.2 ผลิตภัณฑ์สำเร็จรูปหรือผลพลอยได้</li> <li>นลิตภัณฑ์สำเร็จรูปหรือผลพลอยได้ (กับบี)</li> <li>ผลิตภัณฑ์สำเร็จรูปหรือผลพลอยได้</li> <li>ชื่อผลิตภัณฑ์กึ่งสำเร็จรูปหรือผลพลอยได้</li> </ul>                                    | นี้จะถูกนำไปแสดงในข้อ 7.2 และ 8.2 โดยอัตโนมัติ<br>+ เพิ่มข้อมุ<br>(ศษหรือของเสียจากกระบวนการผลิด            |
| <ul> <li><u>พมายเหตุ</u> ขอมูลผลตภณฑฑกรอกเนขนตอน</li> <li>กรณีที่ต้องการลบผลิตภัณฑ์ กดปุ่ม </li> <li><br/><u>ที่ 4.2 ผลิตภัณฑ์สำเร็จรูปหรือผลพลอยได้</u><br/><u>เ2 ผลิตภัณฑ์สำเร็จรูปหรือผลพลอยได้</u><br/><u>เล็ตภัณฑ์สำเร็จรูปหรือผลพลอยได้</u><br/><u>ชื่อผลิตภัณฑ์กึ่งสำเร็จรูปหรือผลพลอยได้</u><br/><u>ปริมาณต่อปี</u></li></ul> | นี้จะถูกนำไปแสดงในข้อ 7.2 และ 8.2 โดยอัตโนมัติ<br><b>(ร.ช.)</b><br>(พิมพ์อของเสียจากกระบวนการผลิด<br>49,520 |

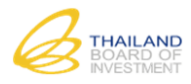

- สามารถเพิ่มผลิตภัณฑ์สำเร็จรูปหรือผลพลอยได้ได้หลายรายการ โดยกดปุ่ม + เพิ่มข้อมูล
- กรณีที่ต้องการลบผลิตภัณฑ์ กดปุ่ม 😵

ข้อที่ 4.3 รายละเอียดของผลิตภัณฑ์ ผลิตภัณฑ์กึ่งสำเร็จรูป ผลพลอยได้ และการใช้งาน

4.3 รายละเอียดของพลิตกัณฑ์ พลิตภัณฑ์กึ่งสำเร็จรูป พลพลอยได้ และการใช้งาน (โปรดแนบรูปถ่าย และ/หรือ Catalog ด้วย)

| รายละเอียด               | -                                                                             |
|--------------------------|-------------------------------------------------------------------------------|
| รูปถ่าย และ/หรือ Catalog | Choose Files                                                                  |
|                          | 😮 5.Catalog.jpg (759.60 kB)                                                   |
|                          | ขนาดไฟล์ไม่เกิน 5.00 MB                                                       |
|                          | เฉพาะไฟล์นามสกุล: .jpeg, .png, .pdf, .docx, .xlsx, .pptx, .vsd, .jpg เท่านั้น |

# <u>ข้อที่ 4.4 กรรมวิธีการผลิต</u>

### 4.4 กรรมวิธีการพลิต (กรณ์ข้อมูลมากกว่านี้ โปรดจัดทำเป็นเอกสารแนบ)

| น้ำอื้นส่วนอิเล็กทรอนิกส์ด่าง ๆ เช่น DIODE, LED และ IC เป็นดัน ประกอบบน PCB ได้เป็น PCBA โดย<br>บางส่วนน้ำไปว่าจ้างผู้อื่นผลิด       PATTERN BOX         น้ำแม่พิมพ์หรือวัดดุดิบบางส่วน ไปว่าจ้างผู้อื่นฉีดขึ้นรูปพลาสดิก หรือป็มขึ้นรูปโลหะ       CONTROL BOX FILTER CHANGER         ประกอบขึ้นส่วนต่างๆ เข้าด้วยกัน เช่น PCBA, CASE และ HDMI CORD เป็นดัน       REGULATED DC POWER SUPPLY         พดสอบสภาพการทำงาน ปรับแต่งค่าต่างๆ เช่น ค่าทางไฟฟ้า สี และค่าโฟกัสของเลนส์ เป็นดัน       FILTER CHANGER         เอกสารแนบเพิ่มเดิมกรรมวิธีการผลิด       Choose Files         ขนาดไฟล์ไม่เก็น 5.00 MB       เฉพาะไฟล์ไม่เก็น 5.00 MB         เฉพาะไฟล์ไม่เก็น 5.00 MB       เฉพาะไฟล์ไม่เก็น 5.00 MB | น่าขึ้นส่วนอังลักทรอบิกส์ผ่าง ๆ เช่น DIODE, LED และ IC เป็นดัน ประกอบบน PCB ใต้เป็น PCBA โดย<br>บางส่วนนำไปว่าจ่างผู้อื่นผลิด       PATTERN BOX         น่าแม่พิมพ์หรือวัตถุดิบบางส่วน ไปว่าจ่างผู้อื่นจิตขึ้นรูปพลาสติก หรือบั้มขึ้นรูปโลหะ       CONTROL BOX FILTER CHANGER         ประกอบขึ้นส่วนต่างๆ เข่าด้วยกัน เช่น PCBA, CASE และ HDMI CORD เป็นดัน       REGULATED DC POWER SUPPLY         หลอบขึ้นส่วนต่างๆ เข่าด้วยกัน เช่น PCBA, CASE และ HDMI CORD เป็นดัน       FILTER CHANGER         ดรวจสอบ บรรจุ เตรียมจำหน่าย       FILTER CHANGER         เอกสารแนบเพิ่มเติมกรรมวิธีการผลิด       Choose Files         ขนาดไฟล์ไม่เกิน 5.00 MB       เฉพาะใฟล์นานสกุล: .jpegpngpdfdocxxlsxppbcvsdjpg เท่านั้น | ลับ | รายละเอียดชั้นตอนกา                                                                         | ารผลิต                                 | ชื่อเครื่องจักรหลัก                     |
|----------------------------------------------------------------------------------------------------|----------------------------------------------------------------------------------------------------|-----|---------------------------------------------------------------------------------------------|----------------------------------------|-----------------------------------------|
| นำแม่พิมพ์หรือวัดถุดิบบางส่วน ไปว่าจ่างผู้อื่นฉีดขึ้นรูปพลาสติก หรือปั้มขึ้นรูปโลหะ       CONTROL BOX FILTER CHANGER         ประกอบขึ้นส่วนต่างๆ เข้าด้วยกัน เช่น PCBA, CASE และ HDMI CORD เป็นดัน       REGULATED DC POWER SUPPLY         ทดสอบสภาพการทำงาน ปรับแต่งค่าต่างๆ เช่น ค่าทางใฟฟ้า สี และค่าโฟกัสของเลนส์ เป็นดัน       FILTER CHANGER         ตรวจสอบ บรรจุ เดรียนจ่าหน่าย       FILTER CHANGER         เอกสารแนบเพิ่มเติมกรรมวิธีการผลิต       Choose Files         ขนาดไฟล์ไม่เกิน 5.00 MB       เฉพาะไฟล์นามสกุล: .jpegpngpdfdocx, .xlsx, .pptx, .vsd, .jpg เท่านั้น                                                                                                    | น้ำแม่พืมพ์หรือวัดถุดิบบางส่วน ไปว่าจ้างผู้อื่นจิตขึ้นรูปพลาสติก หรือปั้มขึ้นรูปโลทะ       CONTROL BOX FILTER CHANGER         ประกอบขึ้นส่วนต่างๆ เข้าด้วยกัน เช่น PCBA, CASE และ HDMI CORD เป็นดัน       REGULATED DC POWER SUPPLY         หดสอบสภาพการทำงาน ปรับแต่งค่าต่างๆ เช่น ต่าหางใฟฟ้า สี และค่าโฟกัสของเลนส์ เป็นดัน       FILTER CHANGER         ดรวจสอบ บรรจุ เครียมจำหน่าย       FILTER CHANGER         เอกสารแนบแพิ่มเดิมกรรมวิธีการผลิต       Choose Files         ยนาดไฟล์ไม่เกิน 5.00 MB       เลพาะไฟล์นามสกุล: .jpeg, .png, .pdf, .docx, .xlsx, .pptx, .vsd, .jpg เท่านั้น                                                                                                    |     | น่าขึ้นส่วนอิเล็กทรอนิกส์ต่าง ๆ เช่น DIODE, LED และ IC เป็<br>บางส่วนนำไปว่าจ้างผู้อื่นผลิต | นต้น ประกอบบน PCB ได้เป็น PCBA โดย     | PATTERN BOX                             |
| ประกอบขึ้นส่วนต่างๆ เข้าด้วยกัน เช่น PCBA, CASE และ HDMI CORD เป็นต้น       REGULATED DC POWER SUPPLY         ทดสอบสภาพการทำงาน ปรับแต่งค่าต่างๆ เช่น ค่าทางใฟฟ้า สี และค่าโฟกัสของเลนส์ เป็นต้น       FILTER CHANGER         ดรวจสอบ บรรจุ เดรียมจำทน่าย       FILTER CHANGER         เอกสารแนบเพิ่มเดิมกรรมวิธีการผลิด       Choose Files         ขนาด ใฟล์ไม่เกิน 5.00 MB       เฉพาะใฟล์นามสกุล: .jpeg, .pdf, .docx, .xlsx, .pptx, .vsd, .jpg เท่านั้น                                                                                                    | มีระกอบขึ้นส่วนต่างๆ เข้าด้วยกัน เช่น PCBA, CASE และ HDMI CORD เป็นดัน       REGULATED DC POWER SUPPLY         ทดสอบสภาพการท่างาน ปรับแต่งด่าต่างๆ เช่น ต่าทางใฟฟ้า สี และต่าโฟกัสของเลนส์ เป็นดัน       FILTER CHANGER         ดรวจสอบ บรรจุ เดรียมจำหน่าย       FILTER CHANGER         เอกสารแนบเพิ่มเดิมกรรมวิธีการผลิต<br>เฉพาะใฟล์ไม่เกิน 5.00 MB<br>เฉพาะใฟล์ไม่เกิน 5.00 MB       บารที, .docx, .xlsx, .ppbx, .vsd, .jpg เท่านั้น                                                                                                    |     | น่าแม่พิมพ์หรือวัตถุดิบบางส่วน ไปว่าจ้างผู้อื่นฉีดขึ้นรูปพลาสด์                             | โก หรือปั้มขึ้นรูปโลหะ                 | CONTROL BOX FILTER CHANGER              |
| พดสอบสภาพการทำงาน ปรับแต่งค่าต่างๆ เช่น ค่าทางไฟฟ้า สี และค่าโฟกัสของเลนส์ เป็นต้น       FILTER CHANGER         ดรวจสอบ บรรจุ เดรียมจำหน่าย       FILTER CHANGER         เอกสารแนบเพิ่มเติมกรรมวิธีการผลิต       Choose Files         ขนาดไฟล่ไม่เกิน 5.00 MB       เฉพาะไฟล่นามสกุล: .jpeg, .png, .pdf, .docx, .xlsx, .pptx, .vsd, .jpg เท่านั้น                                                                                                    | พดสอบสภาพการทำงาน ปรับแต่งค่าต่างๆ เช่น ค่าทางไฟฟ้า สี้ และค่าโฟกัสของเลนส์ เป็นต้น          ครวจสอบ บรรจุ เครียมจำหน่าย       FILTER CHANGER         เอกสารแนบเพิ่มเดิมกรรมวิธีการผลิต       FILTER CHANGER             เอกสารแนบเพิ่มเดิมกรรมวิธีการผลิต       Choose Files         ขนาดไฟล์ไม่เกิน 5.00 MB       เฉพาะไฟล์นามสกุล: .jpeg, .png, .pdf, .docx, .xlsx, .pptx, .vsd, .jpg เท่านั้น                                                                                                    |     | ประกอบขึ้นส่วนต่างๆ เข้าด้วยกัน เช่น PCBA, CASE และ HD                                      | MI CORD เป็นต้น                        | REGULATED DC POWER SUPPLY               |
|                                                                                                    | Gรวจสอบ บรรจุ เดรียมจำหน่าย     FILTER CHANGER     FILTER CHANGER     Ionสารแนบเพิ่มเดิมกรรมวิธีการผลิต     Choose Files     ขนาดไฟล่ไม่เกิน 5.00 MB     เฉพาะไฟล์นามสกุล: .jpeg, .png, .pdf, .docx, .xlsx, .pptx, .vsd, .jpg เท่านั้น                                                                                                    |     | ทดสอบสภาพการทำงาน ปรับแต่งค่าต่างๆ เช่น ค่าทางไฟฟ้า                                         | สี และค่าโฟกัสของเลนส์ เป็นต้น         | FILTER CHANGER                          |
| เอกสารแนบเพิ่มเติมกรรมวิธีการผลิต Choose Files<br>ขนาดไฟล่ไม่เกิน 5.00 MB<br>เฉพาะไฟล์นามสกุล: .jpeg, .png, .pdf, .docx, .xlsx, .pptx, .vsd, .jpg เท่านั้น                                                                                                    | เอกสารแนบเพิ่มเดิมกรรมวิธีการผลิด Choose Files<br>ขนาดไฟล์ไม่เกิน 5.00 MB<br>เฉพาะไฟล์นามสกุล: .jpeg, .png, .pdf, .docx, .xlsx, .pptx, .vsd, .jpg เท่านั้น                                                                                                    |     | ดรวจสอบ บรรจุ เดรียมจำหน่าย                                                                 |                                        | FILTER CHANGER                          |
| ขนาดไฟล่ไม่เกิน 5.00 MB<br>เฉพาะไฟลันามสกุล: .jpeg, .png, .pdf, .docx, .xlsx, .pptx, .vsd, .jpg เท่านั้น                                                                                                    | ขนาดไฟล่ไม่เกิน 5.00 MB<br>เฉพาะไฟลันามสกุล: .jpeg, .png, .pdf, .docx, .xlsx, .pptx, .vsd, .jpg เท่านั้น                                                                                                    |     | เอกสารแนบเพิ่มเติมกรรมวิธีการผลิต                                                           | Choose Files                           |                                         |
| เฉพาะไฟล์นามสกุล: .jpeg, .png, .pdf, .docx, .xlsx, .pptx, .vsd, .jpg เท่านั้น                                                                                                    | เฉพาะไฟล์นามสกุล: .jpeg, .png, .pdf, .docx, .xlsx, .pptx, .vsd, .jpg เท่านั้น                                                                                                    |     |                                                                                             | ขนาดไฟลไม่เกิน 5.00 MB                 |                                         |
|                                                                                                    |                                                                                                    |     |                                                                                             | เฉพาะไฟล์นามสกุล: .jpeg, .png, .pdf, . | docx, .xlsx, .pptx, .vsd, .jpg เท่านั้น |
|                                                                                                    |                                                                                                    |     |                                                                                             |                                        |                                         |
|                                                                                                    |                                                                                                    |     |                                                                                             |                                        |                                         |

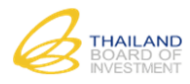

|                                                                                                    |                                                                                                    |                                                                                         |                                                                                      | จากต่างปร                                                                                                    | ะเทศ                                                                                               |                                                                                   |                                                          | า                                                                | กในปร                       | ะเทศ   |
|----------------------------------------------------------------------------------------------------|----------------------------------------------------------------------------------------------------|-----------------------------------------------------------------------------------------|--------------------------------------------------------------------------------------|----------------------------------------------------------------------------------------------------|----------------------------------------------------------------------------------------------------|-----------------------------------------------------------------------------------|----------------------------------------------------------|------------------------------------------------------------------|-----------------------------|--------|
| รายการ<br>เครื่องจัก                                                                                                    | 5                                                                                                    | . I amount                                                                              | ใหม                                                                                  | ui l                                                                                                    |                                                                                                    | ใช้แล้                                                                            | Ċ                                                        |                                                                  | ใหม่                        |        |
|                                                                                                    |                                                                                                    | บระเทศ                                                                                  | จำนวน                                                                                | มูลค่า                                                                                                    | จำนวน                                                                                              | ปีที่ผลิ                                                                          | ต มูลค่า                                                 | จำนว                                                             | น                           | มูลค่า |
| PATTERN BOX                                                                                                    |                                                                                                    | THAILAND V                                                                              | 0                                                                                    | 0.00                                                                                                    | 0                                                                                                  | 0                                                                                 | 0                                                        | .00                                                              | 1                           | 1.10   |
| 2 CONTROL BOX                                                                                                    | FILTER CHAN                                                                                                    | MALAYSIA 🔻                                                                              | 1                                                                                    | 4.70                                                                                                    | 0                                                                                                  | 0                                                                                 | 0                                                        | .00                                                              | 0                           | 0.00   |
| REGULATED DC                                                                                                    | POWER SUPF                                                                                                    | JAPAN 🔻                                                                                 | 0                                                                                    | 0.00                                                                                                    | 1                                                                                                  | 2553                                                                              | 10                                                       | .10                                                              | 0                           | 0.00   |
| 4 FILTER CHANGE                                                                                                    | ER                                                                                                    | BELGIUM <b>T</b>                                                                        | 0                                                                                    | 0.00                                                                                                    | 1                                                                                                  | 2546                                                                              | 3                                                        | .30                                                              |                             |        |
| 5                                                                                                    |                                                                                                    | โปรดเลือ⊦ ▼                                                                             |                                                                                      |                                                                                                    |                                                                                                    |                                                                                   |                                                          |                                                                  |                             |        |
| uŋ                                                                                                    |                                                                                                    |                                                                                         | [                                                                                    |                                                                                                    |                                                                                                    |                                                                                   |                                                          |                                                                  |                             |        |
|                                                                                                    | รวมมูลค่า                                                                                                    |                                                                                         |                                                                                      | 4.70                                                                                                    |                                                                                                    |                                                                                   | 13.40                                                    |                                                                  |                             | 1.10   |
| รวมมูลค่า                                                                                                    | าเครองจกรทั้งสัน                                                                                                    |                                                                                         |                                                                                      |                                                                                                    | 19.20                                                                                              | )                                                                                 |                                                          |                                                                  |                             |        |
| ายเหตุ :1) มูลค่าเครื่อ<br>2) กรณีการนำ<br>โปรดจัดทำเอ                                                                                            | งจักร เป็นมูลค่าร<br>แข้าเครื่องจักรใช้ก<br>กสารแนบ                                                                           | รมตามราคา ซี.ไอ.เส<br>แล้วจากด่างประเทศา                                                | <i>ขนาด<br/>เฉพาะ</i><br>อฟ. กรณีนำเข้าท่<br>ที่มีอายุเกิน 5 ปี ใ                    | <i>"ไฟล์ไม่เกิน 5.0</i><br>ะ <i>"ไฟล์นามสกุล:</i><br>เรือราคาตามที่ขึ่<br>ให้ระบุรายการเค                                                                        | 00 MB<br>: .jpeg, .png,<br>เรื่องจักรทุกราย                                                        | <i>.pdf, .dc</i><br>าศ<br>เการ กรณี:                                              | ucx, .xlsx, .ppt<br>ข้อมูลมากกว่านี้                     | x, .vsd, .jpg i                                                  | เท่านั้น                    |        |
| ายเหตุ :1) มูลค่าเครือ<br>2) กรณีการนำ<br>โปรดจัดท่าเอ<br>4.6 แผนป้องกับ<br>แพนป้องกันปัญหาส์                                                     | งจักร เป็นมูลค่าร<br>แข้าเครื่องจักรใช้<br>กสารแนบ<br><u>เป้ญหาสิ่งแว</u><br>รึ่งแวดล้อมโดยสั                                 | รวมตามราคา ซี.ไอ.เล<br>แล้วจากต่างประเทศา<br>เดล้อมโดยสังเข<br>โงเชป                    | <i>ขนาด</i><br><i>เฉพา</i> :<br>อฟ. กรณีนำเข้าห่<br>ที่มีอายุเกิน 5 ปี ใ             | "ฟสไม่เกิน 5.0<br>ะ"ไฟล์นามสกุล;<br>เรือราคาตามที่ข้<br>ไฟ้ระบุรายการเค                                                                                          | 00 MB<br>: .jpeg, .png,<br>เรื่องจักรทุกราย                                                        | <i>.pdf, .dd</i>                                                                  | icx, .xlsx, .ppt                                         | x, .vsd, .jpg i                                                  | เท่านั้น                    |        |
| ายเหตุ :1) มูลค่าเครื่อ<br>2) กรณีการนำ<br>โปรดจัดท่าเอ<br>4.6 แผนป้องกับ<br>แพนป้องกันปัญหาส์                                                    | งจักร เป็นมูลค่าร<br>เเข้าเครื่องจักรใช้<br>กสารแนบ<br>มปัญหาสิ่งแว<br>รุ่งแวดล้อมโดยส้<br>ประน                               | รมตามราคา ซี.ไอ.เส<br>แล้วจากต่างประเทศท<br>เดล้อมโดยสังเข<br>โงเชป<br>กห               | ขมาด<br>เฉพาะ<br>อฟ. กรณีนำเข้าทั<br>ที่มีอายุเกิน 5 ปี ใ                            | ไฟล์ไม่เกิน 5.(<br>ะไฟล์นามสกุล:<br>เรือราคาดามที่ช่<br>ให้ระบุรายการเค                                                                                          | 00 MB<br>: .jpeg, .png,<br>ไอจากในประเข<br>เรื่องจักรทุกราย<br>ริมาณต่อวัน                         | . <i>pdf, .dc</i><br>าศ<br>เการ กรณีา                                             | icx, .xlsx, .ppt                                         | x, .vsd, .jpg เ<br>วิธีปาบัต                                     | เท่านั้น                    |        |
| มายเหตุ :1) มูลค่าเครือ<br>2) กรณีการนำ<br>โปรดจัดทำเอ<br>4.6 แผนป้องกับ<br>แผนป้องกันปัญหาลิ<br>กากของเสีย                                       | งจักร เป็นมูลค่าร<br>แข้าเครื่องจักรใช้<br>กสารแนบ<br>มปัญหาสิ่งแว<br>สั่งเวดล้อมโดยสั<br>ประย<br>FILTEF                      | รมตามราคา ซี.ไอ.แ<br>แล้วจากต่างประเทศา<br>เดล้อมโดยสังเข<br>โงเซป<br>ภท<br>& CHANGER   | ขมาด<br>เฉพาะ<br>อฟ. กรณีนำเข้าท่<br>ที่มีอายุเกิน 5 ปี ใ                            | ไฟล <i>ไม่เกิน 5.เ</i><br>ะไฟล <i>ันามสกุล:</i><br>เห็ระบุรายการเค<br>ไม้ระบุรายการเค<br>                                                                        | 00 MB<br>: .jpeg, .png,<br>ไอจากในประเข<br>เรื่องจักรทุกราย<br>ริมาณต่อวัน<br>.00                  | . <i>pdf, .dc</i><br>าศ<br>เการ กรณี<br>ก.ก.                                      | icx, .xlsx, .ppt<br>ข้อมูลมากกว่านี้<br>รวบรวมและส่ง     | x, . <i>vsd, .jpg เ</i><br>วิธีบ้าบัต<br>ให้บริษัทอื่นกำ         | <i>เท่านั้น</i><br>จัดต่อใน | J      |
| ายเหตุ :1) มูลค่าเครือ<br>2) กรณีการนำ<br>โปรดจัดท่าเอ<br>4.6 แผนป้องกับ<br>แพนป้องกันปัญหาส์<br>กากของเสีย                                       | งจักร เป็นมูลค่าร<br>แข้าเครื่องจักรใช้<br>กสารแนบ<br><u>มปัญหาสิ่งแว</u><br>รึ่งแวดล้อมโดยสั<br>ประบ<br>FILTER               | รวมตามราคา ซี.ไอ.เส<br>แล้วจากต่างประเทศา<br>เดล้อมโดยสังเข<br>โงเชป<br>กห<br>R CHANGER | <i>ขนาด</i><br><i>เฉพา</i> :<br>อฟ. กรณีนำเข้าห่<br>ที่มีอายุเกิน 5 ปี 1<br><u>ป</u> | "ฟล <i>ามเกิน 5.0</i><br>ะ <i>"ฟล์นามสกุล:</i><br>เรือราคาดามที่ช่<br>ไฟ้ระบุรายการเค<br>ไป้<br>1<br>27                                                          | 00 MB<br>: .jpeg, .png,<br>វื้อจากในประเท<br>เรื่องจักรทุกราย<br>ริมาณต่อวัน<br>.00                | <i>.pdf, .dd</i><br>าศ<br>เการ กรณีข<br><b>ก.ก.</b><br>หน่วย                      | icx, .xlsx, .ppt<br>ข้อมูลมากกว่านี้<br>รัวบรวมและส่ง    | x, . <i>vsd, .jpg เ</i><br>วิธีบ้าบัด<br>ให้บริษัทอื่นก่า        | <i>เท่านั้น</i><br>จัดต่อใ1 | J      |
| ายเหตุ :1) มูลค่าเครือ<br>2) กรณีการนำ<br>โปรดจัดท่าเอ<br>4.6 แผนป้องกับ<br>แพนป้องกันปัญหาลี<br>กากของเสีย<br>น้ำเสีย                            | งจักร เป็นมูลค่าร<br>แข้าเครื่องจักรใช้<br>กสารแนบ<br><u>เป้ญหาสิ่งแว</u><br>รุ่ <mark>งแวดล้อมโดยสั</mark><br>ประม<br>FILTER | ามดามราคา ซี.ไอ.แ<br>แล้วจากต่างประเทศา<br>เดล้อมโดยสังเข<br>โงเชป<br>ภท<br>R CHANGER   | ขมาด<br>เฉพาะ<br>อฟ. กรณีนำเข้าห่<br>ที่มีอายุเกิน 5 ปี ใ                            | "ฟล <i>ไม่เกิน 5.0</i><br>ะ <i>ไฟล์นามสกุล:</i><br>เท้ระบุรายการเค<br>ไท้ระบุรายการเค<br>                                                                        | 00 MB<br>: .jpeg, .png,<br>รื่อจากในประเข<br>เรื่องจักรทุกราย<br>รีมาณต่อวัน<br>.00                | . <i>pdf, .dd</i><br>าศ<br>เการ กรณีม<br>ก.ก.<br>หน่วย<br>ลบ.ม.                   | icx, .xlsx, .ppt<br>ข้อมูลมากกว่านี้<br>รวบรวมและส่ง     | x, . <i>vsd, .jpg เ</i><br>วิธีบ้าบัต<br>ให้บริษัทอื่นก่า        | <i>เท่านั้น</i><br>จัดต่อใบ | J      |
| ายเหตุ :1) มูลค่าเครือ<br>2) กรณีการนำ<br>โปรดจัดทำเอ<br>4.6 แผนป้องกับ<br>แผนป้องกันปัญหาย<br>กากของเสีย<br>น้ำเสีย                              | งจักร เป็นมูลค่าร<br>แข้าเครื่องจักรใช้<br>กสารแนบ<br>มปัญหาสิ่งแว<br>สิ่งเวดล้อมโดยสั<br>ประเ<br>FILTER                      | รวมตามราคา ซี.ไอ.แ<br>แล้วจากต่างประเทศา<br>เดล้อมโดยสังเข<br>โงเชป<br>กท<br>& CHANGER  | ขนาด<br>เฉพาะ<br>อฟ. กรณีนำเข้าพ่<br>ที่มีอายุเกิน 5 ปี ใ                            | "ฟส"ม่เกิน 5.0<br>ะ"ไฟล์นามสกุล:<br>เรือราคาตามที่ข้<br>เพิ่ระบุรายการเค<br>ไม่<br>27.<br>                                                                       | 00 MB<br>: .jpeg, .png,<br>รื่อจากในประเง<br>เรื่องจักรงุกราย<br>ริมาณต่อวัน<br>.00                | . <i>pdf, .dd</i><br>าศ<br>การ กรณ์ข<br>ก.ก.<br>พบ่วย<br>ลบ.ม.<br>ลบ.ม.           | icx, .xlsx, .ppt<br>ข้อมูลมากกว่านี้<br>รวบรวมและส่ง     | x, . <i>vsd, .jpg เ</i><br>วิธีปาบัด<br>ให้บริษัทอื่นกำ          | <i>เท่านั้น</i><br>จัดต่อใน | J      |
| ายเหตุ :1) มูลค่าเครือ<br>2) กรณีการนำ<br>โปรดจัดท่าเอ<br><u>4.6 แผนป้องกับ</u><br>แพบป้องกับบัญหาส์<br>กากของเสีย<br>น้ำเสีย<br>ฝุ่นละออง/ไอเสีย | งจักร เป็นมูลค่าร<br>แข้าเครื่องจักรใช้<br>กสารแนบ<br><u>มปัญหาสิ่งแว</u><br>รุ่งแวดล้อมโดยสั<br>มระบ<br>FILTEF               | ามดามราคา ซี.ไอ.แ<br>แล้วจากต่างประเทศา<br>เดล้อมโดยสังเข<br>โงเชป<br>กห<br>R CHANGER   | <u>ขมาด</u><br>เฉพาะ<br>อฟ. กรณีนำเข้าห่<br>ที่มีอายุเกิน 5 ปี 1<br><u>ป</u>         | "เฟล <i>ไม่เกิน 5.0</i><br>ะ <i>"โฟล์นามสกุล:</i><br>เรือราคาดามที่ชั<br>ไฟ้ระบุรายการเค<br>ไม้ระบุรายการเค<br>ไม้ระบุรายการเค<br>ไม้<br>27.                     | 00 MB<br>: .jpeg, .png,<br>ชื่อจากในประเท<br>เรื่องจักรทุกราย<br>ริมาณต่อวัน<br>.00                | . <i>pdf, .do</i><br>าศ<br>เการ กรณีข<br>ก.ก.<br>พน่วย<br>ลบ.ม.<br>ลบ.ม.<br>พน่วย | icx, .xlsx, .ppt<br>ข้อมูลมากกว่านี้<br>รวบรวมและส่ง     | x, . <i>vsd, .jpg เ</i><br>วิธีป่าบัต<br>ให้บริษัทอื่นกำ         | <i>เท่ามั้น</i><br>จัดต่อไม | J      |
| ายเหตุ :1) มูลค่าเครื่อ<br>2) กรณีการนำ<br>โปรดจัดทำเอ<br>4.6 แผนป้องกับ<br>แผนป้องกันปัญหาย<br>กากของเสีย<br>น้ำเสีย<br>ผุ้นละออง/ไอเลีย         | งจักร เป็นมูลค่าร<br>แข้าเครื่องจักรใช้<br>กสารแนบ<br>มปัญหาสิ่งแว<br>รั่งเวดล้อมโดยสั<br>ประเ<br>FILTER                      | ามดามราคา ซี.ไอ.เส<br>แล้วจากต่างประเทศา<br>เคลื่อมโดยสังเข<br>โงเชป<br>กท<br>& CHANGER | ขนาด<br>เฉพาะ<br>อฟ. กรณีนำเข้าพ่<br>ที่มีอายุเกิน 5 ปี ใ<br>                        | "ฟส"ม่เกิน 5.0<br>ะ"ไฟล์นามสกุล:<br>เรือราคาตามที่ข้<br>เห็ระบุรายการเค<br>ไม่ระบุรายการเค<br>27.<br>27.<br>27.<br>27.<br>27.<br>27.<br>27.<br>27.<br>27.<br>27. | 00 MB<br>• .jpeg, .png,<br>เรื่องจักรทุกราย<br>รีมาณต่อวัน<br>.00 [<br><br>.00 [<br><br>.00 [<br>] | .pdf,.do<br>าศ<br>เการ กรณ์ข<br>ก.ก.<br>พน่วย<br>ฉบ.ม.<br>ฉบ.ม.<br>พน่วย<br>พน่วย | icx, .xlsx, .ppt<br>ข้อมูลมากกว่านี้<br>รวบรวมและส่ง<br> | x, .vsd, .jpg เ<br>วิธีบ้าบัด<br>ให้บริษัทอื่นก่า<br>แวดล้อม ESA | เท่านั้น<br>จัดต่อไป        |        |

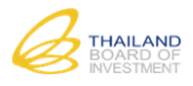

# 9) ขั้นตอนที่ 9 กรอกแบบฟอร์มคำขอรับการส่งเสริม ข้อที่ 5. การจ้างงาน

| มค้าขอรับการส่งเสริมการลงกุน<br>ขั้นตอนที่ 1<br>เลือกประเภทกิจการ    | ชั้นตอนที่ 2<br>กรอกคำขอรับการส่งเสริม | ขั้นตอบที่ 3<br>ยืนยันรายละเอียดค่าขอ |                  |
|----------------------------------------------------------------------|----------------------------------------|---------------------------------------|------------------|
| 1-2-3-4<br>การจ้างงาน การจ้างงานของโครงการที่ขอรับการส่งเสริมในปีที่ | - <mark>5 -6 -7 -</mark>               | 8-9-10-11                             |                  |
| ระดับ                                                                | จำนวนคนไทย (คน)                        | คนต่างชาติ                            |                  |
|                                                                      |                                        | สัญชาติ                               | จำนวน (คน)       |
| ระดับผู้บริหาร                                                       | 5                                      | โปรดเลือก 🔹 🔻                         | 0                |
| ระดับผู้ข่านาญการเฉพาะด้าน                                           | 10                                     | โปรดเลือก 🔹 🔻                         | 0                |
| ระดับผู้คุมงาน/หัวหน้างาน                                            | 15                                     | โปรดเลือก 🔹 🔻                         | 0                |
| พนักงานส่านักงาน                                                     | 20                                     | โปรดเลือก 🔹 🔻                         | 0                |
| คนงานฝีมือและกึ่งฝีมือ                                               | 125                                    | โปรดเลือก 🔹 🔻                         | 0                |
| รวม                                                                  | 175                                    |                                       | 0                |
| <sup>กลับ</sup><br>เรอกข้อมูลการจ้างงาน                              | 😫 บันทึกร่าง                           |                                       | ต่อไป            |
| <ul> <li>กรณี <u>คนต่างชาติ</u> ให้ระบุสัญชาติของการจ้างง</li> </ul> | านหลัก                                 |                                       |                  |
| กรอกข้อมูลเสร็จแล้ว กดปุ่ม 🗭 บันทีกร่าง เพื่อบัน                     | เท็กข้อมูล หรือกดปุ่ม                  | ม 📫 🚺 🕨 เพื่อบันทึกข้อมูลแล           | ะไปยังขั้นตอนต่อ |

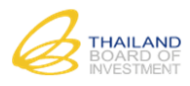

# 10) ขั้นตอนที่ 10 กรอกแบบฟอร์มคำขอรับการส่งเสริม ข้อที่ 6. การตลาด

| ยื่นคำขอรับการส่งเสริมการลงทุน                                                                                    |                                                |                                                           |                                     |
|----------------------------------------------------------------------------------------------------|------------------------------------------------|-----------------------------------------------------------|-------------------------------------|
| ขั้นตอนที่ 1<br>เลือกประเภทกิจกา                                                                                  | ชั้นตอนที่<br>ร กรอกคำขอรับกา                  | 2 ขั้นตอนที่ 3<br>เรล่งเสริม ยืนยันรายละเอียดค่าขอ        |                                     |
| 0-0-0-                                                                                                    | 9-5-6-                                         | -7- <u>8-9-10-11</u>                                      | )                                   |
| 6. การตลาด                                                                                                    |                                                |                                                           |                                     |
| 61 waterstrates                                                                                                   |                                                |                                                           |                                     |
|                                                                                                    |                                                |                                                           |                                     |
| แสบการรำหน่าย<br>สัดส่วนการจำหน่าย (ร้อยละ) *                                                                     | ในประเทศ<br>0.00                               | ส่งออกทางอ้อม<br>0.00                                     | ส่งออกหางตรง<br>100.00              |
| -<br>หมายเหตุ :- การจำหน่ายในประเทศ หมายถึง การจำหน่ายให้แก่ลู<br>- ส่งออกทางก้อน หนายถึง การจำหน่ายให้แก่อกด้าใน | กค้าในประเทศเพื่อใช้ใ<br>ประเทศที่บ่าไปผลิตสิบ | นประเทศเท่านั้น<br>เด้าเพื่อส่งออกอีกทอดหนึ่ง รวบถึงการจำ | างน่ายผ่างผู้ดำที่น่าสืบด้าไปส่งออก |
| (Trader)<br>- ส่งออกทางตรง หมายถึง การจำหน่ายให้แก่ลูกค้าต่าง<br>- สัดส่วนการจำหน่าย (ร้อยละ) ในประเทศ, ส่งออกทา  | ประเทศโดยตรง<br>งอ้อม, ส่งออกทางตรง            | ต้องมีผลรวมเท่ากับ 100                                    | 4                                   |
| 10. กรอกข้อมูลการตลาด ดังนี้                                                                                      |                                                |                                                           |                                     |
| <u>ข้อที่ 6.1 แผนการจำหน่าย</u>                                                                                   |                                                |                                                           |                                     |
| <ul> <li>ระบบมีเงื่อนไขในการตรวจสอบสัดส่วนก</li> </ul>                                                            | ารจำหน่ายว่าต้อ                                | งมีผลรวมของทุกประเภทเท่า                                  | เกับ 100 มิเช่นนั้นจะไม่อนุญาตให้   |
| บันทึกข้อมูล                                                                                                    |                                                |                                                           |                                     |
|                                                                                                    |                                                |                                                           |                                     |
| <u>ข้อที่ 6.2 รายชื่อลูกค้าหลัก</u>                                                                               |                                                | _                                                         | _                                   |
| <ul> <li>สามารถเพิ่มรายชื่อลูกค้าในประเทศ, ส่งอ</li> </ul>                                                        | วอกทางอ้อม, ส่ง                                | ออกทางตรง โดยกดปุ่ม 🛨                                     | พิ่มข้อมูล                          |
| <ul> <li>กรณีที่ต้องการลบข้อมูล กดปุ่ม</li> </ul>                                                                 |                                                |                                                           |                                     |
| 6.2 รายชื่อลูกค้าหลัก                                                                                             |                                                |                                                           |                                     |
| ลูกค้าในประเท                                                                                                    | เศ                                             |                                                           | เพิ่มข้อมูล                         |
|                                                                                                    | -                                              |                                                           | ×                                   |
| ลูกค้าส่งออกทางอัย                                                                                                | ນ                                              |                                                           | เพิ่มข้อมูล                         |
|                                                                                                    | -                                              |                                                           | ⊗                                   |
| ลูกค้าส่งออกทางต <b>ะ</b>                                                                                         | 50                                             |                                                           | เพิ่มข้อมูล                         |
|                                                                                                    | บริษัท โดโมช                                   | สุจำกัด ประเทศ JAPAN                                      | • •                                 |
| < กลับ                                                                                                    | 民 บันทีก                                       | ร่าง                                                      | ต่อไป 🔉                             |
|                                                                                                    |                                                |                                                           |                                     |
| เมื่อกรอกข้อมูลเสร็จแล้ว กดปุ่ม 🏓 บันทึกร่าง เพื่                                                                 | อบันทึกข้อมูล ห                                | รือกดปุ่ม 🔎 เพื่อบัน                                      | ทึกข้อมูลและไปยังขั้นตอนต่อไป       |

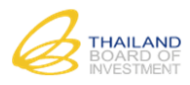

11) ขั้นตอนที่ 11 กรอกแบบฟอร์มคำขอรับการส่งเสริม ข้อที่ 7. แผนการดำเนินงาน

| ยื่นคำขอรับการส่งเสริมการลงทุน                                                                                                    |                                                                                                    |           |
|----------------------------------------------------------------------------------------------------|----------------------------------------------------------------------------------------------------|-----------|
| ชั้นตอนที่ 1<br>เลือกประเภทกิจการ                                                                                                    | ชั้นตอนที่ 2<br>ทรอกคำขอรับการส่งเสริม<br>ยื่นยันรายสะเอียดคำขอ                                                                                |           |
| <b>1</b> -2-3-4                                                                                                    | <b>-5-6-7-</b> 8-9-10-11                                                                                                    |           |
|                                                                                                    |                                                                                                    |           |
| 7. แพนการดำเนินงาน                                                                                                    |                                                                                                    |           |
| 7. แพนการดำเนินงาน                                                                                                    |                                                                                                    |           |
| <ol> <li>แพนการดำเนินงาน</li> <li>7.1 อาคารโรงงาน/สถานประกอบการ</li> </ol>                                                                                                    |                                                                                                    |           |
| <ol> <li>แพนการดำเนินงาน</li> <li>7.1 อาคารโรงงาน/สถานประกอบการ</li> <li>ใช้อาคารโรงงาน/สถานประกอบการแห่งใหม่ *</li> </ol>                                                                                                    | <ul> <li>ใช้อาคารแห่งใหม่ หรือต่อเดิมอาคารเดิม 0 ใช้อาคารร่วมกับโคร</li> </ul>                                                                 | รงการเดิม |
| <ol> <li>1. แพนการดำเนินงาน</li> <li>7.1 อาการโรงงาน/สถานประกอบการ</li> <li>ใช้อาคารโรงงาน/สถานประกอบการแห่งใหม่ *<br/>จะเริ่มซื้อ/สร้าง/ปรับปรุง/เช่าอาคารโรงงาน/สถานประกอบการ *</li> </ol>                                                                        | <ul> <li>® ใช้อาคารแห่งใหม่ หรือต่อเดิมอาคารเดิม</li> <li>© ใช้อาคารร่วมกับโคร</li> <li>เดือน (มกราคม</li> <li>▼ ปี 2559</li> </ul>            | รงการเดิม |
| <ol> <li>เเพนการดำเนินงาน</li> <li>7.1 อาการโรงงาน/สถานประกอบการ</li> <li>ใช้อาคารโรงงาน/สถานประกอบการแห่งใหม่ *</li> <li>จะเริ่มชื่อ/สร้าง/ปรับปรุง/เช่าอาคารโรงงาน/สถานประกอบการ *</li> <li>เครื่องจักร จะเริ่มชื่อเครื่องจักรในประเทศ/จากค่างประเทศ *</li> </ol> | <ul> <li>® ใช้อาคารแห่งใหม่ หรือต่อเดิมอาคารเดิม</li> <li>ด้อน (มกราคม</li> <li>ปี 2559</li> <li>เดือน (กุมภาพันธ์</li> <li>ปี 2559</li> </ul> | รงการเดิม |

### ข้อที่ 7.1 อาคารโรงงาน/สถานประกอบการ

• สามารถเลือกกรอกข้อมูลใช้อาหารแห่งใหม่ หรือต่อเติมอาคารเดิม หรือ ใช้อาคารร่วมกับโครงการเดิม

### <u>ข้อที่ 7.2 แผนการผลิต</u>

| 7.2 แพนการพลิต  |      |           |           |           |
|-----------------|------|-----------|-----------|-----------|
| เอิกลังหร์      | minu |           | ปริมาณ    |           |
| HANGJILLYI      | ыпта | ปีที่ 1   | ปีที่ 2   | ปีที่ 3   |
| Heading Machine | บุต  | 2,500,000 | 2,600,000 | 2,700,000 |
| Pick Up Unit    | ขึ้น | 2,500,000 | 2,600,000 | 2,700,000 |

นำชื่อผลิตภัณฑ์ (ภาษาอังกฤษ) จากคำขอข้อที่ 4.1 มาใช้ในการกรอกข้อมูลแผนการผลิต

<u>หมายเหตุ</u> หากลบ/เปลี่ยนแปลงข้อมูลผลิตภัณฑ์ในข้อ 4.1 จะทำให้ข้อมูลในข้อ 7.2 เปลี่ยนแปลงด้วย

### <u>ข้อที่ 7.3 วัตถุดิบหลักที่จะใช้</u>

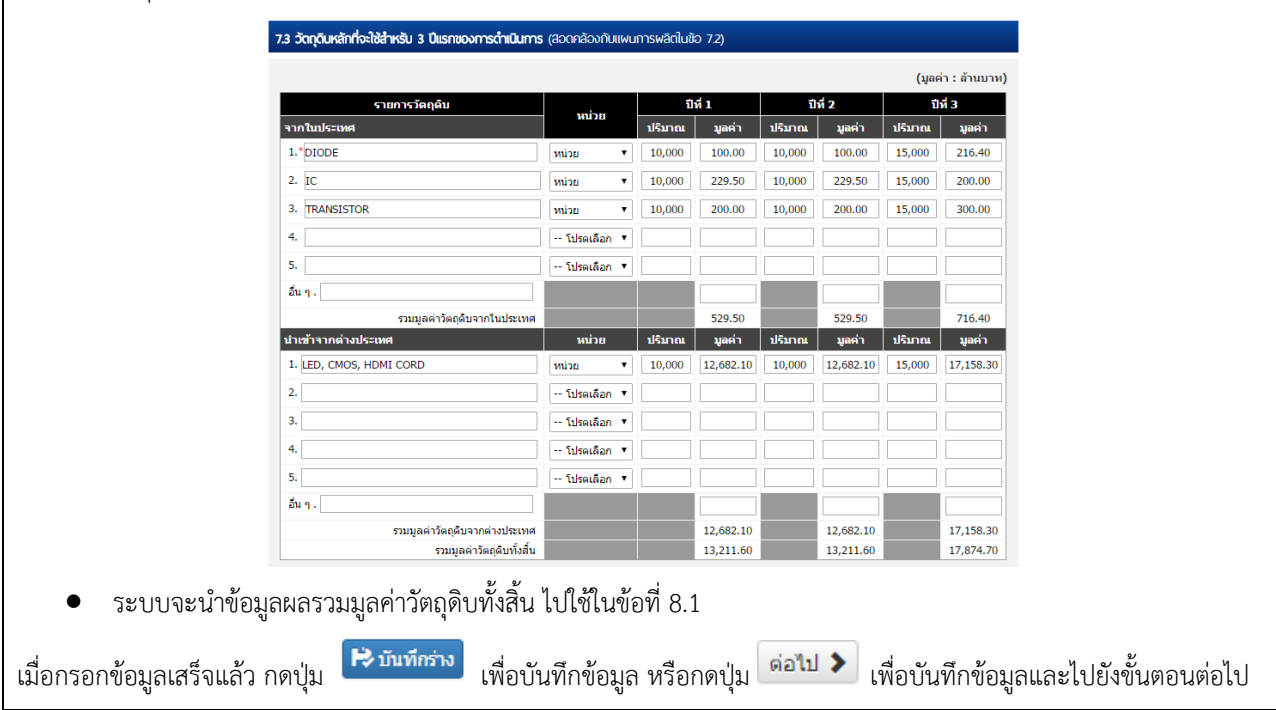

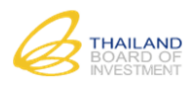

| (šan)                                               | ระเภทกจการ กรอกคำขอรับการส่งเสริม        | ขั้นตอนที่ 3          |           |
|-----------------------------------------------------|------------------------------------------|-----------------------|-----------|
| 0-0                                                 |                                          | ยืนยันรายละเอียดค่าขอ |           |
|                                                     | -0-0-0-0-0-0-0-0-0-0-0-0-0-0-0-0-0-0-0-0 | <sup>8</sup> -9-10-11 |           |
| 8. ประมาณการต้นทุนและกำไรของโครงการที่ขอรับ         | การส่งเสริม สำหรับ 3 ปีแรกที่ดำเนินการ   |                       |           |
| 81 รายได้และต้นทนการผลิต                            |                                          |                       |           |
|                                                     |                                          |                       |           |
|                                                     | ปีที่ 1                                  | ปีที่ 2               | ปีที่ 3   |
| รายได้ (แบ่งตามสัดส่วนแผนการจำหน่าย ข้อ 6.1)        |                                          |                       |           |
| จำหน่ายในประเทศ                                     |                                          |                       |           |
| ส่งออกทางอ้อม                                       |                                          |                       |           |
| ส่งออกทางตรง                                        | 17,000.00                                | 17,000.00             | 23,000.00 |
| รวม                                                 | 17,000.00                                | 17,000.00             | 23,000.00 |
| ค่าใช้จ่าย                                          |                                          |                       |           |
| <b>ค่าวัตถุดิบหลัก</b> (ตามที่ระบุในข้อ 7.3)        |                                          |                       |           |
| ในประเทศ                                            | 529.50                                   | 529.50                | 716.40    |
| ด่างประเทศ                                          | 12,682.10                                | 12,682.10             | 17,158.30 |
| รวม<br>ด่วแรงงาน (เอพาะเงินเดือนและด่าร้างตามข้อ 5) | 13,211.60                                | 13,211.60             | 17,874.70 |
| ไทย                                                 | 25.20                                    | 26.80                 | 21.40     |
| ria ma fi                                           | 25.20                                    | 20.80                 | 31.40     |
| ดางขาด                                              |                                          |                       |           |
| 57JJ                                                | 25.20                                    | 26.80                 | 31.40     |
| คาบรการสาธาราณูปโภค (ทไซโนการผลด)                   |                                          |                       |           |
| 91141                                               |                                          |                       |           |
| ดำใฟฟ้า                                             | 15.50                                    | 16.50                 | 28.50     |
| ค่าเชื้อเพลิง/พลังงาน                               |                                          |                       |           |
| รวม                                                 | 15.50                                    | 16.50                 | 28.50     |
| <b>ค่าเสื่อมราคา</b> (คำนวณตามประมวลรัษฎากร)        |                                          |                       |           |
| อาคาร/โรงงาน                                        |                                          |                       |           |
| เครื่องจักรและอุปกรณ์                               | 83,80                                    | 83.80                 | 83.80     |
| 5211                                                | 83.80                                    | 83.80                 | 83.80     |
| ค่าใช้จ่ายในการขายและบริหาร                         | 21.60                                    | 21.60                 | 24.70     |
| ดอุญาร์ย                                            | Erio                                     | 2100                  | 211/0     |
| ในประเทศ                                            |                                          |                       |           |
| cia plana d                                         |                                          |                       |           |
| MIGLISECOM                                          |                                          |                       |           |
| รวม                                                 | 0.00                                     | 0.00                  | 0.00      |
| คาวขาการและคาสทธอนๆ<br>ในประเทศ                     |                                          |                       |           |
|                                                     |                                          |                       |           |
| ดางประเทศ                                           | 85.00                                    | 85.00                 | 1,150.00  |
| 5711                                                | 85.00                                    | 85.00                 | 1,150.00  |
| ด่าไข้จ่ายในการฝึกอบรม                              |                                          |                       |           |
| ค่าใช้จ่ายเพื่อทำการวิจัยและพัฒนาเทคโนโลยี          |                                          |                       |           |
| ด่าใช้จ่ายอื่นๆ                                     |                                          |                       |           |
| รวม                                                 | 13,442.70                                | 13,445.30             | 19,193.10 |
|                                                     |                                          |                       |           |
| กำไร (ขาดทน)                                        |                                          | 3 554 70              | 3 806 90  |

# 12) ขั้นตอนที่ 12 กรอกแบบฟอร์มคำขอรับการส่งเสริม ข้อที่ 5. การจ้างงาง

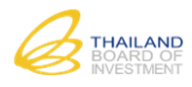

นำผลรวมของค่าวัตถุดิบทั้งสิ้น จากคำขอข้อที่ 7.3

นำชื่อผลิตภัณฑ์ (ภาษาอังกฤษ) จากคำขอข้อที่ 4.1 มาใช้ในการกรอกข้อมูลแผนการผลิต
 <u>หมายเหตุ</u> หากลบ/เปลี่ยนแปลงข้อมูลผลิตภัณฑ์ในข้อ 4.1 จะทำให้ข้อมูลในข้อ 7.3 เปลี่ยนแปลงด้วย

| เมื่อกรอกข้อบลเสร็จแล้ว กดเป็น | 🗟 บันทึกร่าง | เพื่อบันทึกข้อบล หรือกดป่น | ต่อไป 🔈 | เพื่อบันทึกข้อบลและไปยังขั้นตอบต่อไป |
|--------------------------------|--------------|----------------------------|---------|--------------------------------------|
|                                |              |                            |         |                                      |
| 0 1                            |              | 0 1                        |         | 0                                    |

# 13) ขั้นตอนที่ 13 กรอกแบบฟอร์มคำขอรับการส่งเสริม ข้อที่ 9. ประโยชน์ของโครงการ

| <b>A</b>                                                                                                    | <ul> <li>เลอกบระเภทกจการ</li> <li>กรอกคำร</li> <li>กรอกคำร</li> </ul> | 6-7-8-9-10-11    |             |
|----------------------------------------------------------------------------------------------------|-----------------------------------------------------------------------|------------------|-------------|
|                                                                                                    |                                                                       |                  |             |
| 9. ประเยชินของเครงการ (กับ และกรณ์ขอมูล                                                                                                | ภากกว่านี้ ใปรถจัดเท้าเป็นเอกสารแบบ)                                  |                  |             |
| 9.1 การพัฒนาด้านเทคโนโลยี                                                                                                    |                                                                       |                  |             |
| 🗌 มีการวิจัยและพัฒนาผลิตภัณฑ์ใหม่ ได้                                                                                                  | แก่                                                                   |                  |             |
|                                                                                                    |                                                                       |                  |             |
|                                                                                                    |                                                                       |                  |             |
| ปี มีการวิจัยและพัฒนา/ปรับเปลี่ยนกระบา                                                                                                 | มนการผลิตใหม่ ได้แก่                                                  |                  |             |
| เป็นการสนบสนุนอุตสาหกรรมผลตผลตภณ                                                                                                    | ฑอเลกทรอนกส ซงเบนอุตสาหกระ                                            | ນທອເນອງ          |             |
| มีการใช้เทคโนโลยีการผลิตใหม่/ที่ทันส                                                                                                   | มัย ได้แก่                                                            |                  | //          |
|                                                                                                    |                                                                       |                  |             |
|                                                                                                    |                                                                       |                  |             |
|                                                                                                    |                                                                       |                  |             |
| <ul> <li>มีแผนการถ่ายทอดเทคโนโลยีโดยการ</li> </ul>                                                                                     |                                                                       |                  |             |
| <ul> <li>มีแผนการถ่ายทอดเทคโนโลยีโดยการ</li> </ul>                                                                                     |                                                                       |                  |             |
| <ul> <li>มีแผนการถ่ายทอดเทคโนโลยีโดยการ</li> <li>มีแผนการถ่ายกอดเทคโนโลยีโดยการ</li> <li>ความร่วมมือกับสถาบันวิจัย/สถานบันก</li> </ul> | ารศึกษา                                                               | ประเทศ โปรดเลือก |             |
| <ul> <li>มีแผนการถ่ายทอดเทคโนโลยีโดยการ</li> <li>มีแผนการถ่ายกอดเทคโนโลยีโดยการ</li> <li>ความร่วมมือกับสถาบันวิจัย/สถานบันก</li> </ul> | ารศึกษา                                                               | ประเทศ โปรดเลือก | /<br>ในด้าน |
| <ul> <li>มีแผนการถ่ายทอดเทคโนโลยีโดยการ</li> <li>ความร่วมมือกับสถาบันวิจัย/สถานบันก</li> </ul>                                         | ารศึกษา                                                               | ประเทศ โปรดเลือก | /           |
| <ul> <li>มีแผนการถ่ายทอดเทคโนโลยีโดยการ</li> <li>ความร่วมมือกับสถาบันวิจัย/สถานบันก</li> <li>อื่นๆ</li> </ul>                          | ารศึกษา                                                               | ประเทศ โปรดเลือก |             |
| <ul> <li>มีแผนการถ่ายทอดเทคโนโลยีโดยการ</li> <li>ความร่วมมือกับสถาบันวิจัย/สถานบันก</li> <li>อื่นๆ</li> </ul>                          | ารศึกษา                                                               | ประเทศ โปรดเลือก | <br>ใบด้าน  |
| <ul> <li>มีแผนการถ่ายทอดเทคโนโลยีโดยการ</li> <li>ความร่วมมือกับสถาบันวิจัย/สถานบันก</li> <li>ด้นๆ</li> </ul>                           | ารศึกษา                                                               | ประเทศ โปรดเลือก |             |
| <ul> <li>มีแผนการถ่ายทอดเทคโนโลยีโดยการ</li> <li>ความร่วมมือกับสถาบันวิจัย/สถานบันก</li> <li>อื่นๆ</li> </ul>                          | ารศึกษา                                                               | ประเทศ โปรดเลือก |             |

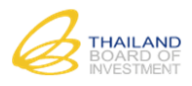

| มีแผนการฝึกอบรมพนักงานระดับหัวหน่างา                                                     | าน นอกเหนือจากการฝึกอบรมวิธีปฏิบัติงาน                            |                                         |
|------------------------------------------------------------------------------------------|-------------------------------------------------------------------|-----------------------------------------|
|                                                                                          |                                                                   | /                                       |
|                                                                                          |                                                                   |                                         |
| 13 ilwuwucuun Local Supplier NUKulr                                                      | กฮเมนอยกวารอยละ 51 (เช่น ด้านการพักอบรม หรือต่าน Tech             | nical Assistance)                       |
| ] มีแผนพันฒนา Local Supplier ด้วยก                                                       | 175                                                               |                                         |
|                                                                                          |                                                                   |                                         |
|                                                                                          |                                                                   |                                         |
| รอกข้อมูล ข้อ 9.2 ทรัพยากร                                                               | มนุษย์ และ 9.3 แผนการพัฒนา Local Sup                              | olier                                   |
| ารณีไม่มีข้อมูล สามารถเลือก                                                              | 🔲 เพื่อข้ามการกรอกข้อมูลส่วนนี้ได้)                               |                                         |
| 9.4 มาตรการประหยัดพลังงาน                                                                | U                                                                 |                                         |
|                                                                                          |                                                                   |                                         |
| <ul> <li>มีมาตรการประหยัดพลังงานโดยจะลด</li> <li>ไฟฟ้าและแสงสว่าง ด้วยวิธีการ</li> </ul> | ดใช่                                                              |                                         |
|                                                                                          |                                                                   |                                         |
| <ul> <li>เชื้อเพลิง ด้วยวิธีการ</li> </ul>                                               |                                                                   | ß                                       |
|                                                                                          |                                                                   |                                         |
| 🛛 น้ำ ด้วยวิธีการ                                                                        |                                                                   | <i>h</i>                                |
|                                                                                          |                                                                   |                                         |
|                                                                                          | v                                                                 | 1                                       |
| อีนๆ (โปรดระบุ)                                                                          | ด้วยวิธีการ                                                       |                                         |
|                                                                                          |                                                                   | A                                       |
| มีการสนับสนุนการใช้พลังงานทดแทน                                                          | นจากพลังงาน                                                       |                                         |
|                                                                                          |                                                                   |                                         |
| มาตรการอื่น ๆ ได้แก่                                                                     |                                                                   |                                         |
|                                                                                          |                                                                   |                                         |
|                                                                                          | เอกสารแนบเพิ่มเดิม Choose Files                                   | ~~~~~~~~~~~~~~~~~~~~~~~~~~~~~~~~~~~~~~~ |
|                                                                                          | 😣 8.ประโยชน์โครงการ.jpg                                           |                                         |
|                                                                                          | ขนาดไฟล์ไม่เก้น 5.00 MB<br>เฉพาะไฟล์นามสกุล: .jpeg, .png, .pdf, . | docx, .xlsx, .pptx, .vsd, .jpg เท่านั้น |
|                                                                                          |                                                                   |                                         |
| < กลับ                                                                                   | 🗎 บันทีกร่าง                                                      | ต่อไป 🕽                                 |
|                                                                                          | । ৩ ৩ , <b>এ</b> গ।এ. থ্ল                                         |                                         |

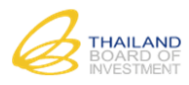

# 14) <u>ขั้นตอนที่ 14 กรอกแบบฟอร์มคำขอรับการส่งเสริม ข้อที่ 5. การจ้างงาน</u>

| ยื่นคำขอรับการส่งเสริมการลงทุน                                                  |                                                       |                                  |         |
|---------------------------------------------------------------------------------|-------------------------------------------------------|----------------------------------|---------|
| ขั้นตอนที่ 1<br>เลือกประเภทกิจการ<br>1_2_3_4                                    | ชั้นดอบที่ 2<br>กรอกศาขอรับการส่งเสริม<br>-5-6-7-8-9- | นที่ 3<br>เอียดตำขอ<br>          |         |
| 10. โปรดระบุวันที่ประสงค์จะมาชี้แจงโครงการกับสำนักงาน                           |                                                       |                                  |         |
| ชี้แจงรายละเอียดโครงการ                                                         |                                                       |                                  |         |
| วันที่ *                                                                        | 18/11/2558                                            | ] [] ເວລາ* 09 ▼ 00 ▼ 1.          |         |
| หรือวันที่                                                                      | 25/11/2558                                            | เวลา 09 ▼ 00 ▼ น.                |         |
| หรือวันที่                                                                      | 02/12/2558                                            | เวลา 09 ▼ 00 ▼ น.                |         |
| หมายเหตุ : โปรดยืนยันการนัดหมายขึ้นจงรายละเอียดโครงการ ภาย<br>ขอให้ขึ้นจงเหตุผล | ใน 10 วันนับดั้งแต่วันที่ยื่นค่าขอ และหากไ            | ม่สามารถขึ้แจงภายในกำหนด         |         |
| < กลับ                                                                          | 😫 บันทึกร่าง                                          | G                                | ล่อไป 🔉 |
| <ul> <li>กรอกวัน-เวลาที่ประสงค์จะมาชี้แจงโครงการ</li> </ul>                     |                                                       |                                  |         |
|                                                                                 |                                                       |                                  |         |
| มื่อกรอกข้อมูลเสร็จแล้ว กดปุ่ม 🗭 มันทีกร่าง เพื่อบัเ                            | เท็กข้อมูล หรือกดปุ่ม 😡 🕫                             | เพื่อบันทึกข้อมูลและไปยังขั้นตอน | ต่อไป   |

15) ขั้นตอนที่ 15 ตรวจสอบ/แนบไฟล์เอกสารเพิ่มเติม

|                                         | ขั้นตอง<br>เลือกประเภ                                                                                                    | มที่ 1 ชั้นตอนที่ 2 ชั้นต<br>ทกิจการ กรอกคำขอวับการส่งเสริม ยืนยันราย                                                                                                    | ล <b>อนที่ 3</b><br>มละเอียดคำขอ                                         |   |
|-----------------------------------------|----------------------------------------------------------------------------------------------------|----------------------------------------------------------------------------------------------------|--------------------------------------------------------------------------|---|
|                                         | 0-0-(                                                                                                    | 3 <del>0 0 0 0 8 0</del>                                                                                                    |                                                                          |   |
| 1. sh                                   | ยการเอกสาร/หลักฐาน ประกอบการยื่นคำขอรับเ                                                                                                    | การส่งเสริมการลงทุน                                                                                                    |                                                                          |   |
|                                         |                                                                                                    |                                                                                                    |                                                                          |   |
| 1.1 เอ                                  | กสาร/หลักฐานสำคัญประกอบการยื่นคำขอรับกา                                                                                                    | ารส่งเสริมการลงทุน                                                                                                    |                                                                          |   |
|                                         |                                                                                                    |                                                                                                    |                                                                          |   |
|                                         |                                                                                                    |                                                                                                    |                                                                          |   |
| เอกเ                                    | สาร/หลักฐานสำคัญประกอบการยื่นคำขอรับก <sup>ะ</sup>                                                                                                    | ารส่งเสริบการลงทุน                                                                                                    |                                                                          | 0 |
| เอกเ                                    | สาร/หลักฐานสำคัญประกอบการขึ้นคำขอรับก<br>เอกสาร                                                                                                    | เรล่งเสร็มการลงทุน<br>ไฟล์เอกสาร/หลักราน (ไทย)                                                                                                    | หมายเหต                                                                  | 0 |
| เอกส<br>1                               | ราร/หลักฐานสำคัญประกอบการยื่นคำขอรับก<br>เอกสาร<br>ประวัดิและรายละเอียดธุรกิจที่ผ่านมา                                                                                                    | ารส่งเสร็มการลงทุบ<br>ไฟล์เอกสาร/หลักราน (ไทย)<br>-                                                                                                    | หมายเหตุ<br>-                                                            | 0 |
| เอก:<br>1<br>2                          | สาร/พลักฐานสำคัญประกอบการยื่นคำขอรับก<br>เอกสาร<br>ประวัติและรายละเอียดธุรกิจที่ผ่านมา<br>เอกสารแนบเพิ่มเดิมกรรมวิธีการผลิต                                                                                                    | ารส่งเสริมการลงทุน<br>ไฟล์เอกสาร/หลักราน (ไทย)<br>-<br>-                                                                                                    | หมายเหต<br>-<br>-                                                        | 0 |
| Lani<br>1<br>2<br>3                     | กร/หลักฐานสำคัญประกอบการยื่นคำขอรับก<br>เอกสาร<br>ประวัติและรายละเอียดธุรกิจที่ผ่านมา<br>เอกสารแนบเพิ่มเดิมกรรมวิธีการผลิต<br>บัญชีรายชื่อผู้ถือหุ่น                                                                                                    | ารส่งเสริมการลงทุน<br>ไฟล์เอกสาร/หลักราน (ไทย)<br>-<br>-<br>2.บัญชีรายชื่อผู้ถือหุ้น.jpg                                                                                                 | หมายเหตุ<br>-<br>-                                                       | 0 |
| <b>เอก</b><br>1<br>2<br>3<br>4          | กร/หลักฐานสำคัญประกอบการยื่นคำขอรับกา<br>เอกสาร<br>ประวัติและรายละเอียดธุรกิจที่ผ่านมา<br>เอกสารแนบเพิ่มเดิมกรรมวิธีการผลิต<br>บัญชีรายชื่อผู้ถือหุ้น<br>หนังสือรับรอง                                                                                                  | <mark>เรส่งเสริมการลงทุน</mark><br>ไฟล์เอกสาร/หลักราน (ไทย)<br>-<br>-<br>2.บัญชีรายชื่อผู้ถือหุ้น.jpg<br>1.หนังสือรับรอง.jpg                                                             | <u>หมายเหตุ</u><br>-<br>-<br>-                                           | 0 |
| 1<br>1<br>2<br>3<br>4<br>5              | ราร/หลักฐานสำคัญประกอบการยื่นคำขอรับกา<br>เอกสาร<br>ประวัติและรายละเอียดธุรกิจที่ผ่านมา<br>เอกสารแนบเพิ่มเดิมกรรมวิธีการผลิต<br>บัญชีรายชื่อผู้ถือหุ้น<br>หนังสือรับรอง<br>งบการเงินปิล่าสุด                                                                            | <mark>ารส่งเสริมการลงทุน</mark><br>ไฟล์เอกสาร/หลักราน (ไทย)<br>-<br>-<br>2.บัญช์รายชื่อผู้ถือหุ้น.jpg<br>1.หนังสือรับรอง.jpg<br>3.งบการเงินปีล่าสุค.jpg                                  | <u>หมายเหตุ</u><br>-<br>-<br>-<br>-                                      |   |
| Lani<br>1<br>2<br>3<br>4<br>5<br>6      | ราร/หลักฐานสำคัญประกอบการยื่นคำขอรับกา<br>เอกสาร<br>ประวัติและรายละเอียดธุรกิจที่ผ่านมา<br>เอกสารแนบเพิ่มเติมกรรมวิธีการผลิต<br>บัญชีรายชื่อผู้ถือหุ้น<br>หนังสือรับรอง<br>งบการเงินปิล่าสุด<br>รุปถ่าย และ/หรือ Catalog                                                | <mark>ารส่งเสริมการลงทุน</mark><br>ไฟล์เอกสาร/หลักราน (ไทย)<br>-<br>-<br>2.บัญช์รายชื่อผู้ถือหุ้น.jpg<br>1.หนังสือรับรอง.jpg<br>3.งบการเงินปีล่าสุด.jpg<br>5.Catalog.jpg                 | налеция<br>-<br>-<br>-<br>-<br>-<br>-<br>-<br>-<br>-<br>-<br>-<br>-      |   |
| Lani<br>1<br>2<br>3<br>4<br>5<br>6<br>7 | ราร/หลักฐานสำคัญประกอบการยื่นคำขอรับกา<br>เอกสาร<br>ประวัติและรายละเอียดธุรกิจที่ผ่านมา<br>เอกสารแนบเพิ่มเดิมกรรมวิธีการผลิด<br>บัญชีรายชื่อผู้ถือหุ้น<br>หนังสือรับรอง<br>งบการเงินปิล่าสุด<br>รูปถ่าย และ/หรือ Catalog<br>เอกสารแนบเพิ่มเดิมรายละเอียดเครื่องจักรหลัก | <mark>ารส่งเสริมการลงทุน</mark><br>ไฟล์เอกสาร/หลักราน (ไทย)<br>-<br>2.บัญชีรายชื่อผู้ถือหุ้น.jpg<br>1.หนังสือรับรอง.jpg<br>3.งบการเงินปีล่าสุด.jpg<br>5.Catalog.jpg<br>7.เครื่องจักร.jpg | нллеция<br>-<br>-<br>-<br>-<br>-<br>-<br>-<br>-<br>-<br>-<br>-<br>-<br>- |   |

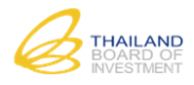

|                                                                                 | งพ 11.1 เอกสาว/พลกฐาน                                                                                                    | <u>สำคัญประกอบการยื่นคำขอรับ</u>                                                                                                    | <u>การส่งเสริมการลงทุน</u>                      |                |
|---------------------------------------------------------------------------------|----------------------------------------------------------------------------------------------------|----------------------------------------------------------------------------------------------------|-------------------------------------------------|----------------|
| ระบบแสดงตาร                                                                     | างสรุปรายการเอกสาร/หลัก                                                                                                    | าฐานที่ใช้ประกอบการยื่นขอรับเ                                                                                                    | การส่งเสริมการลงทุน เพื่อ                       | ให้ผู้ยื่นทวนส |
| ได้แนบเอกสาร/                                                                   | หลักฐานที่จำเป็นต่อการพิจ                                                                                                    | ารณาครบถ้วนแล้วหรือไม่                                                                                                    | 1                                               | U              |
| 11.2 ionat                                                                      | รแบบตามประเภทกิจการ                                                                                                    |                                                                                                    |                                                 |                |
| Jackoci                                                                         | /แจ้กราม คามเรื่อมไลประเคมคิดการ                                                                                                   |                                                                                                    | 0                                               |                |
|                                                                                 | เอกสาร                                                                                                    | ไฟล์เอกสาร/หลักราน (ไทย)                                                                                                    | หมายเหตุ                                        |                |
|                                                                                 |                                                                                                    |                                                                                                    |                                                 |                |
|                                                                                 |                                                                                                    |                                                                                                    |                                                 |                |
|                                                                                 |                                                                                                    |                                                                                                    |                                                 |                |
|                                                                                 |                                                                                                    |                                                                                                    |                                                 |                |
| Φ                                                                               |                                                                                                    | 🔫 🖙   หน้า 🖿 จาก 1   🍉 🖻 10 🔻                                                                                                    | ไม่พบข้อมูล                                     |                |
| <u>แนบไฟล์เอกสาร</u>                                                            | <u>ร/หลักฐานเพิ่มเติม ในตารา</u>                                                                                                   | <u>งที่ 11.2 เอกสารแนบตามประเ</u>                                                                                                    | <u>ภทกิจการ</u>                                 |                |
| ระบบแสดงรายก                                                                    | าารเอกสาร/หลักฐานตามป                                                                                                    | ระเภทกิจการที่จำเป็นต่อกระบ                                                                                                    | วนการพิจารณา ผู้ใช้งานจ                         | ำเป็นต้องแน    |
| ที่กำหนดให้ครบ                                                                  | ถ้วน มิเช่นนั้นจะไม่สามารถ                                                                                                    | ายื่นขอรับการส่งเสริมได้                                                                                                    |                                                 |                |
| 11.3 ion                                                                        | สาร/หลักฐานที่ต้องแบบเพิ่มเติมตามประเภทกิจกา                                                                                       | าร และอื่นๆ                                                                                                    |                                                 |                |
|                                                                                 |                                                                                                    |                                                                                                    | + เพิ่มรายการ                                   |                |
| เอกสา                                                                           | ร/หลักฐาน อื่นๆ                                                                                                    |                                                                                                    | o                                               |                |
|                                                                                 |                                                                                                    | เพลเอกล 157 หลุกจ กม ( เทย)                                                                                                    | 101101040                                       |                |
|                                                                                 |                                                                                                    |                                                                                                    |                                                 |                |
|                                                                                 |                                                                                                    |                                                                                                    |                                                 |                |
|                                                                                 |                                                                                                    |                                                                                                    |                                                 |                |
|                                                                                 |                                                                                                    |                                                                                                    |                                                 |                |
| Ø                                                                               |                                                                                                    | ∺ ∺ หน้า โ- จาก 1 → → 10 ▼                                                                                                    | ໃນ່ທານນ້ອນຸດ                                    |                |
| ੇ<br>ਵਿੱ ਰਹ                                                                     |                                                                                                    | ∺ ≪ หน้า โาจาก1 » ⇒ 10 ▼                                                                                                    | ไม่หบข้อมูล                                     |                |
| ்<br>🗎 ல                                                                        | ชื่อเอก<br>ชื่อไฟล์เอก                                                                                                    | >> หน้า โ จาก 1 >> >> 10 ▼ สาร * สาร * Choose Files                                                                                                    | ໃນ່ທນນ່ອມູລ                                     |                |
| ்<br>着 வ                                                                        | ชื่อเอก<br>ชื่อไฟล์เอก                                                                                                    |                                                                                                    | ື ນຳຫນານ້ອນຸລ                                   |                |
| ්<br>ම් නා                                                                      | ชื่อเอก<br>ชื่อไฟล์เอก<br>หมา                                                                                                    | <ul> <li>พบ้า โ จาก 1 ะะ ะ 10 •</li> <li>สาร •</li> <li>Choose Files</li> <li>ชนาดไฟล์ไม่เกิม 5.00 MB</li> <li>เฉพาะไฟล์นามสกุล: .jpeg, .png, .pdf, .docx,</li> <li>มยเหตุ</li> </ul>                                                                                                    | ใม่พบข้อมูล<br>.xlsx, .ppb, .vsd, .jpg เท่านั้น |                |
| ்<br>பி<br>பி<br>பி<br>பி<br>பி<br>பி<br>பி<br>பி<br>பி<br>பி<br>பி<br>பி<br>பி | ชื่อเอก<br>ชื่อไฟล์เอก<br>หมา                                                                                                    | <ul> <li>พบ้า โ จาก 1 - 10 •</li> <li>สาร •</li> <li>Choose Files</li> <li>ชนาดไฟด์ไม่เกิน 5.00 MB</li> <li>เฉพาะโฟล์นานสกุล: .jpeg, .png, .pdf, .docc,</li> </ul>                                                                                                    | ີ ໃນ່ານນໍລມູລ<br>                               |                |
| ې<br>دە 🗎<br>                                                                   | ชื่อเอก<br>ชื่อไฟล์เอก<br>ชื่อไฟล์เอก<br>นม<br>บ้าพเจ้านอรับรองข่อความที่ไฟไว้                                                     | <ul> <li>พบ้า โ. จาก 1</li></ul>                                                                                                    | ใม่พบข้อมูล<br>                                 |                |
| <ul> <li></li></ul>                                                             | ชื่อเอก<br>ชื่อไฟล์เอก<br>นม<br>บ่าพเจ้าขอรับรองข่อความที่ไห้ไว้<br>ร/หลักฐานอื่น ๆ ที่เห็นว่าอ                                    | <ul> <li>พน่า โลาก 1 - 10 </li> <li>สาร • 10 </li> <li>สาร • 10 </li> <li>สาร • 10 </li> <li>อนาล ไฟล์ไม่เกิน 5.00 MB<br/>เฉพาะไฟล์นานสกุล: .jpeg, .prg, .pdf, .docx,</li> <li>เมนเด</li> <li>มอเนด</li> <li>มอเนอรงกับความเป็นจริงหรือเป็นประมาณการที่ดีที่สุดในคว<br/>าจเป็นประโยชน์ต่อการพิจารถม</li> </ul> | ไม่พบข้อมูล<br>                                 |                |
| <ul> <li>แนบไฟล์เอกสาร</li> </ul>                                               | ชื่อเอก<br>ชื่อไฟด์เอก<br>นม<br><u>นำพะจำนอริบรองช่อความที่ไฟไว้</u><br>รั/หลักฐานอื่น ๆ ที่เห็นว่าอ<br>สาร/หลักฐานอื่น ๆ ป้อ้งผอว | <ul> <li>พน้า โจก 1 + 10 •</li> <li>สาร •</li> <li>อากา 1 + 10 •</li> <li>สาร •</li> <li>Choose Files</li> <li>อนาลไฟล์ไม่เกิม 5.00 MB</li> <li>เฉพาะไฟล์นามสกุล: .jpeg, .png, .pdf, .docx,</li> <li>เป็นประโยชน์ต่อการพิลารณะ</li> <li>าจเป็นประโยชน์ต่อการพิจารณะ</li> </ul>                                 | ไม่พบข้อมูล<br>                                 |                |

เพื่อบันทึกข้อมูล หรือกดปุ่ม 😡 เพื่อบันทึกข้อมูลและไปยังขั้นตอนต่อไป

😫 บันทึกร่าง

เมื่อกรอกข้อมูลเสร็จแล้ว กดปุ่ม

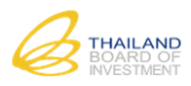

16)

<u>ขั้นตอนที่ 16 ยืนยันการยื่นขอรับการส่งเสริม</u>

|                          | รับรวมนี่ 1                                                                                                    | สับความชี่ 3                                                                   |                                                                       |    |
|--------------------------|----------------------------------------------------------------------------------------------------|--------------------------------------------------------------------------------|-----------------------------------------------------------------------|----|
|                          | มิเพอเมท 1 มิเพอเมท 2<br>เลือกประเภทกิจการ กรอกศาขอรับการส่งเ                                                                                                    | สริม ยืนยันรายละเอียดศา                                                        | บอ                                                                    |    |
|                          | คำขอรับการส่งเสริมกา                                                                                                    | รลงทุน                                                                         |                                                                       |    |
|                          |                                                                                                    |                                                                                |                                                                       | Î  |
|                          |                                                                                                    |                                                                                | Doc No. 5800001                                                       |    |
|                          | K & Z                                                                                                    |                                                                                | เลขที่คำขอ <u>0025/2558</u>                                           |    |
|                          |                                                                                                    |                                                                                | ผูรับ <u>นายเมตตา กรุณา</u><br>วันที่ <u>14 / 11 / 2558</u>           |    |
|                          | <sup>จอ</sup> สงสรรมการสงเสริมการลงบ                                                                                                    | น ทั่วไป                                                                       |                                                                       |    |
|                          | สำหรับประเภท 1.3 กิจการ กิจการปลูกไ                                                                                                    | ม์เศรษฐกิจ (ยกเว้นยูคาลิปตั                                                    | <u>a)</u>                                                             |    |
| 1. ผู้ขอรั<br>1.1        | มการส่งเสริม<br>กรณียังไม่จัดตั้งนิติบุคคล                                                                                                    |                                                                                |                                                                       |    |
|                          | ยู่ขออ<br>บัตรประชาชน เลขที่                                                                                                    | ายุบี สัญชาติ<br>ปี<br>ออกโดยประเทศ                                            |                                                                       |    |
| < กลับ                   |                                                                                                    | เ 🗖 ยื่นด่าขอ Online                                                           |                                                                       |    |
|                          |                                                                                                    |                                                                                |                                                                       |    |
| ารยื่นขอรับการส่         | งเสริม                                                                                                    |                                                                                |                                                                       |    |
| ามารถพิมพ์ตัวอย          | างคำขอรับการส่งเสริม กดป่ม 🖨 พิมพ์ค่า                                                                                                    | ขอ                                                                             |                                                                       |    |
| '<br>ยื่นสาขารถเลือก•    | ห่องทางการยื่นตอรับการส่งเสริบได้ 2 ต่อง                                                                                                    | มกาง ดังขี้                                                                    |                                                                       |    |
|                          | มาการของของการสารสารสาร 2 00                                                                                                    |                                                                                |                                                                       |    |
| .) ยนคาขอทสาน            | กงาน กดบุม                                                                                                    | 16.1)                                                                          |                                                                       |    |
| 2. ยืนคำขอผ่านท          | างออนไลน์ กดปุ่ม 🏼 <sup>ชนตาขอ</sup> Online (ดูข้ส                                                                                                    | ) 16.2)                                                                        |                                                                       |    |
|                          |                                                                                                    |                                                                                |                                                                       |    |
| .6.1 <u>การยื่นคำข</u> อ | <u>งรับการส่งเสริมที่สำนักงาน</u>                                                                                                    |                                                                                |                                                                       |    |
| 1.                       | การกดปุ่ม 🗖 ยืนคำขอที่สำนักงาน หากท่าง                                                                                                    | มต้องการนำไปย                                                                  | ขึ้นที่สำนักงาน                                                       |    |
| 2.                       | ระบบจะแสดงหน้าต่างเงื่อนไขของการยี่                                                                                                    | นคำขอรับการส่                                                                  | งเสริมที่สำนักงาน ดังภ                                                | าพ |
|                          | ยืนยันการยื่นคำขอที่สำนักงาน                                                                                                    |                                                                                |                                                                       |    |
|                          | ประเภทกิจการ 1.3. กิ                                                                                                    | จการปลูกไม่เศรษฐกิจ (ยก                                                        | เว้นยุคาลิปตัส)                                                       | 1  |
|                          | ช่องทาง ยื่นที่ส่<br>วันที่ยืนคำขอ 22/12)                                                                                                    | านักงาน (ยืนแบบปกติ)<br>2558                                                   |                                                                       |    |
|                          | หลังจากเสร็จสิ้นขั้นตอนนี้                                                                                                    |                                                                                |                                                                       |    |
|                          | <ol> <li>ท่านจะไม่สามารถแก้ไขค่าขอของท่านได้อีก เว้นแต่กรณีเจ้าห</li> <li>กรณาพิมพ์แบบขอรับการส่งเสริมจากระบบ และปาไปขึ้นที่ส่านี้</li> </ol>                         | น้าที่ขอให้ท่านยื่นเอกสารเร<br>งงาน                                            | ขึ่มเดิม                                                              |    |
|                          | 📄 ข้อมูลที่ท่านกรอกลงในแบบฟอร์มได้ผ่านกิจกรรม/ระบบฮ่<br>ของทางสำนักงาน ก่อนยื่นขอรับการส่งเสริมการลงทุนแล้ว<br>No.) เพื่อใช้ในการยื่นขอรับการส่งเสริมต่อไป (Doc No. ไ | ัดโนมัติให้ศาปรึกษาและ <i>เ</i><br>หลังจากเสร็จสิ้นขั้นตอน<br>ม่ใช่เลขที่คำขอ) | ารตรวจสอบความครบถ้วนเบื้องต้น<br>นี้ ท่านจะได้รับรหัสอ้างอิงคำขอ (Doc |    |
|                          | ✔ รับทราบและยืนยั                                                                                                    | แการยืนศาขอ 🗙 ปิด                                                              |                                                                       | ĨŶ |
|                          |                                                                                                    |                                                                                |                                                                       |    |

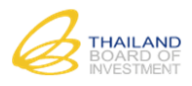

| 3.                                              | ตรวจสอบเงื่อนไข และทำเครื่องหมายถูกเพื่อรับทราบและยินดีปฏิบัติตามเงื่อนไข                                                                                                    |
|-------------------------------------------------|----------------------------------------------------------------------------------------------------|
| 4.                                              | กดปุ่ม 🔽 รับทรามและอื่นอันการอื่นศามอ<br>เพื่อยืนยันการยื่นคำขอที่สำนักงาน และระบบจะดำเนินการดังนี้                                                                                                    |
|                                                 | ้<br>1) ระบบจะออกเลขที่ Doc No. (รหัสอ้างอิงเอกสาร : ไม่ใช่เลขที่คำขอ) ดังภาพ                                                                                                    |
|                                                 | Doc No. 5900002           และที่ด้ายอ           ผู้รับ           รับที่           รับที่           /           ทำขอวินการสะเทมินการอะทุบ           มีทรับประเมท 5.7 กิดการของต่อนาร์                                                                                                    |
|                                                 | สำหรับประเมท 5.8 กรุการหายองสุกทรอบกส                                                                                                    |
|                                                 | <ol> <li>คำขอของท่านจะมีสถานะ "รอยื่นคำขอ" และไม่สามารถแก้ไขข้อมูลใด ๆ ได้เว้นแต่เจ้าหน้าที่เป         <ul> <li>คำขององท่านจะมีสถานะ "รอยื่นคำขอ" และไม่สามารถแก้ไขข้อมูลใด ๆ ได้เว้นแต่เจ้าหน้าที่เป             </li></ul> </li> </ol>                                                                                                    |
|                                                 | สิทธิ์เห็ท่านแก้เขค้าขอ                                                                                                    |
|                                                 | 3) ท่านจะต้องพิมพ์แบบคำขอรับการส่งเสริมจากระบบ เพื่อน้ำไปยืนที่สำนักงานคณะกรรมการ                                                                                                    |
|                                                 | ส่งเสริมการลงทุน (ไม่สามารถย้อนการทำรายการเพื่อยืนค้าขอผ่านช่องทางออนไลน์ได้)                                                                                                    |
|                                                 |                                                                                                    |
| 5.                                              | หากต้องการยกเลิกการทำรายการ ให้กดปุ่ม 💌 💷                                                                                                    |
| 5.                                              | หากต้องการยกเลิกการทำรายการ ให้กดปุ่ม 💌 ӣ                                                                                                    |
| 5.<br>16.2 <u>การยื่นค</u> ำ                    | หากต้องการยกเลิกการทำรายการ ให้กดปุ่ม 💌 💵<br>ขอรับการส่งเสริมแบบ Online                                                                                                    |
| 5.<br>16.2 <u>การยื่นคำ</u><br>1                | หากต้องการยกเลิกการทำรายการ ให้กดปุ่ม <b>× บ</b> ด<br>ขอรับการส่งเสริมแบบ Online<br>. การกดปุ่ม <mark>4 ยืนศาขอ Online</mark> หากท่านต้องการยื่นคำขอผ่านทางออนไลน์                                                                                                    |
| 5.<br>16.2 <u>การยื่นคำ</u><br>1<br>2           | หากต้องการยกเลิกการทำรายการ ให้กดปุ่ม <b>≭</b> ฃด<br>ขอรับการส่งเสริมแบบ Online<br>. การกดปุ่ม <mark>≉ี่ยืนคำขอ Online</mark> หากท่านต้องการยื่นคำขอผ่านทางออนไลน์<br>. ระบบจะแสดงหน้าต่างเงื่อนไขของการยื่นคำขอรับการส่งเสริมผ่านทางออนไลน์ ดังภาพ                                                                                                    |
| 5.<br>16.2 <u>การยื่นคำ</u><br>1<br>2           | หากต้องการยกเลิกการทำรายการ ให้กดปุ่ม <b>≭</b> ฃด<br>ขอรับการส่งเสริมแบบ Online<br>. การกดปุ่ม <mark>◀ ยืนคำขอ Online</mark> หากท่านต้องการยื่นคำขอผ่านทางออนไลน์<br>. ระบบจะแสดงหน้าต่างเงื่อนไขของการยื่นคำขอรับการส่งเสริมผ่านทางออนไลน์ ดังภาพ                                                                                                    |
| 5.<br>16.2 <u>การยื่นคำ</u><br>1<br>2           | หากต้องการยกเลิกการทำรายการ ให้กดปุ่ม<br><u>ขอรับการส่งเสริมแบบ Online</u><br>. การกดปุ่ม <mark>๔ ยืนคำขอ Online</mark> หากท่านต้องการยื่นคำขอผ่านทางออนไลน์<br>. ระบบจะแสดงหน้าต่างเงื่อนไขของการยื่นคำขอรับการส่งเสริมผ่านทางออนไลน์ ดังภาพ<br><u>ยืนอันการยืนศาลอ Online</u><br>1.3. กรการปลกไม่เศรษฐกิร (ยกเว้นยกลิปศล)                                                                                                    |
| 5.<br>16.2 <u>การยื่นคำ</u><br>1<br>2           | หากต้องการยกเลิกการทำรายการ ให้กดปุ่ม<br><u>ขอรับการส่งเสริมแบบ Online</u><br>. การกดปุ่ม <mark>ชี้ยนคำขอ Online</mark> หากท่านต้องการยื่นคำขอผ่านทางออนไลน์<br>. ระบบจะแสดงหน้าต่างเงื่อนไขของการยื่นคำขอรับการส่งเสริมผ่านทางออนไลน์ ดังภาพ<br><u>มีเมีนการอื่นศรรอ Online</u><br><u>ประเภทกิจการ 1.3. กิจการปลาไม่เศรษฐกิจ (ยกเว้นเคาลิปศล)</u><br><u>ประเภทกิจการ 1.3. กิจการปลาไม่เศรษฐกิจ (ยกเว้นเคาลิปศล)</u>                                                                                                    |
| 5.<br>16.2 <u>การยื่นคำ</u><br>1<br>2           | หากต้องการยกเลิกการทำรายการ ให้กดปุ่ม<br><u>ขอรับการส่งเสริมแบบ Online</u><br>. การกดปุ่ม <mark>ชี้ยนตำขอ Online</mark> หากท่านต้องการยื่นคำขอผ่านทางออนไลน์<br>. ระบบจะแสดงหน้าต่างเงื่อนไขของการยื่นคำขอรับการส่งเสริมผ่านทางออนไลน์ ดังภาพ<br><u>ยีนยันกระยนตาขอ Online</u><br><u>ประเภทกิจการ 1.3. กิจการปลุกน์เตรษฐกิจ (ยกเว้นยุคาลิปศล)</u><br><u>ช่องทาง Online</u><br><u>วันท์ยันตาขอ 22/12/2558</u>                                                                                                    |
| 5.<br>16.2 <u>การยื่นคำ</u><br>1<br>2           | หากต้องการยกเลิกการทำรายการ ให้กดปุ่ม<br><u>ขอรับการส่งเสริมแบบ Online</u><br>. การกดปุ่ม <mark>ชี้ยื่นคำขอ Online</mark> หากท่านต้องการยื่นคำขอผ่านทางออนไลน์<br>. ระบบจะแสดงหน้าต่างเงื่อนไขของการยื่นคำขอรับการส่งเสริมผ่านทางออนไลน์ ดังภาพ<br><del>มีนยันกรยืนศาขอ Online</del><br><u>ประเภทกิจการ 1.3. กิจการปลูกไม่เศรษฐกิจ (ยกเว้นนุคาลิปศิม)</u><br><u>ช่องกาสริ่งสื้นชื่นตอนโ</u><br><i>เ ทานะไม่สามารถเกไซศายออองท่านได้อีก เว้นแต่กรณีเจ้าหน้าที่ขอให้ท่านขึ้นเอกสารเห็นเดิม</i><br><i>เ ท่านะไม่สามารถเกไซศายอองท่านได้อีก เว้นแต่กรณีเจ้าหน้าที่ขอให้ท่านขึ้นเอกสารเห็นเดิม</i><br><i>เ ท่านะไม่สามารถเกไซศายอองท่านได้อีก เว้นแต่กรณีเจ้าหน้าที่ขอให้ท่านขึ้นเอกสารเห็นเดิม</i><br><i>เ ท่านะไม่สามารถเกไซศายอองท่านได้อีก เว้นแต่กรณีเจ้าหน้าที่ขอให้ท่านขึ้นเอกสารเห็นเดิม</i><br><i>เ ท่านะไม่สามารถเก็บนี้แก่บานการปองทางนี้</i><br><i>เ ท่านะไม่สามารถเก็บนี้เป็นเป็นกับการประกานอัตโนมี</i> ดีให้เก็บโทษาและกรดรวรสอบความครมถึงแป้อนด้าน |
| 5.<br>16.2 <u>การยื่นคำ</u><br>1<br>2           | หากต้องการยกเลิกการทำรายการ ให้กดปุ่ม                                                                                                    |
| 5.<br>16.2 <u>การยื่นค</u> ำ<br>1<br>2<br>3     | <ul> <li>หากต้องการยกเลิกการทำรายการ ให้กดปุ่ม</li> <li>ขอรับการส่งเสริมแบบ Online</li> <li>การกดปุ่ม</li></ul>                                                                                                    |
| 5.<br>16.2 <u>การยื่นคำ</u><br>1<br>2<br>3<br>4 | <ul> <li>หากต้องการยกเลิกการทำรายการ ให้กดปุ่ม</li> <li>ขอรับการส่งเสริมแบบ Online</li> <li>การกดปุ่ม</li></ul>                                                                                                    |

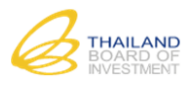

|    | Doc No. 5900002           และที่สำหาอ           ผู้รับ           รับที่           วันที่ |
|----|------------------------------------------------------------------------------------------|
|    | ดำขอรับการล่งแล้มการลงทุน                                                                |
|    | 🖌 สาหรับประเมท 5.7 กิจการคาณิชอนี้สหรอนิกส์                                              |
|    |                                                                                          |
|    | 2) คำขอของท่านจะถูกส่งยังเจ้าหน้าที่เพื่อรอพิจารณารับคำขอโดยอัตโนมัติ โดยมีสถานะ         |
|    | "รอตรวจสอบ" และท่านจะไม่สามารถแก้ไขข้อมูลใด ๆ ได้เว้นแต่เจ้าหน้าที่ส่งคำขอให้ท่านแก้ไข   |
| 5. | หากต้องการยกเลิกการทำรายการให้กดที่ปุ่ม 💌 💷                                              |

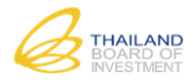

4

# การติดตามความคืบหน้า/ประวัติการยื่นคำขอ

ท่านสามารติดตามความคืบหน้าของคำขอได้ที่เมนู "ประวัติการยื่นคำขอรับการส่งเสริม" ดังภาพ

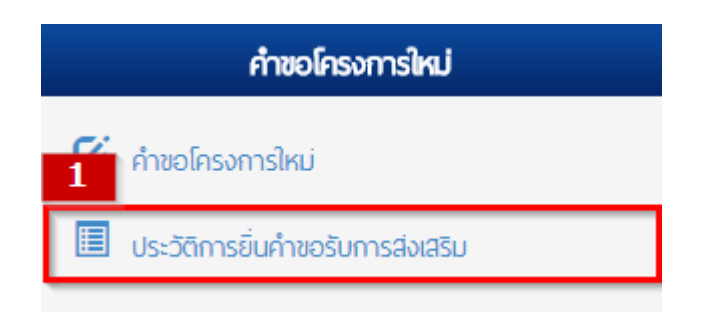

### 4.1 สถานะ "ร่างคำขอ"

| รายการประวัดการนี่มของับการส่งเสร้ม         รับกำรส่งเสร้ม           Doc No.         วับที่นี่บล่านอ         เอนที่รับค่านอ         วับที่รับค่านอ         ประเภทกิจการ         ช่องทาง         สถานะ         คงเหลือ           1         5800151         18/12/2558         580143         18/12/2558         5.7.1.         Online         อบบทีต์         1           2         5800148         18/12/2558         580140         18/12/2558         1.5.1.         Online         อบบทีต์         1           3         5800147         18/12/2558         580140         18/12/2558         1.5.1.         Online         อบบทีต์         1           4         5800146         18/12/2558         580139         18/12/2558         1.5.1.         Online         อบบทีต์         1                                                                                                    |
|----------------------------------------------------------------------------------------------------|
| Doc No.         ňμμματαα         μαμήδματαα         ňμμματαα         μδεισμήδητης         μάσκης         μάσκης         μάσκης         μάσκης         μασκης         μακης         μακης         μακης <t< th=""></t<> |
| 1         5800151         18/12/2558         580143         18/12/2558         5.7.1.         Online         αμιήά         :           2         5800148         18/12/2558         580141         18/12/2558         1.5.1.         Online         αμιήά         :           3         5800147         18/12/2558         580140         18/12/2558         1.5.1.         Online         αμιήά         :           4         5800146         18/12/2558         580139         18/12/2558         1.5.1.         Online         αμιήά         :                                                                                                    |
| 2         5800148         18/12/2558         580141         18/12/2558         1.5.1.         Online         αμμήθ         Ξ           3         5800147         18/12/2558         580140         18/12/2558         1.5.1.         Online         αμμήθ         Ξ           4         5800146         18/12/2558         580139         18/12/2558         1.5.1.         Online         αμμήθ         Ξ                                                                                                    |
| 3       5800147       18/12/2558       580140       18/12/2558       1.5.1.       Online       血球筋       :         4       5800146       18/12/2558       580139       18/12/2558       1.5.1.       Online       血球筋       :                                                                                                    |
| 4 🖸 <u>5800146</u> <u>18/12/2558</u> <u>580139</u> <u>18/12/2558</u> <u>1.5.1.</u> <u>Online</u> <u>ลนมัติ</u> <u>-</u>                                                                                                    |
|                                                                                                    |
| 5 <u>5800142</u> <u>18/12/2558</u> <u>580135</u> <u>18/12/2558</u> <u>5.3.5.</u> <u>Online</u> <u>อนมัติ</u>                                                                                                    |
| 6 <u> </u>                                                                                                    |
| 7 <u> </u>                                                                                                    |
| 8 🖸 5.3.5 ร่างด่านอ -                                                                                                    |

# สถานะ "**ร่างคำขอ**"

ท่านได้เริ่มต้นกรอกคำขอภายในระบบแล้ว แต่ยังไม่ได้ยืนยันการยื่นคำขอที่สำนักงาน หรือ ยังไม่ได้ยืนยันการยื่นคำขอออนไลน์ หากคำขอของท่านอยู่ในสถานะนี้ ท่านยังสามารถแก้ไขคำขอได้

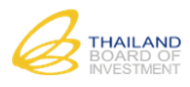

# 4.2 สถานะ "รอยื่นคำขอ"

| ประวัติกา                                                  | รยื่นขอรับกา                                        | ารส่งเสริม                                                              |                                                           |                                                                       |                                                                                 |                                                              |                                                                   |                                     |                               |
|------------------------------------------------------------|-----------------------------------------------------|-------------------------------------------------------------------------|-----------------------------------------------------------|-----------------------------------------------------------------------|---------------------------------------------------------------------------------|--------------------------------------------------------------|-------------------------------------------------------------------|-------------------------------------|-------------------------------|
| ค้นหา                                                      | ทั้งหมด                                             | •                                                                       |                                                           | ด้นหา เริ่มให                                                         | หม่ <u>ค้นหาขั้นสูง</u>                                                         |                                                              |                                                                   |                                     |                               |
| รายการปร                                                   | ะวัติการยื่น                                        | ขอรับการส่งเสริ                                                         | บ                                                         |                                                                       |                                                                                 |                                                              |                                                                   |                                     | 0                             |
| 1                                                          | Doc No. 4<br>5800001                                | วันที่ยื่นคำขอ<br>07/12/2558                                            | เลขที่รับคำขอ<br>-                                        | วันที่รับคำขอ<br>-                                                    | ประเภทกิจการ<br>7.9.2.2.                                                        | ช่องหาง<br>แบบปกติ                                           | สถานะ<br>รอยื่นค่าขอ                                              | คงเหลือ<br>-                        |                               |
|                                                            |                                                     |                                                                         | -                                                         | _                                                                     |                                                                                 |                                                              |                                                                   | -                                   |                               |
|                                                            |                                                     |                                                                         |                                                           |                                                                       |                                                                                 |                                                              |                                                                   |                                     |                               |
|                                                            |                                                     |                                                                         |                                                           |                                                                       |                                                                                 |                                                              |                                                                   |                                     |                               |
|                                                            |                                                     |                                                                         |                                                           |                                                                       |                                                                                 |                                                              |                                                                   |                                     |                               |
|                                                            |                                                     |                                                                         |                                                           |                                                                       |                                                                                 |                                                              |                                                                   |                                     |                               |
| φ                                                          |                                                     |                                                                         |                                                           | 14 ×4 J                                                               | หม้า 💷 จาก 1 🔛                                                                  | ⊨ 10 ▼                                                       |                                                                   |                                     | แสดง 1 - 1 จาก 1              |
|                                                            |                                                     |                                                                         |                                                           |                                                                       |                                                                                 |                                                              |                                                                   |                                     |                               |
| <u>ติ</u> ยกเลิกด                                          | ำขอ                                                 |                                                                         |                                                           |                                                                       |                                                                                 |                                                              |                                                                   |                                     |                               |
| <u> </u> ี่ มี มกเลิกง                                     | ำขอ                                                 |                                                                         |                                                           | สถานะ                                                                 | ะ "รอยื่น                                                                       | คำขอ                                                         | "                                                                 |                                     |                               |
| <u>ติ</u> ยกเลิกง                                          | <mark>่ำขอ</mark><br>งุย                            | •                                                                       | te<br>ع                                                   | สถานะ                                                                 | ะ "รอยื่น                                                                       | <b>คำขอ</b>                                                  | "<br>"                                                            | र रुप 14                            | عوم ۱ مطر                     |
| <u> ี</u> ี ยกเลิกเ<br>ท                                   | <sup>ำบอ</sup><br>่านได้ก                           | รอกคำขอเ                                                                | สร็จแล้ว แผ                                               | สถานะ<br>ละเลือกที่จ                                                  | ะ <b>"รอยิ่น</b><br>ะนำคำขอไ                                                    | <b>คำขอ</b><br>ปยื่นที่สำ                                    | "<br>านักงาน (ปัจจุ                                               | บันยังไม่ไ                          | ด้นำไปยื่น)                   |
| ( <u>≡ี แกะลิก</u><br>ท่                                   | ำขอ<br>่านได้ก<br>อยู่ในสะ                          | รอกคำขอเ<br>กานะนี้                                                     | สร็จแล้ว แส                                               | สถานะ<br>ละเลือกที่จ                                                  | ะ <b>"รอยื่น</b><br>ะนำคำขอไ <sup>:</sup>                                       | <b>คำขอ</b><br>ปยื่นที่สำ                                    | "<br>านักงาน (ปัจจุ                                               | บันยังไม่ไ                          | ด้นำไปยื่น)                   |
| ( <u>∎ิ แกะลัก</u><br>ที่<br>วของท่านเ<br>เจะไปสาบ         | ำขอ<br>่านได้ก<br>อยู่ในสะ<br>กรุณเก้               | รอกคำขอเ<br>าานะนี้<br>ไขต้อนอใด                                        | สร็จแล้ว แส                                               | สถานะ<br>ละเลือกที่จ<br>๓่เจ้าหบ้าที่                                 | ะ <b>"รอยิ่น</b><br>ะนำคำขอไ<br>เปิดสิทธิ์ให้                                   | <b>คำขอ</b><br>ปยื่นที่สำ<br>ัท่วบแก้ไ                       | "<br>านักงาน (ปัจจุ<br>ขตำขอ                                      | บันยังไม่ไ                          | .ด้นำไปยื่น)                  |
| <u>(≡ิ ¤กเล็ก</u><br>ท่<br>วของท่านเ<br>เจะไม่สาม          | ักษอ<br>ว่านได้ก<br>วยยู่ในสถ<br>ว่ารถแก้           | รอกคำขอเ<br>าานะนี้<br>ไขข้อมูลใด                                       | สร็จแล้ว แล<br>า ๆ ได้เว้นแ                               | สถานะ<br>ละเลือกที่จ<br>ต่เจ้าหน้าที่                                 | ะ " <b>รอยื่น</b><br>ะนำคำขอไ<br>เปิดสิทธิ์ให้                                  | <b>คำขอ</b><br>ปยื่นที่สำ<br>ไท่านแก้ไ                       | "<br>านักงาน (ปัจจุ<br>งคำขอ                                      | บันยังไม่ไ                          | ด้นำไปยื่น)                   |
| ( <u>≡ิ ¤กเลิก</u><br>วของท่านเ<br>มจะไม่สาม<br>อไปยังเจ้า | ำนได้ก<br>อยู่ในสถ<br>ารถแก้<br>เหน้าที่เ           | รอกคำขอเ<br>กานะนี้<br>ไขข้อมูลใด<br>เละแจ้งเล <sup>.</sup>             | สร็จแล้ว แส<br>1 ๆ ได้เว้นแ<br>ขที่ Doc Nc                | สถานะ<br>ละเลือกที่จ<br>ต่เจ้าหน้าที่<br>๖. เพื่อเปิดล์               | ะ <b>"รอยิ่น</b><br>ะนำคำขอไ<br>เปิดสิทธิ์ให้<br>สิทธิ์ให้ท่าน                  | <b>คำขอ</b><br>ปยื่นที่สำ<br>ัท่านแก้ไ<br>สามารถ             | "<br>านักงาน (ปัจจุ<br>ขคำขอ<br>แก้ไขคำขอได้เ                     | บันยังไม่ไ<br>อีกครั้ง)             | .ด้นำไปยื่น)                  |
| อของท่านเ<br>มจะไม่สาม<br>อไปยังเจ้า<br>มจะต้องพิม         | ำนได้ก<br>อยู่ในสถ<br>ารถแก้<br>เหน้าที่เ<br>มพ์แบบ | รอกคำขอเ<br>กานะนี้<br>ไขข้อมูลใด<br>เละแจ้งเล <sup>ู</sup><br>คำขอรับก | สร็จแล้ว แส<br>า ๆ ได้เว้นแ<br>ขที่ Doc Nc<br>ารส่งเสริมจ | สถานะ<br>ละเลือกที่จ<br>ต่เจ้าหน้าที่<br>๖. เพื่อเปิดส์<br>ากระบบ (ล่ | ะ <b>"รอยิ่น</b><br>ะนำคำขอไ<br>่เปิดสิทธิ์ให้<br>สิทธิ์ให้ท่าน<br>มีเลขที่ Doo | <b>คำขอ</b><br>ปยื่นที่สำ<br>ัท่านแก้ไ<br>สามารถ<br>c No.) เ | "<br>านักงาน (ปัจจุ<br>.ขคำขอ<br>แก้ไขคำขอได้<br>พื่อนำไปยื่นที่ส | บันยังไม่ไ<br>อีกครั้ง)<br>สำนักงาน | .ด้นำไปยื่น)<br>คณะกรรมการส่ง |

### 4.3 สถานะ "รอตรวจสอบคำขอ"

|             | ประวัติกา                                                              | ารยื่นขอรับกา        | ารส่งเสริม                      |                                       |                                           |                                           |                                      |                                                           |                      |                  |
|-------------|------------------------------------------------------------------------|----------------------|---------------------------------|---------------------------------------|-------------------------------------------|-------------------------------------------|--------------------------------------|-----------------------------------------------------------|----------------------|------------------|
|             | ค้นหา 🔤                                                                | • ทั้งหมด            | •                               |                                       | ด้นหา เริ่มให                             | เม่ <u>ค้นหาขั้นสูง</u>                   |                                      |                                                           |                      |                  |
|             | รายการป                                                                | ไระวัติการยื่น       | เขอรับการส่งเสริ                | u                                     |                                           |                                           |                                      |                                                           |                      | 0                |
|             | 0                                                                      | Doc No.              | วันที่ยื่นดำขอ                  | เลขที่รับคำขอ                         | วันที่รับคำขอ                             | ประเภทกิจการ                              | ช่องทาง                              | สถานะ                                                     | คงเหลือ              |                  |
|             | 1                                                                      | <u>5800083</u>       | <u>14/12/2558</u>               | 2                                     | 2                                         | <u>7.1.4.</u>                             | <u>Online</u>                        | <u>รอตรวจสอบคำขอ</u>                                      | 1                    |                  |
|             |                                                                        |                      |                                 |                                       |                                           |                                           |                                      |                                                           |                      |                  |
|             |                                                                        |                      |                                 |                                       |                                           |                                           |                                      |                                                           |                      |                  |
|             |                                                                        |                      |                                 |                                       |                                           |                                           |                                      |                                                           |                      |                  |
|             |                                                                        |                      |                                 |                                       |                                           |                                           |                                      |                                                           |                      |                  |
|             |                                                                        |                      |                                 |                                       |                                           |                                           |                                      |                                                           |                      |                  |
|             |                                                                        |                      |                                 |                                       |                                           |                                           |                                      |                                                           |                      |                  |
|             | φ                                                                      |                      |                                 |                                       | 14 ×4 N                                   | เม้า 🛄 จาก 1 📂                            | ы 10 ▼                               |                                                           |                      | แสดง 1 - 1 จาก 1 |
|             |                                                                        | ນດ້ວຍເວ              |                                 |                                       |                                           |                                           |                                      |                                                           |                      |                  |
|             | 🔲 ยกเลิก                                                               | MIDE                 |                                 |                                       |                                           |                                           |                                      |                                                           |                      |                  |
|             | 🔲 ยกเลิก                                                               |                      |                                 |                                       |                                           |                                           |                                      |                                                           |                      |                  |
|             | 🔲 ยกเลิศ                                                               | MIDE                 |                                 | สถ                                    | านะ <b>"ร</b>                             | อตรวจล                                    | เอบคำ                                | เขอ"                                                      |                      |                  |
|             | 🔲 មកតើក                                                                |                      |                                 | สถ                                    | านะ <b>"ร</b>                             | อตรวจล                                    | เอบคำ<br>                            | <b>เขอ"</b>                                               | ע ע                  |                  |
|             | 🔟 មកតេិត                                                               |                      | ท่านได้ก                        | ส <b>ถ</b><br>รอกคำขอเส               | านะ " <b>ร</b><br><sup>เร็จแล้ว แส</sup>  | <b>อตรวจ</b> ะ<br>ละยื่นคำขอ              | <b>เอบคำ</b><br>เผ่านทา              | <b>าขอ"</b><br>งออนไลน์เรียบ                              | ร้อยแล้ว             |                  |
| ວາຄ         | ม<br>มาย<br>มาย<br>มาย<br>มาย<br>มาย<br>มาย<br>มาย<br>มาย<br>มาย<br>มา | ละปัญสภ              | ท่านได้ก<br>วนะบี้              | ส <b>ถ</b><br>รอกคำขอเส               | านะ " <b>ร</b><br>เร็จแล้ว แส             | <b>อตรวจส</b><br>ละยื่นคำขอ               | <b>เอบคำ</b><br>เผ่านทา              | <b>เขอ"</b><br>งออนไลน์เรียบ                              | ร้อยแล้ว             |                  |
| ୭୬୭         | ขางท่านส์                                                              | อยู่ในสถ             | ท่านได้ก<br>านะนี้              | ส <b>ิ</b> ถ<br>รอกคำขอเส             | านะ " <b>ร</b><br>เร็จแล้ว แส             | <b>อตรวจส</b><br>ละยื่นคำขอ               | <b>เอบค</b> ำ<br>เผ่านทาง            | <b>เขอ"</b><br>งออนไลน์เรียบ                              | ร้อยแล้ว             |                  |
| ୭୬୭<br>୭୭୭୫ | งท่านส<br>องท่าน                                                       | อยู่ในสถ<br>เอยู่ระห | ท่านได้ก<br>านะนี้<br>ว่างกระบว | ส <b>ถ</b><br>รอกคำขอเส<br>มนการพิจาร | านะ " <b>ร</b><br>เร็จแล้ว แผ<br>ณารับคำข | <b>อตรวจ</b> ด<br>ละยื่นคำขอ<br>อของทางส่ | <b>เอบคำ</b><br>เผ่านทา•<br>เำนักงาง | <b>เขอ"</b><br>งออนไลน์เรียบ<br>ม (พิจารณาใน <sup>:</sup> | ร้อยแล้ว<br>วันและเว | าลาทำการเท่านั้  |
| ୦ଅ୦<br>୦ଅଟ  | ยาเล็ส<br>งท่านส<br>องท่าน                                             | อยู่ในสถ<br>เอยู่ระห | ท่านได้ก<br>านะนี้<br>ว่างกระบว | สถ<br>รอกคำขอเส<br>มนการพิจาร         | านะ " <b>ร</b><br>หร็จแล้ว แส<br>ณารับคำข | <b>อตรวจล</b><br>ละยื่นคำขอ<br>อของทางส่  | <b>เอบคำ</b><br>เผ่านทาง<br>เกนักงาน | <b>เขอ"</b><br>งออนไลน์เรียบ<br>ม (พิจารณาใน <sup>;</sup> | ร้อยแล้ว<br>วันและเว | ลาทำการเท่านั้ง  |

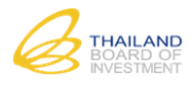

# 4.4 สถานะ "ยื่นเอกสารเพิ่มเติม"

| ค้นหา ทั้งหมด ▼                                                                                                    | ค้                                                                                                    | นหา เริ่มใหม่                                                                                                    | ด้นหาขั้นสง                                                                                                    |                                                                   |                                                                                           |                                            |
|----------------------------------------------------------------------------------------------------|----------------------------------------------------------------------------------------------------|----------------------------------------------------------------------------------------------------|----------------------------------------------------------------------------------------------------|-------------------------------------------------------------------|-------------------------------------------------------------------------------------------|--------------------------------------------|
|                                                                                                    |                                                                                                    |                                                                                                    |                                                                                                    |                                                                   |                                                                                           |                                            |
| รายการประวัติการยื่นขอรับการส่งเสริม                                                                                                    | u                                                                                                    |                                                                                                    |                                                                                                    |                                                                   |                                                                                           | •                                          |
| 🔲 Doc No. 🔍 วันที่ยื่นคำขอ                                                                                                    | เถขที่ดำขอ วัน                                                                                                    | ที่รับคำขอ                                                                                                    | ประเภทกิจการ                                                                                                    | ช่องทาง                                                           | สถานะ                                                                                     | ดงเหลือ                                    |
| 1 5900003 2/10/2559                                                                                                    | =                                                                                                    | <i>_</i>                                                                                                    | <u>5.7.2.</u>                                                                                                    | <u>Online</u>                                                     | <u>ยืนเอกสารเพิ่มเติม</u>                                                                 | 4                                          |
| đ                                                                                                    | 14 44 301                                                                                                    | □ <b>ગ</b> 1                                                                                                    |                                                                                                    |                                                                   |                                                                                           |                                            |
|                                                                                                    |                                                                                                    |                                                                                                    | ⊳ ⊳⊨ 10 ▼                                                                                                    |                                                                   | 118                                                                                       | (ค.ศ. 1 1. จาก 1                           |
| 🛅 ยกเล็กค่าขอ                                                                                                    |                                                                                                    |                                                                                                    | > ► 10 ▼                                                                                                    |                                                                   | แส                                                                                        | ์เดง 1 - 1 <b>จาก</b> ∶                    |
| ᆒ ยกเลิกศาขอ                                                                                                    |                                                                                                    |                                                                                                    | >> FI 10 ¥                                                                                                    |                                                                   | แส                                                                                        | ์เดง 1 - 1 จาก∶                            |
| ยกเลิกคำขอ     ท่านได้ยึ่นคำขอผ่านทางออนไล                                                                                                    | สถานะ " <b>ยี่</b><br>งน์ เจ้าหน้าที่ได้พิจา                                                                                                    | <b>นเอกสา</b><br>รณาพบข้อ                                                                                                    | <ul> <li>10 •</li> <li>15 เพิ่มเติม</li> <li>10 •</li> </ul>                                                                                                    | "                                                                 | แส                                                                                        | สารเพิ่มเติม                               |
| ธิกเล็กศาชอ     ท่านได้ยื่นคำขอผ่านทางออนไล     อของท่านอยู่ในสถานะนี้     มสามารถแก้ไขข้อมูล/ยื่นเอกสา     คลิกเลือกรายการธรกรรม ที่ผู้                                                                                                    | สถานะ " <b>ยี่</b><br><sup>ุ</sup> ลน์ เจ้าหน้าที่ได้พิจา<br>เรเพิ่มเติมได้ โดยดำเ<br>ก้องการแก้ไข/ยื่นเอก                                                                                                    | <b>นเอกสา</b><br>รณาพบข้อ<br>.นินการ ดัง<br>าสารเพิ่มเตี                                                                                                    | <b>10 • 15 เพิ่มเติม 15 เพิ่มเติม</b> 10 •       10 •       10 •       10 •       10 •                                                                                                    | <b>"</b><br>ะแจ้งให้ท่<br>เำเข้าส่หน้                             | แส<br>านแก้ไข/ยื่นเอก<br>ว์ารายละเอียด                                                    | งดง 1 - 1 จาก                              |
| ยกเล็กคาขอ     ท่านได้ยื่นคำขอผ่านทางออนไส     อของท่านอยู่ในสถานะนี้     นสามารถแก้ไขข้อมูล/ยื่นเอกสา     คลิกเลือกรายการธุรกรรม ที่ผู้                                                                                                    | สถานะ " <b>ยี่</b><br><sup>ล</sup> น์ เจ้าหน้าที่ได้พิจา<br><sup>เ</sup> รเพิ่มเติมได้ โดยดำเ<br>ก้องการแก้ไข/ยื่นเอก                                                                                                    | <b>นเอกสา</b><br>รณาพบข้อ<br>เนินการ ดัง<br>กสารเพิ่มเติ                                                                                                    | <b>เรเพิ่มเติม</b><br>เ <b>รเพิ่มเติม</b><br>เบกพร่อง และ<br>งนี้<br>งนี้<br>ภิม ระบบจะน์                                                                                                    | <b>"</b><br>ะแจ้งให้ท่<br>ำเข้าสู่หน้                             | แส<br>านแก้ไข/ยื่นเอก<br>ว่ารายละเอียด                                                    | งดง 1 - 1 จาก :<br>เสารเพิ่มเติม           |
| <ul> <li>         ยกเล็กคาขอ     </li> <li>ท่านได้ยื่นคำขอผ่านทางออนไล<br/>อของท่านอยู่ในสถานะนี้<br/>นสามารถแก้ไขข้อมูล/ยื่นเอกสา<br/>คลิกเลือกรายการธุรกรรม ที่ต่<br/>เลือกรายการประวัติธุรกรรม     </li> </ul>                                                                                                    | สถานะ " <b>ยี่</b><br><sup>ล</sup> น์ เจ้าหน้าที่ได้พิจา<br><sup>เ</sup> รเพิ่มเติมได้ โดยดำเ<br>ก้องการแก้ไข/ยื่นเอก<br>"ยื่นเอกสารเพิ่มเติม                                                                                                    | <b>นเอกสา</b><br>รณาพบข้อ<br>เนินการ ดัง<br>าสารเพิ่มเตี<br>เ" ระบบจะ                                                                                                    | <b>10 • 15 เพิ่มเติม 15 เพิ่มเติม 10 • 11 • 11 • 11 • 11 • 11 • 11 • 11 • 11 • 11 • 11 • 11 • 11 • 11 • 11 • 11 • 11 • 11 • 11 • 11 • 11 • 11 • 11 • 11 • 11 • 11 • 11 • 11 • 11 • 11 • 11 • 11 • 11 • 11 • 11 • 11 • 11 • 11 • 11 • 11 • 11 • 11 • 11 • 11 • 11 • 11 • 11 • 11 • 11 • 11 • 11 • 11 • 11 • 11 • 11 • 11</b>                                                                                                    | "<br>ะแจ้งให้ท่<br>ถ่าเข้าสู่หน้<br>างรายละเ                      | แส<br>านแก้ไข/ยื่นเอก<br>เ้ารายละเอียด<br>อียดที่ด้านล่าง ด่                              | งดง 1 - 1 จาก :<br>เสารเพิ่มเติง<br>จังภาพ |
| <ul> <li>         ยกเล็กคาขอ         </li> <li>         ท่านได้ยื่นคำขอผ่านทางออนไส         </li> <li>         อของท่านอยู่ในสถานะนี้         </li> <li>         นสามารถแก้ไขข้อมูล/ยื่นเอกสา         </li> <li>         คลิกเลือกรายการธุรกรรม ที่ผู่         </li> <li>         เลือกรายการประวัติธุรกรรม     </li> </ul> | สถานะ " <b>ยี่</b><br><sup>1</sup> รเพิ่มเติมได้ โดยดำเ<br>1้องการแก้ไข/ยื่นเอก<br>"ยื่นเอกสารเพิ่มเติม                                                                                                    | <b>นเอกสา</b><br>รณาพบข้อ<br>เนินการ ดัง<br>กสารเพิ่มเติ<br>เ" ระบบจะ                                                                                                    | <b>เรเพิ่มเติม</b><br>เ <b>รเพิ่มเติม</b><br>เบกพร่อง และ<br>งนี้<br>งนี้<br>มิม ระบบจะน์<br>ะแสดงหน้าต่า                                                                                                    | "<br>ะแจ้งให้ท่<br>่ำเข้าสู่หน้<br>างรายละเ                       | แส<br>านแก้ไข/ยื่นเอก<br>ถ้ารายละเอียด<br>อียดที่ด้านล่าง ด่                              | งดง 1 - 1 จาก :<br>เสารเพิ่มเติม<br>ดังภาพ |
| <u>ขาเล็กคำขอ</u><br>ท่านได้ยื่นคำขอผ่านทางออนไล<br>อของท่านอยู่ในสถานะนี้<br>นสามารถแก้ไขข้อมูล/ยื่นเอกสา<br>คลิกเลือกรายการธุรกรรม ที่ต่<br>เลือกรายการประวัติธุรกรรม<br>รษตะยังงา                                                                                                    | สถานะ " <b>ย</b> ื่<br><sup>เ</sup> รเพิ่มเติมได้ โดยดำเ<br>ก้องการแก้ไข/ยื่นเอก<br>"ยื่นเอกสารเพิ่มเติม                                                                                                    | <b>นเอกสา</b><br>รณาพบข้อ<br>เนินการ ดัง<br>าสารเพิ่มเตี<br>เ" ระบบจะ                                                                                                    | <ul> <li><b>10 •</b></li> <li><b>15 เพิ่มเติม</b></li> <li><b>10 •</b></li> <li><b>10 •</b></li> <li><b>10 </b></li></ul> | "<br>ะแจ้งให้ท่<br>่ำเข้าสู่หน้<br>างรายละเ                       | แส<br>านแก้ไข/ยื่นเอก<br>เ้ารายละเอียด<br>อียดที่ด้านล่าง ด่                              | งดง 1 - 1 จาก<br>เสารเพิ่มเติง<br>ดังภาพ   |
| <u>ติ ยกเล็กคำขอ</u><br>ท่านได้ยื่นคำขอผ่านทางออนไล<br>อของท่านอยู่ในสถานะนี้<br>นสามารถแก้ไขข้อมูล/ยื่นเอกสา<br>คลิกเลือกรายการธุรกรรม ที่ผู้<br>เลือกรายการประวัติธุรกรรม<br>รบละฮัยดำ                                                                                                    | สถานะ " <b>ย</b> ื่<br><sup>ล</sup> น์ เจ้าหน้าที่ได้พิจา<br>เรเพิ่มเติมได้ โดยดำเ<br>ก้องการแก้ไข/ยื่นเอก<br>"ยื่นเอกสารเพิ่มเติม                                                                                                    | <b>นเอกสา</b><br>รณาพบข้อ<br>เนินการ ดัง<br>าสารเพิ่มเตี<br>เ" ระบบจะ                                                                                                    | <ul> <li><b>รเพิ่มเติม</b></li> <li><b>ง</b>บกพร่อง และ</li> <li>งนี้</li> <li>งนี้</li> <li>ะแสดงหน้าต่า</li> </ul>                                                                                                    | "<br>ะแจ้งให้ท่<br>่าเข้าสู่หน้<br>างรายละเ                       | แส<br>านแก้ไข/ยื่นเอก<br>ว์ารายละเอียด<br>อียดที่ด้านล่าง ด่                              | งดง 1 - 1 จาก<br>เสารเพิ่มเติร<br>คังภาพ   |
| <ul> <li> <u>ติยกเล็กคำขอ</u></li></ul>                                                                                                    | สถานะ " <b>ยี่</b><br><sup>1</sup> รเพิ่มเติมได้ โดยดำเ<br>1้องการแก้ไข/ยื่นเอก<br>"ยื่นเอกสารเพิ่มเติม<br>100                                                                                                    | <b>นเอกสา</b><br>รณาพบข้อ<br>เนินการ ดัง<br>กสารเพิ่มเติ<br>1" ระบบจะ                                                                                                    | <b>เรเพิ่มเติม</b><br><b>เรเพิ่มเติม</b><br>บบกพร่อง และ<br>งนี้<br>ก้ม ระบบจะน์<br>ะแสดงหน้าต่า<br>การพัฒนา Enterprise 50<br>                                                                                                    | "<br>ะแจ้งให้ท่<br>่าเข้าสู่หน้<br>างรายละเ                       | แส<br>านแก้ไข/ยื่นเอก<br>ถ้ารายละเอียด<br>อียดที่ด้านล่าง ด่<br>หgtal Content             | มดง 1 - 1 จาก<br>เสารเพิ่มเติม             |
| <u>ติ ยกเล็กคาขอ</u><br>ท่านได้ยื่นคำขอผ่านทางออนไล<br>อของท่านอยู่ในสถานะนี้<br>นสามารถแก้ไขข้อมูล/ยื่นเอกสา<br>คลิกเลือกรายการธุรกรรม ที่ดี<br>เลือกรายการประวัติธุรกรรม<br>รษตะยังงา                                                                                                    | สถานะ "ยี่<br>าน์ เจ้าหน้าที่ได้พิจา<br>ารเพิ่มเติมได้ โดยดำเ<br>ก้องการแก้ไข/ยื่นเอก<br>"ยื่นเอกสารเพิ่มเติม<br>เช                                                                                                    | <b>นเอกสา</b><br>รณาพบข้อ<br>เนินการ ดัง<br>าสารเพิ่มเตี<br>า ระบบจะ<br>ะเกท 5.7.2.กิจ<br>เกง. 5900003                                                                                                    | <b>เรเพิ่มเติม</b><br><b>เรเพิ่มเติม</b><br>มากพร่อง และ<br>งนี้<br>หัม<br>ระบบจะน์<br>ะแสดงหน้าต่า<br>หารพัฒนา Enterprise Sor<br>3                                                                                                    | "<br>ะแจ้งให้ท่<br>่ำเข้าสู่หน้<br>างรายละเ                       | แส<br>านแก้ไข/ยื่นเอก<br>เำรายละเอียด<br>อียดที่ด้านล่าง ด่<br>เซฺtal Content             | มดง 1 - 1 จาก<br>เสารเพิ่มเติ:<br>ดังภาพ   |
| <u>ติ ยกเล็กคำขอ</u><br>ท่านได้ยื่นคำขอผ่านทางออนไล<br>อของท่านอยู่ในสถานะนี้<br>นสามารถแก้ไขข้อมูล/ยื่นเอกสา<br>คลิกเลือกรายการธุรกรรม ที่ต่<br>เลือกรายการประวัติธุรกรรม<br><b>รษตะยับงา</b>                                                                                                    | สถานะ "ยี่<br>าน์ เจ้าหน้าที่ได้พิจา<br>เรเพิ่มเติมได้ โดยดำเ<br>ก้องการแก้ไข/ยื่นเอก<br>"ยื่นเอกสารเพิ่มเติม<br>เชื่น<br>เอกสารเพิ่มเติม<br>เชื่นเอกสารเพิ่มเติม<br>เชื่น<br>เอกสารเพิ่มเติม                                                                                                    | <b>นเอกสา</b><br>รณาพบข้อ<br>ณินการ ดัง<br>าสารเพิ่มเติ<br>1" ระบบจะ<br>ะเกท 5.7.2. กิจ<br>เพื่อ 590003<br>สาชอ -                                                                                                    | <b>15 เพิ่มเติม 1 15 เพิ่มเติม 1 1 1 1 1 1 1 1 1 1</b>                                                                                                    | "<br>ะแจ้งให้ท่<br>เำเข้าสู่หน้<br>างรายละเ<br>ftware และ/หรือ D  | แส<br>านแก้ไข/ยื่นเอก<br>เ๊ารายละเอียด<br>อียดที่ด้านล่าง ด่<br>หgital Content            | มดง 1 - 1 จาก<br>เสารเพิ่มเติร<br>ดังภาพ   |
| ธิกเล็กคาขอ     ท่านได้ยื่นคำขอผ่านทางออนไล     อของท่านอยู่ในสถานะนี้     นสามารถแก้ไขข้อมูล/ยื่นเอกสา     คลิกเลือกรายการธุรกรรม ที่ต่     เลือกรายการประวัติธุรกรรม     รษณะอัยงกำ     นอมุลศาชอ                                                                                                    | สถานะ "ยี่<br>าน์ เจ้าหน้าที่ได้พิจา<br>เรเพิ่มเติมได้ โดยดำเ<br>ก้องการแก้ไข/ยื่นเอก<br>เขี่นเอกสารเพิ่มเติม<br>เขื่นเอกสารเพิ่มเติม<br>เอ<br>เลมท์<br>สถานะบา                                                                                                    | <b>นเอกสา</b><br>รณาพบข้อ<br>รณาพบข้อ<br>เนินการ ดัง<br>กสารเพิ่มเตี<br>1" ระบบจะ<br>เพ. รรบบจะ<br>รรบบจะ<br>รรบบจะ<br>เพ. รรบบจะ<br>รรบบจะ<br>เพ. รรบบจะ<br>รรบบจะ                                                                                                    | <b>15 เพิ่มเติม</b><br><b>15 เพิ่มเติม</b><br>วบกพร่อง และ<br>งนี้<br>หมี<br>ม ระบบจะน์<br>ระแสดงหน้าต่า<br>มารพัฒนา Enterprise So<br>ระเพิ่มเติม<br>                                                                                                    | "<br>ะแจ้งให้ท่<br>่าเข้าสู่หน้<br>างรายละเ                       | แส<br>านแก้ไข/ยื่นเอก<br>ว์ารายละเอียด<br>อียดที่ด้านล่าง ด่<br>หgital Content            | มัดง 1 - 1 จาก<br>เสารเพิ่มเติม            |
| <ul> <li>                ท่านได้ยื่นคำขอผ่านทางออนไล<br/>อของท่านอยู่ในสถานะนี้<br/>แสามารถแก้ไขข้อมูล/ยื่นเอกสา<br/>คลิกเลือกรายการธุรกรรม ที่ต่<br/>เลือกรายการประวัติธุรกรรม             รบตะเอียงกำนอย<br/>มารถแก้ไขข้อมูล/ยื่นเอกสา<br/>เลือกรายการประวัติธุรกรรม            รบตะเอียงกำนอย</li></ul>                  | สถานะ "ยี่<br>าน์ เจ้าหน้าที่ได้พิจา<br>เรเพิ่มเติมได้ โดยดำเ<br>ก้องการแก้ไข/ยื่นเอก<br>"ยื่นเอกสารเพิ่มเติม<br>"ยื่นเอกสารเพิ่มเติม<br>เช่น<br>เอก<br>เมษา<br>(เมษา<br>(เมษา<br>(เมษา)<br>(เมษา)<br>(เม | <b>นเอกสา</b><br>รณาพบข้อ<br>รณาพบข้อ<br>เนินการ ดัง<br>กสารเพิ่มเตี<br>1" ระบบจะ<br>ะเกท 5.7.2.กิจ<br>ระบบจะ<br>ระบบจะ<br>ระบบจะ<br>เรื่อง<br>เรื่อง<br>เรื่า<br>เรื่า<br>เรื่า<br>เรื่า<br>เรื่า<br>เรื่า<br>เรื่า<br>เรื่า<br>เรื่า<br>เรา<br>เรา<br>เรา<br>เรา<br>เรา<br>เรา<br>เรา<br>เรา<br>เรา<br>เร |                                                                                                    | "<br>ะแจ้งให้ท่<br>ถ่าเข้าสู่หน้<br>างรายละเ<br>ftware และ/หรือ D | แส<br>านแก้ไข/ยื่นเอก<br>ว์ารายละเอียด<br>อียดที่ด้านล่าง ด่<br><sup>kgital Content</sup> | มดง 1 - 1 จาก<br>เสารเพิ่มเติ:<br>คังภาพ   |
| ตามลึกศาขอ          ท่านได้ยื่นคำขอผ่านทางออนไส         อของท่านอยู่ในสถานะนี้         มสามารถแก้ไขข้อมูล/ยื่นเอกสา         คลิกเลือกรายการธุรกรรม ที่ต่         เลือกรายการประวัติธุรกรรม         รมตะฮอบดำ         มีอารายการประวัติธุรกรรม                                                                               | สถานะ "ยี่<br>ลน์ เจ้าหน้าที่ได้พิจา<br>เรเพิ่มเติมได้ โดยดำเ<br>ก้องการแก้ไข/ยื่นเอก<br>"ยื่นเอกสารเพิ่มเติม<br>เธอ<br>เร<br>เร<br>เร<br>เร<br>เร<br>เร<br>เร<br>เร<br>เร<br>เร                                                                                                    | <b>นเอกสา</b><br>รณาพบข้อ<br>รณาพบข้อ<br>เนินการ ดัง<br>กสารเพิ่มเตี<br>าสารเพิ่มเตี<br>าสารเพิ่มเตี<br>าสารเพิ่มเตี<br>าสารเพิ่มเตี<br>าสารเพิ่มเตี<br>าสารเพิ่มเตี<br>เมื่อนการ ดัง<br>เป็นการ ดัง<br>เป็นการ เป็นการ<br>เป็นการ เป็น<br>เป็นการ เป็น<br>เป็นการ เป็น<br>เป็นการ เป็น<br>เป็นการ เป็น<br>เป็นการ<br>เป็น<br>เป็นการ เป็น<br>เป็นการ<br>เป็นการ<br>เป็นการ<br>เป็นการ<br>เป็นการ<br>เป็นการ<br>เป็นการ<br>เป็น<br>เป็นการ<br>เป็น<br>เป็นการ<br>เป็น<br>เป็นการ<br>เป็น<br>เป็นการ<br>เป็น<br>เป็นการ<br>เป็น<br>เป็นการ<br>เป็น<br>เป็นการ<br>เป็น<br>เป็น<br>เป็น<br>เป็น<br>เป็น<br>เป็น<br>เป็น<br>เป็น                                                                                                    | <ul> <li>10 •</li> <li>15 เพิ่มเติม</li> <li>10 •</li> <li>15 เพิ่มเติม</li> <li>10 •</li> <li>10 •</li> <li></li></ul>                                                                                                    | "<br>ะแจ้งให้ท่<br>ถ่าเข้าสู่หน้<br>างรายละเ<br>ftware และ/หรือ D | แส<br>านแก้ไข/ยื่นเอก<br>ถ้ารายละเอียด<br>อียดที่ด้านล่าง ด่<br><sup>kgital Content</sup> | มดง 1 - 1 จาก<br>เสารเพิ่มเติม<br>คังภาพ   |

< กลับ

หน้า 🖸 จาก 1 🔛 🗠 10 🔻

🚔 พิมพ์คำขอรับการส่งเสริม 📓 ยกเลิกคำขอร

แสดง 1 - 3 จาก 3

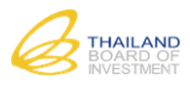

|                                         | รายละเอียดประวัติ                 |                                                                              |                        |
|-----------------------------------------|-----------------------------------|------------------------------------------------------------------------------|------------------------|
|                                         | สถานะ                             | ขึ้นเอกสารเพิ่มเดิม                                                          |                        |
|                                         | Doc No.                           | 5900003                                                                      |                        |
|                                         | ช่องทาง                           | Online                                                                       |                        |
|                                         | ผู้ปรับปรุง                       | นายธุรการ ใจดี                                                               |                        |
|                                         | วันที่ปรับปรุง                    | 1/8/2559 09:36:01                                                            |                        |
|                                         | กำหนดวันที่แก้ไขแล้วเสร็จ         | 5/8/2559                                                                     |                        |
|                                         | 1. กำหนดวันที่แก้ไขแล้วเสร็จ      |                                                                              |                        |
|                                         | รายการแก้ไขคำขอ                   | 1. กรุณาระบุเบอร์โทรศัพท์ของผู้ดิดต่อให้ถูกต้อง                              |                        |
|                                         | 2. รายการเอกสารแนบที่ขอให้ดรวจสอบ |                                                                              |                        |
|                                         | ชื่อเอกสารแนบ                     | รายละเอียดการแก้ไข                                                           |                        |
|                                         | 1 หนังสือรับรอง ไฟ                | ล์เสีย กรุณาแนบไฟล์ใหม่                                                      |                        |
|                                         | 2 บัญชีรายชื่อผู้ถือหุ้น พบ       | ว่าไม่ใช้บัญชีรายชื่อผู้ถือหุ้นของบริษัทที่ยื่นขอรับการส่งเสริม กรุณาตรวจสอบ |                        |
|                                         | 🕑 ນອນຍາຍເວລາຍ                     | นกไข 🕑 แก้ไขแบบฟอร์มศาขอ 🗿 ปิด                                               |                        |
| ×                                       |                                   |                                                                              |                        |
|                                         |                                   |                                                                              |                        |
| ท่านสามารถด <b>วันที่ครบกำหนด</b>       | (โดยแสดงจำนวนวันที่คงเหลือ        | ที่หน้ารายการด้วย) <b>และรายละเอียดที่ต้</b> อ                               | วงแก้ไข                |
| า                                       |                                   |                                                                              |                        |
| <ul> <li>หากต้องการแก้ไขคำขอ</li> </ul> | ให้กดปุ่ม                         | <sup>เาขอ</sup> ระบบจะนำท่านเข้าสู่หน้ากรอกข้อ                               | มูลคำขอ                |
| _ ւկւ ջկ                                | ං ඉව ව ස් ඉ                       | ล้อง อาลีด                                                                   | 4 V S U                |
| <ul> <li>หากทานเมสามารถแก่เข</li> </ul> | าคาขอเหแลวเสรจภายเนระยะ           | เวลาทเจาหนาทกาหนด สามารถขอขยาย                                               | แวลาเด เดยกดบุม        |
| 🕑 ขอขยายเวลาแก้ไข                       | และระบุเวลาที่คาดว่าจะดำเนื       | เนการเสร็จ ทั้งนี้ขอให้ทราบว่าคำขอของท่                                      | านยังอยู่ในขั้นพิจารณา |
| <u>ยังไม่ได้รับคำขอแต่อย่าง</u>         | <u>ใด (ยังไม่มีเลขที่คำขอ)</u>    |                                                                              |                        |

# 4.5 สถานะ "รอนัดหมายชี้แจงโครงการ"

| ประวัติการยื่นขอรับการส่งเสริม  |                       |                    |                        |             |                                       |
|---------------------------------|-----------------------|--------------------|------------------------|-------------|---------------------------------------|
| ดันหา ทั้งหมด ▼                 |                       | ค้นหา เริ่มให      | ม่ <u>ค้นหาขึ้นสูง</u> |             |                                       |
| รายการประวัติการยื่นขอรับการส่ง | เสริม                 |                    |                        |             | 0                                     |
| Doc No. รับที่ยื่นดำ            | ขอ เฉขที่คำขอ         | วันที่รับดำขอ      | ประเภทกิจการ           | ช่องทาง     | สถานะ                                 |
| 1 5900003 2/10/25               | 9 <u>E590003</u>      | 3/10/2559          | <u>5.7.2.</u>          | Online      | <u>รอนัดหมายชี้แจงโครงการ</u>         |
|                                 |                       |                    |                        |             |                                       |
| <b>♦</b>                        |                       |                    |                        |             | • • • • • • • • • • • • • • • • • • • |
| φ.                              | 141 < 4               | ทน เป็งใก้ 1       |                        |             | แสดง 1 - 1 จาก 1                      |
|                                 | สถานะ "               | รอนัดหมายขึ        | ช้แจงโครงกา            | เร"         |                                       |
|                                 | จำขอของท่านได้ผ่าน:   | การพิจารณารับค     | ำขอแล้ว (มีเลข         | ที่คำขอแล้ว | ))                                    |
| หากคำขอของท่านอยู่ในสถานะ       | ไ้ ให้รอการติดต่อกลับ | บจากเจ้าหน้าที่เที | งื่อชี้แจงโครงการ      | เต่อไป      |                                       |

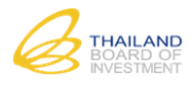

# 4.6 สถานะ "นัดหมายชี้แจงโครงการ"

| ประวัติ   | การยื่นขอรับกา  | ารส่งเสริม       |                   |                            |                        |               |                                   |
|-----------|-----------------|------------------|-------------------|----------------------------|------------------------|---------------|-----------------------------------|
| ด้นหา     | ทั้งหมด         | •                |                   | ค้นหา เริ่มให              | ม่ <u>ค้นหาขั้นสูง</u> |               |                                   |
| รายการ    | ประวัติการยื่น: | ขอรับการส่งเสริม | I.                |                            |                        |               | 0                                 |
| C         | Doc No.         | วันที่ยื่นคำขอ   | เลขที่คำขอ        | วันที่รับคำขอ              | ประเภทกิจการ           | ช่องทาง       | สถานะ                             |
| 1         | <u>5900003</u>  | <u>2/10/2559</u> | E590003           | <u>3/10/2559</u>           | <u>5.7.2.</u>          | <u>Online</u> | <u>นัดหมายชี้แจงโครงการ</u>       |
| 1         |                 |                  |                   | ****2 \[ ] ] ] ] ] ] ] ] ] |                        |               |                                   |
| φ         |                 |                  | 14 44             | ทนเบิจเกบ                  |                        |               | แสดง 1 - 1 จาก 1                  |
|           |                 |                  | สถานะ " <b>ร</b>  | อนัดหมายร์                 | ชื้แจงโครงก            | าร"           |                                   |
|           |                 |                  | คำขอของท่า        | านเข้าสู่ขั้นตอน           | ชี้แจงโครงการเ         | เล้ว          |                                   |
| จ้าขเอขเล | ฉาน่านอย่ไน     | สถานหน้าให้เผ    | ารี่แบบอกสาร /หลั |                            | ารับการส่งเสริง        | น (เส็นรับร   | م من مير احمدة، سحم احمد تشمير من |
| 110000    | องทานออื่ยห     | ถถานอน เทเพ      |                   | เกล้าหมเดอกด               | ดากแบงแลง              | ศ (ค.ศ.ษ.ค.ศ. | องและบวะทบตว เบวษททุกห            |

4.7 สถานะ "อยู่ระหว่างพิจารณาโครงการ"

|       | ทั้งหมด          | •                |                                                                                                    | ด้นหา เริ่มให                | ม่ <u>ค้นหาขั้นสูง</u> |               |                                  |
|-------|------------------|------------------|----------------------------------------------------------------------------------------------------|------------------------------|------------------------|---------------|----------------------------------|
| รายกา | จประวัติการยื่น: | ขอรับการส่งเสริม | l de la companya de la companya de la companya de la companya de la companya de la companya de la companya de l |                              |                        |               | c                                |
| (     | Doc No.          | วันที่ยื่นดำขอ   | เลขที่คำขอ                                                                                                    | วันที่รับคำขอ                | ประเภทกิจการ           | ช่องทาง       | สถานะ                            |
| 1 (   | <u>5900003</u>   | <u>2/10/2559</u> | <u>E590003</u>                                                                                                  | 3/10/2559                    | <u>5.7.2.</u>          | <u>Online</u> | <u>อยู่ระหว่างพิจารณาโครงการ</u> |
|       |                  |                  |                                                                                                    |                              |                        |               |                                  |
|       |                  |                  |                                                                                                    |                              |                        |               |                                  |
| 4     |                  |                  |                                                                                                    |                              |                        |               | ,                                |
| ¢     |                  |                  | 14 ~4                                                                                                    | ่หน้า ⊡ จาก 1                | ► 10 ¥                 |               | แสดง 1 - 1 จาก 1                 |
| ¢     |                  |                  | สถานะ " <b>อยุ</b>                                                                                              | หน้า ⊡ จาก 1 <br> ระหว่างพิจ | ► ■ 10 ▼ อารณาโครง     | การ"          | แสดง 1 - 1 จาก 1                 |

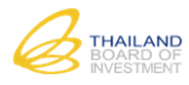

4.8 สถานะ "อนุมัติ"

| ประวัติ        | การยื่นขอรับกา       | ารส่งเสริม       |                            |                     |                        |               |                        |
|----------------|----------------------|------------------|----------------------------|---------------------|------------------------|---------------|------------------------|
| <b>ด</b> ันหา[ | ทั้งหมด              | •                |                            | ค้นหา เริ่มใหม      | ม่ <u>ค้นหาขั้นสูง</u> |               |                        |
| รายการ         | จประวัติการยื่นร     | ขอรับการส่งเสริม |                            |                     |                        |               | 0                      |
| 0              | Doc No. 🕈            | วันที่ยื่นคำขอ   | เลขที่ดำขอ                 | วันที่รับคำขอ       | ประเภทกิจการ           | ช่องทาง       | สถานะ                  |
| 1              | <u>5900003</u>       | 2/10/2559        | E590003                    | <u>3/10/2559</u>    | <u>5.7.2.</u>          | <u>Online</u> | <u>อนมัติ</u>          |
|                |                      |                  |                            |                     |                        |               |                        |
|                |                      |                  |                            |                     |                        |               |                        |
|                |                      |                  |                            |                     |                        |               |                        |
|                |                      |                  |                            |                     |                        |               |                        |
|                |                      |                  |                            |                     |                        |               |                        |
| 4              |                      |                  |                            |                     |                        |               |                        |
| ¢              |                      |                  | 14 <4                      | หน้า 📋 จาก 1        | ⊳ ⊳i <u>10 ▼</u>       |               | แสดง 1 - 1 จาก 1       |
|                |                      |                  | î                          | สถานะ <b>"อนุ</b>   | มัติ"                  |               |                        |
|                |                      |                  | คำขอของท่าเ                | นได้รับการอนุมัต    | าให้การส่งเสริมเ       | เล้ว          |                        |
| หากคำข         | เอของท่านอยู่        | ในสถานะนี้ แส    | ดงว่าโครงการของ            | งท่านได้รับการอ     | เนฺมัติให้การส่งเส     | สริมแล้ว แล   | ะสามารถดูรายละเอียดการ |
| อนุมัติได้     | ,<br>กัโดยคลิกที่ราย | ยการธุรกรรม ทั่  | เ้งนี้ท่านสามารถด <b>ํ</b> | ำเนินการ ดังต่อ     | ไปนี้                  |               | ·                      |
| 1. ท่า         | านสามารถยื่น         | เขอแก้ไขโครงก    | าร ได้ที่เมนู 🧭            | ยื่นคำขอแก้ไขโครงก  | าาร                    |               |                        |
| 2. ท่          | านสามารถยื่น         | เตอบรับการส่งเ   | สริม ได้ที่เมนู 🖸          | ่ ตอบรับการส่งเสริม | ์ (ภายในระยะ           | เวลาที่สำนั   | างานกำหนด)             |
| <u>หมายเห</u>  | <u>เตุ</u> สำนักงานจ | เะส่งหนังสือแจ้ง | มมติให้การส่งเสริม         | เไปยังท่านในช่อ     | งทางปกติ (ไม่มี        | การรับเอกส    | กรทางออนไลน์)          |

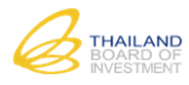

4.9 สถานะ "ไม่อนุมัติ"

| ประวัติกา        | ารยื่นขอรับกา     | ารส่งเสริม            |                                      |                    |                        |              |                              |
|------------------|-------------------|-----------------------|--------------------------------------|--------------------|------------------------|--------------|------------------------------|
| ค้นหา            | ทั้งหมด           | •                     |                                      | ค้นหา เริ่มให      | ม่ <u>ค้นหาขั้นสุง</u> |              |                              |
| รายการป          | ระวัติการยื่น:    | ขอรับการส่งเสริม      |                                      |                    |                        |              | 0                            |
|                  | Doc No. 🤇         | วันที่ยื่นคำขอ        | เลขที่คำขอ                           | วันที่รับคำขอ      | ประเภทกิจการ           | ช่องทาง      | สถานะ                        |
| 1                | <u>5900003</u>    | 2/10/2559             | E590003                              | 3/10/2559          | <u>5.7.2.</u>          | Online       | <u>ไม่อนุมัติ</u>            |
| <b>∢</b>         |                   |                       | H (4                                 | หน้า 🔟 จาก 1       | ⊳ ⊳i <u>10 ▼</u>       |              | เสดง 1 - 1 จาก 1             |
|                  |                   |                       | ส                                    | ถานะ " <b>ไม่อ</b> | นุมัติ"                |              |                              |
|                  |                   |                       | คำขอของท่า                           | นไม่ได้รับการอ     | นุมัติให้การส่งเส      | ริม          |                              |
| หากคำขอ          | เของท่านอยู่      | ในสถานะนี้ แส         | ดงว่าโครงการของ                      | งท่านได้รับการเ    | พิจารณา ไม่อนุม้       | ัติให้การส่ง | เสริม ในกรณีที่ท่านต้องการขอ |
| อุทธรณ์ <u>ไ</u> | <u>ม่สามารถดำ</u> | <u>าเนินการผ่านระ</u> | <u>บบได้</u> ขอให้ติดต่ <sub>เ</sub> | อเจ้าหน้าที่เพื่อส | สอบถามรายละเ           | อียด         |                              |

4.10 สถานะ "รอยีนยันยกเลิกคำขอ"

|               |                 |                  |               | 1             |                        |                |                           |          |            |
|---------------|-----------------|------------------|---------------|---------------|------------------------|----------------|---------------------------|----------|------------|
| <b>ค้</b> นหา | ทั้งหมด         | •                |               | ค้นหา เริ่มให | ม่ <u>ค้นหาขั้นสูง</u> |                |                           |          |            |
| รายการ        | ประวัติการยื่นว | ขอรับการส่งเสริม | l.            |               |                        |                |                           |          | (          |
| C             | Doc No. 🕈       | วันที่ยื่นคำขอ   | เลขที่รับคำขอ | วันที่รับคำขอ | ประเภทกิจการ           | ช่องทาง        | สถานะ                     | คงเหลือ  |            |
| 1             | <u>5800118</u>  | 22/12/2558       | <u>580184</u> | 23/12/2558    | <u>7.9.2.3.</u>        | <u>แบบปกติ</u> | <u>รอยืนยันยกเล็กคำขอ</u> | =        |            |
| ø             |                 |                  |               | 🔹 🖛 หน้า 🔽 จา | n1 → ⊨ 10 ▼            | ]              |                           | 112011-1 | 1 220      |
| *<br>         |                 |                  |               |               |                        | ]              |                           | HEIND T  | 1 91 171 . |
| 🔲 ยกเล่       | จักศาขอ         |                  |               |               |                        |                |                           |          |            |
|               |                 |                  | สถานะ         | ะ "รอยืนย้    | ์นยกเลิกศ              | กำขอ"          |                           |          |            |
|               |                 |                  |               |               |                        |                |                           |          |            |
|               |                 |                  | ท่านได้แ      | จ้งขอยกเลิก   | คำขอที่เคยยื่          | นไปแล้ว        |                           |          |            |

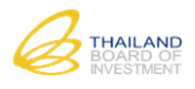

### 4.11 สถานะ "ยกเลิกคำขอ"

|                           | กรลงเลรม          |               |                                  |                                                              |                     |                   |          |         |
|---------------------------|-------------------|---------------|----------------------------------|--------------------------------------------------------------|---------------------|-------------------|----------|---------|
| คันหา ทั้งหมด             | •                 |               | ด้นหา เริ่มให                    | ม่ <u>ค้นหาขั้นสูง</u>                                       |                     |                   |          |         |
| รายการประวัติการยื่น      | ขอรับการส่งเสริม  | l.            |                                  |                                                              |                     |                   |          | C       |
| Doc No.                   | วันที่ยื่นคำขอ    | เลขที่รับคำขอ | วันที่รับคำขอ                    | ประเภทกิจการ                                                 | ช่องทาง             | สถานะ             | คงเหลือ  |         |
| 1 5800109                 | <u>17/12/2558</u> | <u>580165</u> | <u>17/12/2558</u>                | <u>1.14.</u>                                                 | <u>แบบปกติ</u>      | <u>ยกเล็กคำขอ</u> | 2        |         |
|                           |                   |               |                                  |                                                              |                     |                   |          |         |
| φ                         |                   |               | 🖃 🛹 หน้า 🗉 จาะ                   | n 1 🔛 🖬 🔟 🔻                                                  | ]                   |                   | แสดง 1 - | 1 จาก 1 |
| ф<br>อีเมียกเล็กศาขอ      |                   |               | เ⊲ -⊲  หบ้า ⊡ จาเ                | n 1   ►> ► 10 ▼                                              | ]                   |                   | แสดง 1 - | 1 จาก 1 |
|                           |                   | ត             | าานะ <b>"ยก</b>                  | า1⊳⊭า₀∙<br>าเลิกคำขล                                         | )"                  |                   | แสดง 1 - | 1 จาก 1 |
| ¢<br><u>ติ</u> ยกเล็กคำขอ |                   | สเ            | าานะ <b>"ยก</b><br>ท่านได้รับอนุ | <sup>ก1</sup> ► ► ा० ▼<br><b>าเลิกคำข</b> ส<br>มัติให้ยกเลิก | )<br>)"<br>คำขอแล้ว |                   | แสดง 1 - | 1 จาก 1 |

### 4.12 สถานะ "คืนคำขอ"

| ราย | าารป | ระวัติการยื่นร | ขอรับการส่งเสริม | l.            |               |                 |                |                |                |
|-----|------|----------------|------------------|---------------|---------------|-----------------|----------------|----------------|----------------|
|     |      | Doc No. 🤇      | วันที่ยื่นคำขอ   | เลขที่รับคำขอ | วันที่รับคำขอ | ประเภทกิจการ    | ช่องทาง        | สถานะ          | คงเหลือ        |
| 1   |      | <u>5800118</u> | 22/12/2558       | 580184        | 23/12/2558    | <u>7.9.2.3.</u> | <u>แบบปกติ</u> | <u>ดึนคำขอ</u> | <u> </u>       |
| φ   |      |                |                  |               | 🖪 🛹 หน้า 💶 จา | n 1 🔛 ⊨ 10 ▼    | ]              |                | แสดง 1 - 1 จาก |
| _   | _    |                |                  |               |               |                 |                |                |                |

คำขอของท่านสิ้นสุดแล้ว โดยสำนักงานได้แจ้งคืนคำขอของท่านและไม่สามารถแก้ไขข้อมูลใด ๆ ได้อีก <u>หมายเหตุ</u> การคืนคำขออาจเกิดจากหลายสาเหตุ เช่น ท่านขอคืนคำขอโดยแจ้งเป็นหนังสือมาที่สำนักงาน หรือ ท่านไม่ได้แก้ไข ข้อมูลคำขอภายในระยะเวลาที่กำหนด สำนักงานจึงคืนคำขอของท่าน เป็นต้น